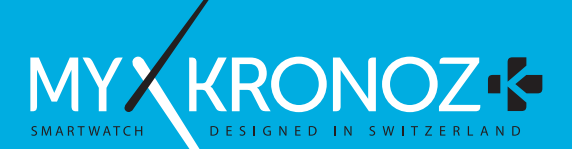

# ZeWatch<sup>4</sup>

| Activity          | 15 |
|-------------------|----|
| Sleep             | 16 |
| Wallet            | 17 |
| Goals & Reminders | 18 |
| Apps              | 19 |
| Settings          | 20 |
| Tech specs        | 21 |

#### OVERVIEW

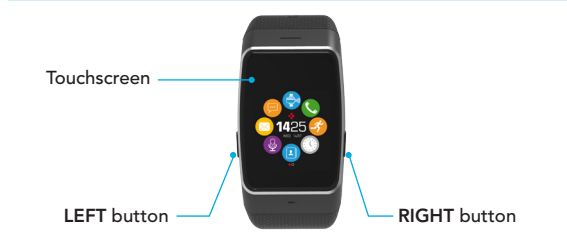

To get the most accurate data we recommend wearing  $\mathsf{ZeWatch}^4$  on your non-dominant hand and not too loose

1

#### NAVIGATE THE TOUCHSCREEN

SWIPE UP OR DOWN, LEFT OR RIGHT to navigate through the screens

#### LEFT button

**RIGHT** button

PRESS + HOLD activate pairing mode PRESS + HOLD power ON / OFF volume -PRESS 1 x

#### light up the screen, PRESS 1 x exit, volume +

To reset ZeWatch<sup>4</sup> to original settings, press and hold the RIGHT button for at least 7 seconds.

## 1. CHARGING

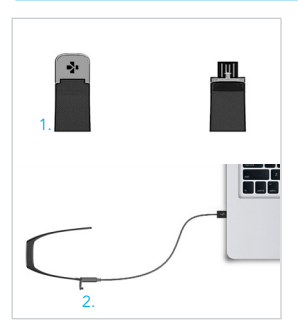

Charge ZeWatch<sup>4</sup> for two hours before your first use.

1. Gently push the clasp of your ZeWatch<sup>4</sup>

 Plug the USB end into the USB port of a computer
Tip: To easily connect ZeWatch<sup>4</sup> to a power source, we recommend using the USB extension cable provided

3. A battery indicator will fill to indicate charging is in progress

 Once ZeWatch<sup>4</sup> is charged, the battery indicator will be full

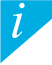

A full charge takes 1h30. When the battery level gets low, a low battery indicator will appear

## 2. PAIRING

The first time you use ZeWatch<sup>4</sup>, a SET UP message will prompt you to set up your ZeWatch<sup>4</sup> using a mobile device.

#### GET ZeWatch<sup>4</sup> APP

[IOS & Android users] Search for ZeWatch<sup>4</sup> App on the App store or Google Play Store. [Windows Phone users] Search for ZeWatch<sup>4</sup> App on the Windows Phone Store.

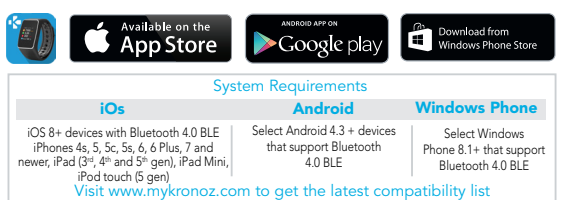

#### Step 1 : Pairing through the application (Bluetooth Low Energy - BLE)

- 1. Enable Bluetooth on your mobile device
- Open ZeWatch<sup>4</sup> App on your mobile device. Sign up if you are a new member or Log in with your existing account. After entering your personal information, select your ZeWatch model and tap Set up
- 3. Make sure ZeWatch<sup>4</sup> is nearby and select ZeWatch<sup>4</sup> BLE in the list of devices
- 4. You will receive a pairing request on your mobile device. Press Pair to accept it
- Then, a pairing request will appear on your ZeWatch<sup>4</sup> display. Press ZeWatch<sup>4</sup> LEFT button to accept the pairing

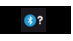

 When ZeWatch<sup>4</sup> is successfully paired, you will be notified on ZeWatch<sup>4</sup> and on your mobile device's screen

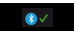

This operation will allow you to synchronize time, date, activity and sleep data, reminders and notifications.

If pairing fails repeat the same steps. Pairing is a one-time process. If you want to pair your ZeWatch<sup>4</sup> with another account, you first need to unpair from the current one. On ZeWatch<sup>4</sup> App, go to Settings > Set up ZeWatch<sup>4</sup> > Unpair. Tap Set up ZeWatch<sup>4</sup> to pair a new device

#### Step 2 : Manual Pairing (Bluetooth Classic)

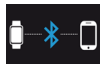

 From ZeWatch<sup>4</sup> homescreen page, hold and press the LEFT button until a phone icon appears

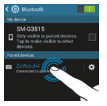

 Go to your mobile device's Bluetooth settings and select ZeWatch<sup>4</sup> in the list of devices

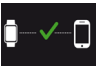

 When ZeWatch<sup>4</sup> is successfully paired, you will be notified on ZeWatch<sup>4</sup> screen

This operation will allow you to make and receive calls with ZeWatch<sup>4</sup>

, If pairing fails repeat the same steps.

## 3. DISPLAYS

Home screen

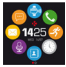

Pairing

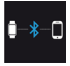

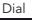

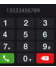

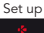

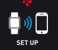

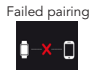

Incoming call

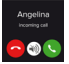

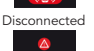

Shortcuts

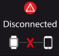

Missed call

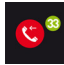

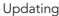

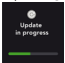

Voice control ON

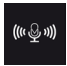

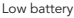

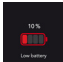

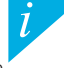

ZeWatch\* will automatically sync the time and date of your paired mobile device (iOS8 + / select Android 4.3 + / select Windows Phone 8.1 + only). You can set your preferred time and date format manually in the Settings tab of ZeWatch\* App. Make sure you keep the device charged to avoid the time being reset SMS

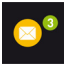

Steps Today Oracle 2250 Danse 2400

Goal achieved

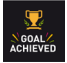

Emails

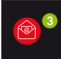

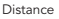

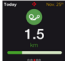

Inactivity alert

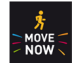

Notifications

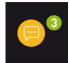

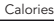

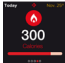

#### Payment mode ON

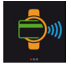

#### Calendar events

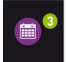

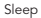

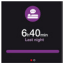

Wallet

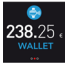

## 4. CALLS

After successful Bluetooth pairing with your phone, Bluetooth call feature is on.

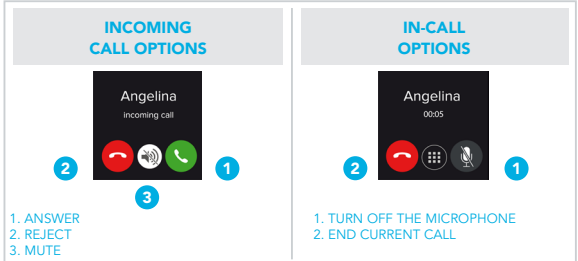

\*Windows Phones may not support those features, please visit www.mykronoz.com/support/ for more information

## 5. NOTIFICATIONS

ZeWatch<sup>4</sup> shows notifications of incoming and missed calls, SMS, email, social media activity, calendar events and anti-lost alert\*. Open ZeWatch<sup>4</sup> App, tap Settings > Notifications to select the notifications you want to receive onto your ZeWatch<sup>4</sup>. If you wish to disable certain notifications, swipe the selection button to the left. Press ZeWatch<sup>4</sup> button to dismissed, the notification will reappear next time you wake up the screen.

#### Setting up notifications for iOS users

- Go to "Settings" of your iOS device
- Tap "Notifications"
- Select which type of notifications you wish to receive on ZeWatch<sup>4</sup>
- Enable "Show in Notification Center" to receive the notification on ZeWatch<sup>4</sup>

## SMS

You can read SMS on your ZeWatch  $^4$  and reply using voice control, the pre-installed templates or emojis (Android only)

\*Windows Phones may not support those features, please visit www.mykronoz.com/support/ for more information

## 7. VOICE CONTROL

Use the Voice Control feature to voice command your mobile device remotely or search information from the Internet.

To start using the feature, tap the Voice Control icon to open the respective page on ZeWatch<sup>4</sup>.

Then tap the Voice Control again to turn the function on or off.

#### Examples of what you can ask or do:

- Call (name of your contact)
- Send a SMS to (name of your contact)
- What's the weather like?
- Set an alarm for tomorrow 5 am

This feature is available with iOS 8+ devices that support Siri and Select Android 4.3 + devices that support Google Now. To use voice control, your smartphone must have access to the Internet using either 3/4G or Wifi

1

## 8. ACTIVITY

ZeWatch<sup>4</sup> tracks the number of steps taken, distance travelled and calories burned throughout the day. You can view your daily activity in real-time on ZeWatch<sup>4</sup>.

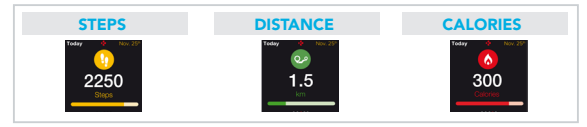

You can also monitor your activity data and history from the Activity tab of ZeWatch<sup>4</sup>. On the main activity screen, you can check your performance level against your daily goals. Click on any activity bar to get a detailed graph of your daily, weekly and monthly performance.

> ZeWatch' shows daily data. The activity tracker resets at midnight. To upload your latest activity data, go to the Activity tab and slide your finger down the screen.

## SLEEP

 ${\sf ZeWatch^4}$  tracks the hours slept and the quality of your sleep (light sleep, deep sleep, awake times)

#### START/ EXIT SLEEP MODE

From your device, tap on the Sleep icon from the main menu page. To enable sleep mode from the sleep interface, press START. To exit sleep mode and switch to activity mode, press END.

#### **PRESET SLEEP**

Open ZeWatch<sup>4</sup> App > Go to Settings > Advanced Settings > Click on Preset sleep to enter your desired bed and wake up times. By default, ZeWatch<sup>4</sup> will track your sleep from 11pm until 7am.

If you forgot to activate sleep mode, you can manually add sleep logs in ZeWatch' App. Open ZeWatch'App, tap on the bottom purple sleep bar, click on «…» at the top > Add sleep

1

To start using MyKronoz Pay contactless payment service, open ZeWatch<sup>4</sup> App and press the wallet tab. Sign up if you are a new member, choose a plan, and follow the instructions on screen to set up and top-up your wallet with the funding methods of your choice (Mastercard, Visa, Amex, PayPal).

To make fast and secure payment with your watch, press the contactless payment icon to enable payment mode, and bring your watch close to the payment terminal. Contactless Payment limits may vary depending on local regulations.

i

MyKronoz Pay works at any retailer accepting Mastercard contactless payment. MyKronoz Pay may not be available in your country yet, for more information, visit: www.mykronoz.com/mykronoz-pay/ Tap the Goals tab of ZeWatch<sup>4</sup> App to set daily goals for steps taken, distance travelled, calories burned and hours slept. On the Steps screen of your ZeWatch<sup>4</sup>, a progress bar will show how close you are to your daily goal.

Once you hit one of your daily goal, ZeWatch  $^{\!\!\!4}$  will gently vibrate and display a Goal achieved icon

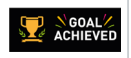

## 12. REMINDERS

Tap the Reminders tab of ZeWatch<sup>4</sup> App to add daily life reminders. You can set up to 6 daily reminders, and choose the type of reminder and preferred time and day. ZeWatch<sup>4</sup> will gently vibrate and display the corresponding reminder icon to alert you. A single tap on your ZeWatch<sup>4</sup> can dismiss the reminder. If not dismissed, the same alert will repeat after two minutes.

#### 13. APPS

Several applications can be found in this menu:

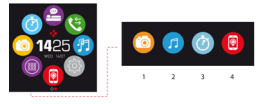

- (1) Camera remote: To enjoy this feature, first, make sure ZeWatch<sup>4</sup> is connected to your smartphone via Bluetooth. Then, open ZeWatch<sup>4</sup> mobile app, click on the Settings tab > tap Camera to launch your smartphone's camera. Enabling Camera Remote function will let you take pictures remotely from your ZeWatch<sup>4</sup> by a single tap on the camera icon.
- (2) Music control: To enjoy this feature, make sure ZeWatch<sup>4</sup> is connected to your smartphone via Bluetooth. Enabling Music control will let you play / pause the current song streamed on your smartphone, choose the previous or next song.
- (3) Timer: From the timer interface, press START to enable the timer, press END to stop it.
- (4) Find my phone: To enjoy this feature, make sure ZeWatch<sup>4</sup> is connected to your smartphone via Bluetooth. Enabling Find my phone function will make your phone ring and help you find it.

## 14. SETTINGS

Several settings can be found in this menu:

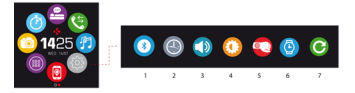

(1) Bluetooth

(2) Watch faces: Swipe left or right to go through the different watch faces available and tap on the one you want to select and use;

- (3) Sound
- (4) Brightness
- (5) Activate on wrist flick
- (6) Watch info
- (7) Reset

## 15. TECH SPECS

| Dimensions                                        | 47*32*12.3 mm                                    |  |
|---------------------------------------------------|--------------------------------------------------|--|
| Min                                               | 152 mm                                           |  |
| Max                                               | 223 mm                                           |  |
| Weight                                            | 38 gr                                            |  |
| Bluetooth                                         | 2.1 + 4.0 BLE                                    |  |
| NFC                                               |                                                  |  |
| Battery type                                      | Li-ion 200mAh                                    |  |
| Standby time                                      | up to 3 days                                     |  |
| Charging time                                     | 1 to 2 hours                                     |  |
| Memory                                            | 5 days of activity                               |  |
| Display                                           | TFT Color Touchscreen 1.3 inches/ 240*240 pixels |  |
| Sensors                                           | 3-axis accelerometer                             |  |
| Operating temperature                             | -20°C to +40°C                                   |  |
| Water resistance                                  | IP65                                             |  |
| International Warranty                            | 1 year                                           |  |
| Contactless payment service powered by Mastercard |                                                  |  |

i

If you have any question or require assistance regarding our product, please visit www.mykronoz.com/support/

## ZeWatch<sup>4</sup> - FRANÇAIS -

| Charge          | . 26 |
|-----------------|------|
| Appairage       | . 27 |
| Affichages      | . 30 |
| Appels          | . 32 |
| Notifications   | . 33 |
| SMS             | . 33 |
| Commande Vocale | . 34 |

| Activité             | 35 |
|----------------------|----|
| Sommeil              | 36 |
| Portefeuille         | 37 |
| Objectifs & Rappels. | 38 |
| Applications         | 39 |
| Paramètres           | 40 |
| Caractéristiques     |    |
| Techniques           | 41 |

## PRÉSENTATION

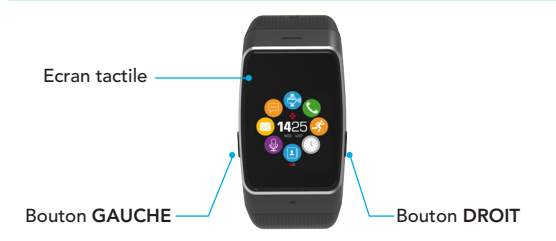

Pour obtenir les données les plus précises, nous vous recommandons de porter votre ZeWatch<sup>4</sup> au poignet de votre main non-dominante et bien ajusté autour de votre poignet.

#### NAVIGATION SUR L'ECRAN TACTILE

FAITES GLISSER VOTRE DOIGT VERS LE HAUT OU LE BAS, LA GAUCHE OU LA DROITE pour naviguer à travers les écrans

| Bouton GAUCHE                     |                              | Bouton DROIT                      |                                               |
|-----------------------------------|------------------------------|-----------------------------------|-----------------------------------------------|
| MAINTENIR LE<br>BOUTON<br>ENFONCÉ | activer le mode<br>appairage | MAINTENIR LE<br>BOUTON<br>ENFONCÉ | Allumer/éteindre<br>allumer l'écran, quitter, |
| PRESS 1 x                         | volume –                     | PRESS 1 x                         | volume +                                      |

i

Pour réinitialiser les paramètres d'origine de ZeWatch<sup>4</sup>, maintenez enfoncé le bouton droit pendant au moins 7 secondes.

## 1. CHARGE

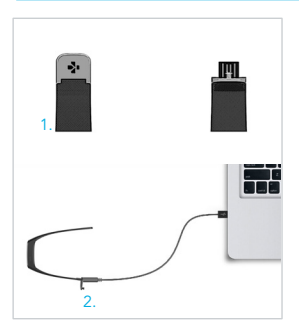

Chargez votre ZeWatch<sup>4</sup> pendant deux heures avant sa première utilisation.

- Poussez doucement le fermoir de votre ZeWatch<sup>4</sup>
- 2. Branchez l'extrémité USB dans le port USB d'un ordinateur

Conseil: Afin de connecter facilement ZeWatch<sup>4</sup> à une source d'alimentation, nous vous recommandons d'utiliser le câble USB fourni

- 3. Un indicateur de batterie indique l'évolution du niveau de charge
- Une fois que votre ZeWatch<sup>4</sup> est chargée, l'indicateur de batterie indique qu'elle est pleine

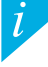

Une charge complète prend 1h30. Un indicateur de batterie faible apparaît lorsque le niveau de la batterie est trop faible.

## 2. APPAIRAGE

Lors de la première utilisation de votre ZeWatch<sup>4</sup>, le message SET UP à l'écran vous indiquera de la configurer à l'aide de votre appareil mobile.

#### Téléchargez l'application ZeWatch<sup>4</sup>

[utilisateurs iOS & Android] Recherchez l'application ZeWatch<sup>4</sup> dans l'App store ou le Google Play store.

 $[\mbox{utilisateurs}\ \mbox{Windows}\ \mbox{Phone}]$  Recherchez l'application  $\mbox{ZeWatch}^4$  dans le Windows Phone store.

| Available on the App Store                                                                                                    | Google play                                                         | Download from<br>Windows Phone Store                                     |  |
|----------------------------------------------------------------------------------------------------|---------------------------------------------------------------------|--------------------------------------------------------------------------|--|
| Configurations requises                                                                                                    |                                                                     |                                                                          |  |
| iOs                                                                                                    | Android                                                             | Windows Phone                                                            |  |
| Les appareils iOS 8+ équipés de Blue-<br>tooth 4.0 BLE - iPhone 4s, 5, 5c, 5s, 6, 6<br>Plus, 7 - iPad (3 <sup>lme</sup> , 4 <sup>lme</sup> and 5 <sup>lme</sup> gen.) iPad<br>Mini - iPod touch (5 <sup>lme</sup> gen.) | Certains appareils Android<br>4.3 + équipés de Bluetooth<br>4.0 BLE | Certains appareils Windows<br>Phone 8.1+ équipés de<br>Bluetooth 4.0 BLE |  |
| Consultez la liste des appareils compatibles sur www.mykronoz.com                                                                                                    |                                                                     |                                                                          |  |

#### Etape 1 : Appairage depuis l'application (Bluetooth Low Energy - BLE)

- 1. Activez le Bluetooth sur votre appareil mobile
- Ouvrez l'application ZeWatch' sur votre appareil mobile. Cliquez sur S'inscrire si vous êtes un nouveau membre ou Se Connecter pour accéder à votre compte existant. Après avoir entré vos informations personnelles, sélectionnez le modèle de votre ZeWatch et appuyez sur Configurer.
- Assurez-vous que ZeWatch<sup>4</sup> est à proximité et sélectionnez ZeWatch<sup>4</sup> BLE dans la liste des appareils.
- Vous recevrez une demande d'appairage sur votre appareil mobile. Appuyez sur Jumeler pour accepter l'appairage.
- Puis une demande d'appairage apparaîtra sur l'écran de votre ZeWatch<sup>4</sup>. Appuyez sur le bouton GAUCHE pour accepter l'appairage.
- Lorsque ZeWatch<sup>4</sup> est jumelée avec succès, vous serez informé sur l'écran de votre ZeWatch<sup>4</sup> et sur votre appareil mobile.

Cette opération vous permettra de synchroniser l'heure, la date, les données d'activité et de sommeil, les rappels et les notifications.

En cas d'échec de l'appairage, répétez les mêmes étapes. L'appairage est un processus unique. Si vous voulez appairer votre ZelWatch' avec un autre compte, vous devez d'abord la dissocier du compte actuel. Dans l'application ZelWatch', allez dans Paramètres > Configurer ZelWatch' > Déconnecter. Sélectionnez Configurer ZelWatch pour appairer un nouvel appareil.

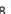

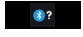

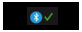

#### Etape 2 : Appairage manuel (Bluetooth Classique)

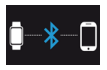

 Depuis l'écran d'accueil ZeWatch<sup>4</sup>, maintenez appuyer le bouton GAUCHE jusqu'à l'apparition de l'icône d'appairage.

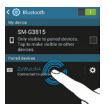

2. Activez le Bluetooth sur votre appareil mobile et sélectionnez ZeWatch<sup>4</sup> dans la liste des appareils

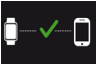

 Quand l'appairage de votre ZeWatch<sup>4</sup> a réussi, vous recevrez une notification sur l'écran de le ZeWatch<sup>4</sup>.

Cette opération vous permettra de passer et recevoir des appels depuis votre ZeWatch<sup>4</sup>

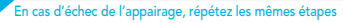

## 3. AFFICHAGES

Écran d'accueil

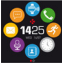

Jumelage

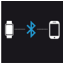

Numérotation

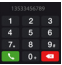

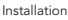

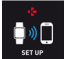

Échec du jumelage

Appel entrant

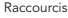

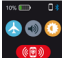

Déconnecté

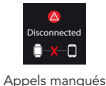

Mise à jour

Commande vocale activée

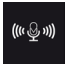

Batterie faible

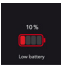

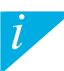

Votre ZeWatch<sup>4</sup> synchronisera automatiquement l'heure et la date de l'appareil mobile jumelé. Vous pouvez choisir manuellement votre format horaire préféré dans l'onglet Paramètres de l'application ZeWatch<sup>4</sup>. Assurez vous que l'appareil reste chargé pour éviter la réinitialisation de la date et de l'heure SMS

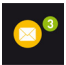

Pas

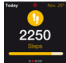

Objectif atteint

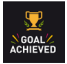

Emails

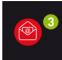

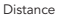

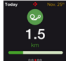

Alerte d'inactivité

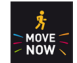

Notifications

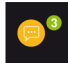

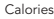

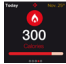

#### Mode paiement activé

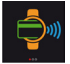

#### Evènements du calendrier

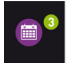

Sommeil

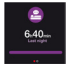

Portefeuille

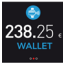

## 4. APPELS

Une fois l'appairage Bluetooth avec votre téléphone réussi, la fonction d'appel Bluetooth est activée. Vous pouvez répondre aux appels téléphoniques à partir de votre ZeWatch<sup>4</sup>

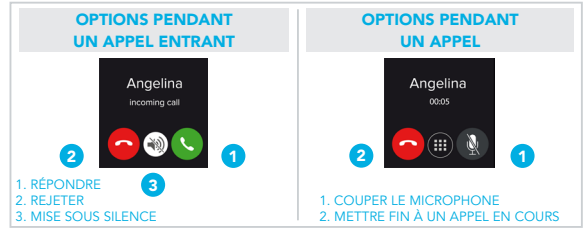

\*Windows Phones may not support those features, please visit www.mykronoz.com/support/ for more information

## 5. NOTIFICATIONS

ZeWatch<sup>4</sup> affiche les notifications d'appels reçus et manqués, SMS, e-mails, réseaux sociaux, les événements du calendrier et alerte anti-perte<sup>\*</sup>. Depuis l'application ZeWatch<sup>4</sup>, appuyez sur l'onglet Paramètres > Notifications pour sélectionner le type de notifications que vous souhaitez recevoir sur votre ZeWatch<sup>4</sup>. Si vous souhaitez désactiver certaines notifications, faites glisser le bouton de sélection vers la gauche. Appuyez une fois pour accepter la notification, sinon celle ci réapparaitra la prochaine fois que vous allumez l'écran.

#### Configuration des notifications pour les utilisateurs d'iOS

- Appuyez sur «Centre de Notifications»
- Sélectionnez le type de notifications que vous souhaitez recevoir sur ZeWatch<sup>4</sup>
- Activer l'option «Dans centre de notifications» pour recevoir la notification sur ZeWatch<sup>4</sup>

## 6. SMS

Vous pouvez lire vos SMS sur votre ZeWatch<sup>4</sup> et répondre en utilisant la commande vocale, les messages pré-enregistrés ou les emojis (Android seulement)

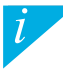

L'affichage de l'appelant fonctionne avec les caractères latins uniquement. Pour la prise en charge d'autres langues, veuillez consuter notre centre d'aide www.mijkoncez.com/support/or Las appearlis Windows Phone peuvainne peus aupporter ces fonctionnalités, veuille veuillez consulter note centre d'ade www.mijkoncez.com/support (pour plus d'informations).

## 7. COMMANDE VOCALE

Utilisez la fonction Commande Vocale pour contrôler vocalement et à distance votre appareil mobile ou pour rechercher des informations sur Internet.

Pour commencer à utiliser cette fonctionnalité, appuyez sur l'icône Commande Vocale pour ouvrir le menu correspondant.

Ensuite, appuyez sur commande vocale à nouveau pour activer la fonction ou le désactiver.

#### Exemples de ce que vous pouvez demander ou faire :

- Appeler (nom de votre contact)
- Envoyer un SMS à (nom de votre contact)
- Quel temps fait-il ?
- Configurer une alarme pour demain 5h

Cette fonction est disponible avec les appareils iOS 8+ compatibles avec Siri et certains appareils Android 4.3+ compatibles avec Google Now. Pour utiliser la commande vocale, votre appareil mobile doit avoir accès à Internet via la 3/4G ou le Wfi

## 8. ACTIVITÉ

ZeWatch<sup>4</sup> enregistre le nombre de pas, la distance parcourue et les calories brulées dans la journée. Vous pouvez visualiser votre activité journalière en temps réel sur l'écran de votre ZeWatch<sup>4</sup>.

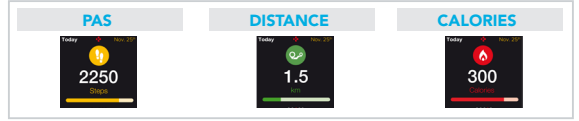

Vous pouvez également visualiser votre niveau d'activité et l'historique dans l'onglet Activité de l'application ZeWatch<sup>4</sup>. Sur l'écran Activité principal, vous pouvez vérifier votre niveau de performance par rapport à vos objectifs quotidiens. Cliquez sur une barre d'activité pour afficher un graphique détaillé de votre performance quotidienne, hebdomadaire et mensuelle.

> ZeWatch\* indique les données journalières. Le suiveur d'activité se réinitialise à minuit. Pour synchroniser vos dernières données d'activités, faites glisser votre doigt vers le bas de l'écran depuis l'onglet Activité de l'application.

## 9. SOMMEIL

ZeWatch<sup>4</sup> enregistre les heures et la qualité de votre sommeil (sommeil léger, sommeil profond, heure d>éveil)

#### DÉMARRER / QUITTER LE MODE SOMMEIL

Depuis l'appareil, entrer dans le menu Applications et appuyez sur l'icône Sommeil. Pour activer le mode sommeil depuis l>écran sommeil, appuyez sur START. Pour quitter le mode sommeil et passer en mode activité, appuyez sur STOP.

#### SOMMEIL PRÉDÉFINI

Lancer l'application ZeWatch<sup>4</sup>, appuyez sur l'onglet Paramètres > Paramètres avancés > puis cliquez sur Sommeil Prédéfini pour configurer votre heure de coucher et de réveil. Par défaut ZeWatch<sup>4</sup> enregistrera votre sommeil de 23h husqu'à 7h.

> Si vous avez oublié d'activer le mode sommeil, vous pouvez ajouter manuellement des données de sommeil via l'application ZeWatch<sup>4</sup>. Lancez l'application ZeWatch<sup>4</sup>, appuyez sur le bandeau sommeil violet, cliquez cliquez sur «...» en haut > Ajouter sommeil
Pour commencer à utiliser le service de paiement sans contact MyKronoz Pay ouvrez l'application ZeWatch<sup>4</sup> et appuyez sur l'onglet portefeuille. Inscrivezvous si vous êtes un nouveau membre et suivez les instructions à l'écran pour configurer et recharger votre portefeuille avec les méthodes de recharge de votre choix (Mastercard, Visa, Amex, PayPa).

Pour effectuer un paiement rapide et sécurisé avec votre montre, appuyez sur l'icône paiement sans contact pour activer le mode de paiement, et approchez votre montre à proximité du terminal de paiement. Les limites de paiement sans contact peuvent varier en fonction des régulations locales.

i

MyKronoz Pay fonctionne dans les commerces acceptant le paiement sans contact Mastercard. Il se peut que MyKronoz Pay ne fonctionne pas encore dans votre pays, pour en savoir plus, visiter notre page www.myKronoz.com/myKronoz.pay/

# 11. OBJECTIFS

Sélectionnez l'onglet Objectifs de l'application ZeWatch<sup>4</sup> pour définir vos objectifs quotidiens du nombre de pas, distance parcourue, calories brûlées et durée du sommeil. Sur l'écran de votre ZeWatch<sup>4</sup>, une barre de progrès située en-dessous du nombre total de pas effectué indiquera votre performance par rapport à votre objectif quotidien.

Lorsque vous atteignez l'un de vos objectifs journaliers, votre ZeWatch<sup>4</sup> vibrera légèrement et affichera une icône correspondante.

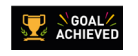

### 12. RAPPELS

Sélectionnez l'onglet Rappels de l'application ZeWatch<sup>4</sup> pour ajouter vos rappels quotidiens. Vous pouvez définir jusqu'à 6 rappels et choisir le type, l'heure et le jour préférés. ZeWatch<sup>4</sup> vibrera légèrement et affichera l'icône de rappel correspondante pour vous alerter. L'alerte peut être désactivée par une simple pression sur ZeWatch<sup>4</sup>. Sinon, l'alarme se répétera après deux minutes.

### **13. APPLICATIONS**

Plusieurs applications peuvent être trouvées dans ce menu :

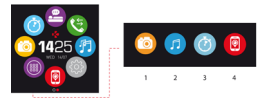

- (1) Dédencheur photo: Pour bénéficier de cette fonctionnalité, assurez-vous que ZeWatch<sup>4</sup> est bien connectée en Bluetooth à votre smartphone. Ouvrez ensuite l'application mobile ZeWatch<sup>4</sup> appuyez sur Paramètres > Appareil photo pour dédencher des photos deguis votre smartphone. En activant la fonction Dédencheur photo, vous pourez utiliser votre ZeWatch<sup>4</sup> comme une télécommande pour déclencher des photos en appuyant simplement sur l'icône Appareil photo (2) Musique: Pour bénéficier de cette fonctionnalité, assurez-vous que ZeWatch<sup>4</sup> est bien connectée en Bluetooth à votre smartphone. En activant la fonction Musique, vous pourrez lancer/mettre en pause une chanson jouée sur votre smartphone, passer à la chanson d'avant ou d'après.
- (3) Chronomètre: Depuis l'écran Chronomètre, appuyez sur DÉMARRER pour lancer le chronomètre, STOP pour l'arrêter
- (4) Localiser mon téléphone: Pour bénéficier de cette fonctionnalité, assurez-vous que ZeWatch\* est bien connectée en Bluetooth à votre smartphone. En activant la fonction Localiser mon téléphone, celui-ci sonnera afin de vous aider à le retrouver.

# 14. PARAMÈTRES

Plusieurs paramètres peuvent être trouvés dans ce menu :

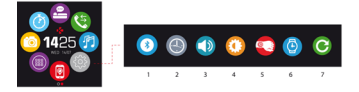

- (1) Bluetooth
- (2) Cadrans de l'heure : Faites glisser votre doigt de gauche à droite pour faire défiler les différents cadrans disponibles at appuyez sur celui que vous souhaitez sélectionner et utiliser.
- (3) Vibreur
- (4) Luminosité
- (5) Activation au mouvement du poignet
- (6) Informations de la montre
- (7) Réinitailiser

# **15. CARACTÉRISTIQUES TECHNIQUES**

| Taille                          | 47*32*12.3 mm                                    |
|---------------------------------|--------------------------------------------------|
| Min                             | 152 mm                                           |
| Max                             | 223 mm                                           |
| Poids                           | 38 gr                                            |
| Bluetooth                       | 2.1 + 4.0 BLE                                    |
| NFC                             |                                                  |
| Type de batterie                | Li-ion 200mAh                                    |
| Temps de charge                 | jusqu'à 3 jours                                  |
| Autonomie de la batterie        | 1 à 2 heures                                     |
| Mémoire                         | 5 jours d'activité                               |
| Ecran                           | Ecran couleur tactile 1.3 pouces/ 240*240 pixels |
| Capteur                         | Accéléromètre tri-axial                          |
| Température de fonctionnement   | -20°C à +40°C                                    |
| Etanchéité                      | IP65                                             |
| Garantie internationale         | 1 an                                             |
| Service de paiement sans contac | t opéré par Mastercard                           |

i

Si vous avez des questions ou si vous avez besoin d'aide concernant votre produit, veuillez consulter la page www.mykronoz.com/support/  $\!\!$ 

# ZeWatch<sup>4</sup> - ESPAÑOL -

| Actividad          | .55 |
|--------------------|-----|
| Sueño              | .56 |
| Monedero           | .57 |
| Objetivos y Avisos | .58 |
| Aplicaciones       | .59 |
| Configuración      | .60 |
| Espec. Técnicas    | .61 |

### GENERALIDADES

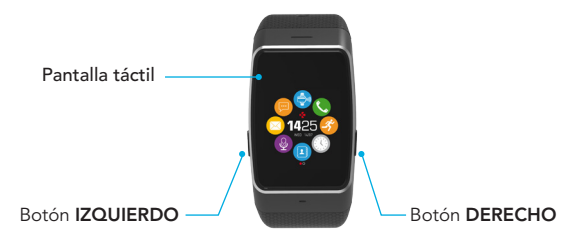

Para obtener los datos más precisos, recomendamos que lleve puesto el ZeWatch<sup>4</sup> en la mano no dominante y no demasiado suelto.

### NAVEGACIÓN POR LA PANTALLA TÁCTIL

DESLICE EL DEDO HACIA ARRIBA O ABAJO O HACIA LA IZQUIERDA O LA DERECHA para navegar por las pantallas

### Botón IZQUIERDO

MANTENER PULSADO activar el modo de emparejamiento

PULSAR 1 vez bajar el volumen.

### Botón DERECHO

MANTENER PULSADO

encender/apagar

PULSAR 1 vez iluminar la pantalla, salir, subir el volumen.

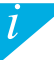

Para restablecer la configuración original de ZeWatch<sup>4</sup>, mantenga pulsado el botón DERECHO durante, al menos, siete segundos

### 1. CARGA

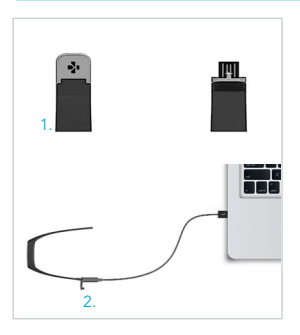

Cargue el ZeWatch<sup>4</sup> durante dos horas antes de usarlo por primera vez.

- 1. Abra con cuidado el cierre del ZeWatch<sup>4</sup>.
- Conecte el extremo USB en el puerto USB del ordenador.

Consejo: Para conectar fácilmente el ZeWatch<sup>4</sup> a una fuente de alimentación, recomendamos utilizar el cable USB que se suministra.

- Un indicador de la batería se rellenará para indicar que la carga está en curso
- Una vez que el ZeWatch<sup>4</sup> se haya cargado, el indicador de la batería se mostrará lleno.

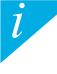

Una carga completa tarda 1,5 horas. Cuando el nivel de la batería es bajo, aparecerá un indicador de carga de batería baja.

## 2. EMPAREJAMIENTO

La primera vez que utilice el ZeWatch<sup>4</sup>, un mensaje de CONFIGURACIÓN le pedirá que configure el ZeWatch<sup>4</sup> mediante un dispositivo móvil o un ordenador.

### DESCARGAR LA APLICACIÓN ZeWatch<sup>4</sup>

[Usuarios de iOS y Android] Busque la aplicación ZeWatch<sup>4</sup> en App Store o Google Play. [Usuarios de Windows Phone] Busque la aplicación ZeWatch<sup>4</sup> en Windows Phone Store.

| Available on the App Store                                                                                                    | ANDROID APP ON<br>Google play                                                              | Download from<br>Windows Phone Store                                                           |  |  |
|----------------------------------------------------------------------------------------------------|--------------------------------------------------------------------------------------------|------------------------------------------------------------------------------------------------|--|--|
| Requisitos del sistema                                                                                                    |                                                                                            |                                                                                                |  |  |
| iOs                                                                                                    | Android                                                                                    | Windows Phone                                                                                  |  |  |
| Dispositivos iOS 8 o superior con Bluetooth 4.0 BLE;<br>iPhone 4s, 5, 5c, 6 ó 6 Plus, 7; iPad (3.ª, 4.ª o 5.ª ge-<br>neración), iPad Mini o iPod touch (5.ª generación) | Determinados dispositivos<br>Android 4.3 o superior compa-<br>tibles con Bluetooth 4.0 BLE | Determinados dispositivos<br>Windows Phone 8.1 o superior<br>compatibles con Bluetooth 4.0 BLE |  |  |
| Entre en www.mykronoz.com.para.yer.la lista más reciente de dispositivos compatibles                                                                                    |                                                                                            |                                                                                                |  |  |

### Paso 1 : Emparejamiento a través de la aplicación (Bluetooth de baja energía, o BLE)

- 1. Active Bluetooth en su dispositivo móvil
- 2. Abra la aplicación ZeWatch<sup>4</sup> en su dispositivo móvil. Regístrese si es un nuevo miembro o inicie sesión con su cuenta actual. Una vez que hava introducido su información personal, seleccione el modelo de ZeWatch y toque "Configurar".
- Asegúrese de tener el ZeWatch<sup>4</sup> cerca y de seleccionar ZeWatch<sup>4</sup> BLE en la lista de dispositivos.
- 4. Recibirá una solicitud de emparejamiento en su dispositivo móvil. Pulse "Emparejar" para aceptarla.
- A continuación, en la pantalla de su ZeWatch<sup>4</sup> aparecerá una solicitud de empareiamiento. Pulse el botón IZQUIERDO del ZeWatch<sup>4</sup> para aceptar el emparejamiento.
- Cuando el ZeWatch<sup>4</sup> se hava empareiado correctamente, recibirá una notificación en el ZeWatch<sup>4</sup> y en la pantalla del dispositivo móvil.

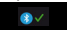

Esta operación le permitirá sincronizar la hora, la fecha, los datos de actividad y sueño, los avisos y las notificaciones.

El emparejamiento es un proceso de una sola vez. Si quiere emparejar su ZeWatch<sup>4</sup> con otra cuenta, antes tiene que desempareiarlo de la actual. En la aplicación ZeWatch, vava a "Configuración" > "Configurar ZeWatch<sup>4</sup>" > "Desemparejar". Toque "Configurar ZeWatch<sup>4</sup>" para emparejar un nuevo

### Paso 2 : Emparejamiento manual (Bluetooth Classic)

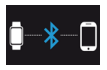

 En la página de la pantalla de inicio del ZeWatch<sup>4</sup>, mantenga pulsado el botón IZQUIERDO hasta que aparezca un icono de teléfono.

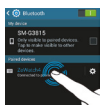

 Acceda a la configuración de Bluetooth de su dispositivo móvil y seleccione ZeWatch<sup>4</sup> en la lista de dispositivos.

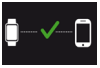

 Recibirá una notificación en la pantalla del ZeWatch<sup>4</sup> cuando el emparejamiento se haya realizado con éxito.

Esto le permitirá hacer y recibir llamadas con el ZeWatch<sup>4</sup>.

Si el emparejamiento falla, repita los mismos pasos.

# 3. PANTALLAS

#### Pantalla de inicio

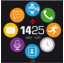

#### Emparejamiento

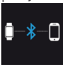

#### Marcación

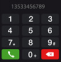

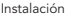

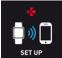

Emparejamiento fallido

Llamada entrante

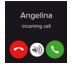

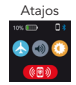

Desconectado

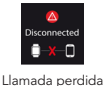

#### Actualización

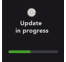

Control de voz activado

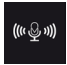

Batería baja

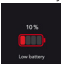

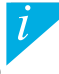

ZeWatch' sincronizará automáticamente la hora y la fecha de su dispositivo móvil emparejado (solo iOS 7 o superior, determinados dispositivos Android 4.3 o superior, o determinados Windows Phone 8.1 o superior). Puede establecer manualmente su formato de hora y fecha preferido en la ficha "Configuración" de la aplicación ZeWatch". Asegúrese de que mantiene cargado el dispositivo para evitra la reinicialización de la hora. SMS

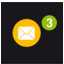

Pasos

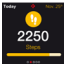

#### Objetivo logrado

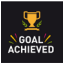

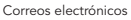

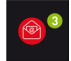

Distancia

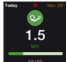

Alerta por falta de actividad

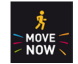

Notificaciones

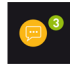

Calorías

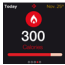

#### Eventos del calendario

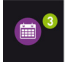

Sueño

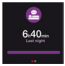

Monedero

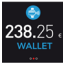

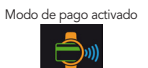

### 4. LLAMADAS

La función de llamadas Bluetooth estará disponible una vez que el emparejamiento Bluetooth con su teléfono se haya realizado correctamente.

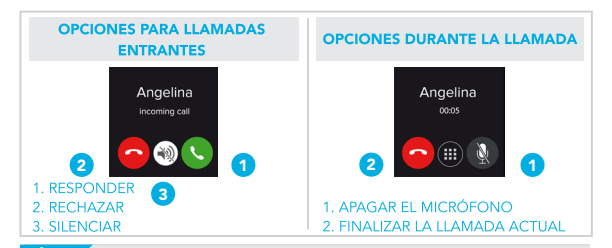

# 5. NOTIFICACIONES

ZeWatch<sup>+</sup> muestra notificaciones de las llamadas entrantes y perdidas, los SMS, los correos electrónicos, la actividad en las redes sociales, los eventos del calendario y la alerta antipérdida<sup>+</sup>. Abra la aplicación ZeWatch<sup>+</sup> y toque Configuración > Notificaciones para seleccionar las notificaciones que desee recibir en su ZeWatch<sup>+</sup>. Si desea desactivar algunas notificaciones, deslice el botón de selección a la cruguierda.

Pulse el botón de ZeWatch<sup>4</sup> para borrar la notificación. Si no se borra, dicha notificación volverá a aparecer la próxima vez que active la pantalla.

Configuración de notificaciones para usuarios de iOS

- Vaya a la opción "Ajustes" de su dispositivo iOS.
- Toque "Notificaciones".
- Seleccione el tipo de notificaciones que desee recibir en el ZeWatch4.
- Active "Mostrar en el centro de notificaciones" para recibir las notificaciones en el ZeWatch4.

### 6. SMS

Puede leer SMS en ZeWatch<sup>4</sup> y contestar por medio del control de voz, las plantillas preinstaladas o con emojis (solo con Android).

\*Windows Phones may not support those features, please visit www.mykronoz.com/support for more information

# 7. CONTROL DE VOZ

Use la función Control de voz para controlar su dispositivo móvil de forma remota mediante órdenes de voz o buscar información en Internet.

Para empezar a utilizar esta función, toque el icono Control de voz para abrir la página correspondiente en el ZeWatch<sup>4</sup>.

A continuación, vuelva a tocar Control de voz para activar o desactivar la función.

#### Ejemplos de lo que puede preguntar o hacer:

- Llamar a (nombre de un contacto)
- Enviar un SMS a (nombre de un contacto)
- ¿Qué tiempo hace?
- Crear una alarma para mañana a las 5 de la mañana

Esta función está disponible con dispositivos iOS 8+ compatibles con Siri y determinados dispositivos Android 4.3 o superior compatibles con Google Now. Para utilizar el control de voz, su smartphone debe tener acceso a Internet con 3G, 4G o wiñ.

# 8. ACTIVIDAD

ZeWatch<sup>4</sup> monitoriza el número de pasos dados, la distancia recorrida y las calorías consumidas a lo largo del día. Puede ver su actividad diaria en tiempo real en la pantalla del ZeWatch<sup>4</sup>.

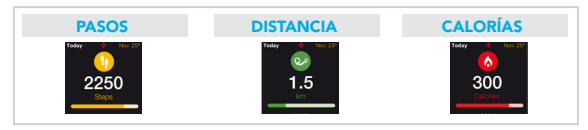

También puede ver sus datos e historial de actividad en la ficha Actividad del ZeWatch<sup>4</sup>. En la pantalla Actividad principal, puede consultar su nivel de rendimiento en función de sus objetivos diarios. Haga clic en cualquier barra de actividad para obtener una gráfica detallada de su rendimiento diario, semanal y mensual.

ZeWatch<sup>4</sup> muestra los datos diarios. El seguidor de actividad se reinicializa a medianoche. Para subir sus últimos datos de actividad, vaya a la pestaña Actividad y deslice su dedo hacia abajo por la pantalla. 55

# 9. SUEÑO

ZeWatch<sup>4</sup> monitoriza las horas que duerme y la calidad del sueño (sueño ligero, sueño profundo, tiempo despierto).

### I INICIAR / SALIR DEL MODO SUEÑO

Desde su dispositivo, toque el icono de sueño en la pantalla del menú principal. Para activar el modo de sueño desde la interfaz de sueño, pulse INICIAR. Para salir del modo de sueño y pasar al modo de actividad, pulse FINALIZAR.

#### PRESTABLECER SUEÑO

Abra la aplicación ZeWatch<sup>4</sup> > vaya a Configuración > Configuración avanzada > Haga clic en Prestablecer sueño para introducir sus tiempos de cama y despierto preferidos. Por defecto, ZeWatch<sup>4</sup> monitorizará su sueño de las 23:00 a las 7:00 h.

i

Si olvidó activar el modo de sueño, puede añadir manualmente registros de sueño en la aplicación ZeWatch<sup>4</sup>. Abra la aplicación ZeWatch<sup>4</sup>, toque la barra púrpura inferior del sueño y haga clic en "..." en la parte superior y en Añadir sueño. Para empezar a usar el servicio de pago sin contacto MyKronoz Pay, abra la aplicación ZeWatch<sup>4</sup> y seleccione la pestaña Monedero. Si es un nuevo usuario, regístrese, elija un plan y siga las instrucciones de la pantalla para configurar y aumentar el crédito de su monedero con los métodos de financiación que elija (Mastercard, Visa, American Express o PayPal).

Para realizar un pago seguro y rápido con el reloj, toque el icono de pago sin contacto para habilitar el modo de pago y acerque el reloj al terminal de pago. Los límites para el pago sin contacto pueden variar en función de la normativa local.

MyKronoz Pay funciona en cualquier establecimiento que acepte pago sin contacto de Mastercard. Más información en www.mykronoz.com/mykronoz-pay/.

# 11. OBJETIVOS

Puntee en la ficha Objetivos de la aplicación ZeWatch<sup>4</sup> para establecer sus objetivos diarios de: pasos dados, distancia recorrida, calorías consumidas y horas de sueño. En la pantalla "Pasos" de ZeWatch<sup>4</sup>, una barra de progreso mostrará lo cerca que está de su objetivo diario.

Cuando logre uno de sus objetivos diarios, ZeWatch<sup>4</sup> vibrará suavemente y mostrará el icono de objetivo logrado

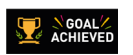

## 12. AVISOS

Puntee en la ficha Avisos de la aplicación ZeWatch<sup>4</sup> para añadir avisos de la vida diaria. Puede configurar hasta ó avisos diarios y elegir el tipo de aviso y la hora y el día que prefiera. ZeWatch<sup>4</sup> vibrará suavemente y mostrará el icono del aviso correspondiente para avisarle. Un toque en ZeWatch<sup>4</sup> puede rechazar el aviso. Si no lo rechaza, se repetirá la misma alerta después de dos minutos.

### **13. APLICACIONES**

En este menú se incluyen varias aplicaciones:

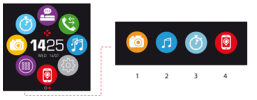

- (1) Cámara remota: para disfrutar de esta función, ZeWatch<sup>4</sup> debe estar conectado a su smartphone a través de Bluetoch. Una vez conectado, abra la aplicación móvil de ZeWatch<sup>4</sup>, haga clic en la pestaña Settings y toque Camera para que se encienda la cámara del smartphone. Al habilitar la función de cámara remota, podrá tomar fotografias de manera remota desde ZeWatch<sup>4</sup> tocando una vez el icono de cámara.
- (2) Control de la música: para disfrutar de esta función, ZeWatch<sup>4</sup> debe estar conectado a su smartphone a través de Bluetooth. Al habilitar control de la música, podrá reproducir o pausar la canción que esté sonando en el smartphone y pasar a la siguiente canción o a la anterior.
- (3) Cronómetro: pulse START en la interfaz del cronómetro para ponerlo en marcha. Pulse END para detenerlo.
- (4) Encontrar mi teléfono: para disfrutar de esta función, ZeWatch<sup>4</sup> debe estar conectado a su smartphone a través de Bluetooth. Si activa la función Encontrar mi teléfono, su teléfono sonará y podrá encontrarlo más fácilmente.

# 14. CONFIGURACIÓN

En este menú se incluyen varias opciones de configuración:

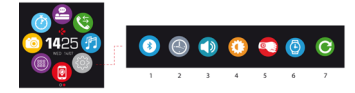

- (1) Bluetooth
- (2) Tipos de reloj: deslice el dedo hacia la derecha o la izquierda (modo horizontal) o hacia arriba o abajo (modo vertical) en la pantalla táctil para ver los distintos tipos de reloj disponibles y toque el que desee usar.
- (3) Sonido
- (4) Brillo
- (5) Activar con giro de muñeca
- (6) Información del reloj
- (7) Restablecer

# 15. ESPEC. TÉCNICAS

| Dimensiones                                           | 47*32*12.3 mm                                          |  |
|-------------------------------------------------------|--------------------------------------------------------|--|
| Min                                                   | 152 mm                                                 |  |
| Máx                                                   | 223 mm                                                 |  |
| Peso                                                  | 38 gr                                                  |  |
| Bluetooth                                             | 2.1 + 4.0 BLE                                          |  |
| NFC                                                   |                                                        |  |
| Tipo de pila                                          | iones de litio, 200 mAh                                |  |
| Autonomía en modo de espera                           | hasta 3 días                                           |  |
| Tiempo de carga                                       | De 1 a 2 horas                                         |  |
| Memoria                                               | 5 días de actividad                                    |  |
| Pantalla                                              | pantalla táctil TFT en color, 1,3" / 240 x 240 píxeles |  |
| Sensores                                              | acelerómetro de tres ejes                              |  |
| Temperatura de funcionamiento                         | -20 °C a +40 °C                                        |  |
| Resistencia al agua                                   | IP66                                                   |  |
| Garantía internacional durante                        | 1 año                                                  |  |
| Servicio de pago sin contacto ofrecido por Mastercard |                                                        |  |

i

Si desea realizar alguna pregunta o necesita asistencia en relación con nuestro producto, visite www.mykronoz.com/support/

# 

| Attività                | .75  |
|-------------------------|------|
| Sonno                   | .76  |
| Portafoglio             | .77  |
| Obiettivi e Promemoria. | 78   |
| Арр                     | .79  |
| Impostazioni            | .80  |
| Specifiche Tecniche     | . 81 |

### INFORMAZIONI GENERALI

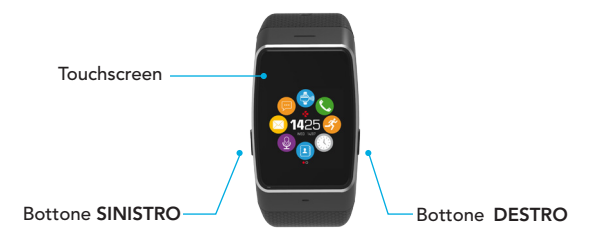

Per ottenere risultati di precisione si raccomanda di indossare ZeWatch<sup>4</sup> sulla mano non dominante e di stringere il bracciale adeguatamente.

7

### USO DEL TOUCHSCREEN

# SCORRI IN ALTO O IN BASSO, SINISTRA O DESTRA per muoversi tra le schermate

### Pulsante SINISTRO

TENENDO PREMUTO si attiva la modalità accoppiamento 1 PRESSIONE x volume –

### Pulsante DESTRO

TENERE PREMUTO accensione / spegnimento 1 PRESSIONE x illuminazione schermo, esci, volume +

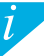

Per ripristinare ZeWatch<sup>4</sup> alle impostazioni predefinite, tenere premuto il pulsante DESTRO per almeno 7 secondi.

### 1. CARICA

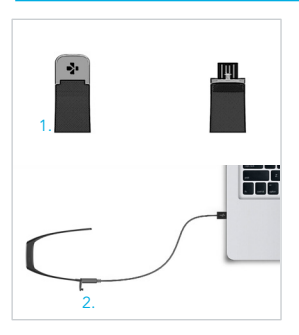

Caricare ZeWatch4 per due ore prima del primo utilizzo.

- Spingere delicatamente la fibbia di ZeWatch<sup>4</sup>.
- Collegare l'uscita USB alla porta di un PC. Suggerimento: Per connettere più facilmente ZeWatch<sup>4</sup> alla fonte di energia, utilizzare la prolunga USB in dotazione
- Un indicatore luminoso segnalerà l'avanzamento della carica
- 4 Al termine della carica l'indicatore sarà al 100%.

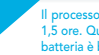

Il processo di carica completa richiede 1.5 ore. Quando il livello di carica della batteria è basso, appare un indicatore.

## 2. ACCOPPIAMENTO

Al primo utilizzo di ZeWatch<sup>4</sup> comparirà un messaggio di CONFIGURAZIONE per la configurazione guidata dello strumento con un dispositivo mobile o un computer.

#### DOWNLOAD dell'app ZeWatch<sup>4</sup>

[UTENTI iOS & Android] Cercare l'app ZeWatch<sup>4</sup> nell'App store o su Google Play Store. [Utenti Windows Phone] Cercare l'app ZeWatch<sup>4</sup> nel Windows Phone Store.

| Available on the App Store                                                                                                    | ANDROID APP ON<br>Google play                                                         | Download from<br>Windows Phone Store                                                          |  |
|----------------------------------------------------------------------------------------------------|---------------------------------------------------------------------------------------|-----------------------------------------------------------------------------------------------|--|
| Requisiti di sistema                                                                                                    |                                                                                       |                                                                                               |  |
| iOs                                                                                                    | Android                                                                               | Windows Phone                                                                                 |  |
| Dispositivi iOS8+ con Bluetooth 4.0 BLE iPhone<br>4s, 5, 5c, 6, 6 Plus, 7, iPad (3ª, 4ª e 5ª genera-<br>zione) iPad Mini, iPod touch (5ª generazione) | Alcuni dispositivi che applicano<br>Android 4.3 + che supportano<br>Bluetooth 4.0 BLE | Alcuni dispositivi che<br>applicano Windows Phone<br>8.1+ che supportano<br>Bluetooth 4.0 BLE |  |
| Per gli elenchi di compatibilità più recenti visitare www.mykronoz.com                                                                                |                                                                                       |                                                                                               |  |

### Procedura 1: Accoppamento tramite applicazione (Bluetooth Low Energy - BLE)

- 1. Attivare il Bluetooth sul dispositivo mobile.
- Aprire l'app ZeWatch<sup>4</sup> sul dispositivo mobile. Selezionare Registrati (per i nuovi utenti) oppure Accedi per entrare con l'account esistente. Dopo aver inserito le credenziali personali, selezionare il modello di ZeWatch e toccare Configurazione.
- 3. Verificare che ZeWatch<sup>4</sup> sia nelle vicinanze e selezionare ZeWatch<sup>4</sup> BLE nell'elenco dei dispositivi.
- 4. Il dispositivo mobile riceverà una richiesta di accoppiamento. Premere Abbina per accettarla.
- Quindi, apparirà una richiesta di accoppiamento sul display di ZeWatch<sup>4</sup>. Premere il bottone SINISTRO dello ZeWatch<sup>4</sup> per accettare l'accoppiamento.
- Una volta effettuato l'accoppiamento, verrà visualizzato un messaggio sul display di ZeWatch<sup>4</sup> e del dispositivo mobile.

In questo modo è possibile sincronizzare dati relativi a ora, data, attività e risparmio energetico, promemoria e notifiche.

L'accoppiamento va eseguito una volta sola. Per accoppiare ZeWatch<sup>4</sup> con un altro account, occorre rimuovere quello corrente. Sull'app ZeWatch, andare in Impostazioni > Configura ZeWatch<sup>4</sup> > Rimuoi accoppiamento. Selezionare Configura ZeWatch<sup>4</sup> per accoppiare un nuovo dispositivo.

### Procedura 2: Accoppiamento manuale (Bluetooth Classic)

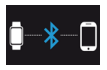

 Dalla schermata principale di ZeWatch<sup>4</sup> tenere premuto il bottone SINISTRO fino alla comparsa di un'icona a forma di telefono

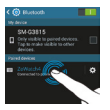

 Andare nelle impostazioni Bluetooth del dispositivo mobile e selezionare ZeWatch<sup>4</sup> nell'elenco dei dispositivi.

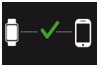

 Una volta che ZeWatch<sup>4</sup> sarà correttamente abbinato, si riceverà la notifica sulla schermata di ZeWatch<sup>4</sup>.

In questo modo è possibile effettuare e ricevere chiamate con ZeWatch<sup>4</sup>

Se l'accoppiamento non va a buon fine, ripetere la procedura.

# 3. SCHERMATE

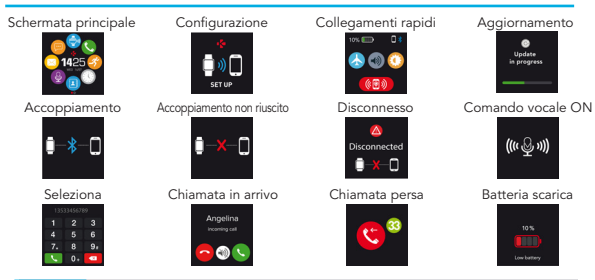

ZeWatch<sup>4</sup> sincronizza automaticamente la data e l'ora con il dispositivo mobile accoppiato (solo iOS7 e succ. / alcuni Android 4.3 e succ. / alcuni Windows Phone 8.1 e succ.). È possibile impostare il formato di ora e data manualmente nella scheda Impostazioni dell'app ZeWatch<sup>4</sup>. Assicurarsi di mantenere carico il dispositivo per evitare che l'ora venga azzerata. SMS

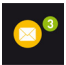

Passi

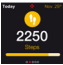

#### Obiettivo raggiunto

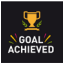

Emails

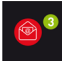

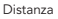

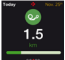

Avviso inattività

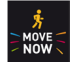

Notifiche

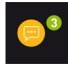

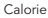

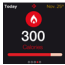

#### Modalità pagamento

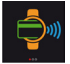

#### Eventi calendario

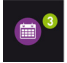

Sonno

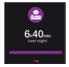

Portafoglio

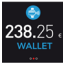

### 4. CHIAMATE

Se l'accoppiamento con il telefono tramite Bluetooth è riuscito, la funzione di chiamata via Bluetooth è attivata.

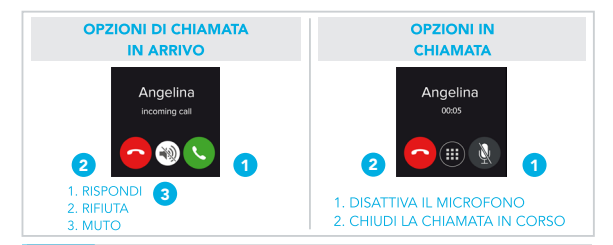

\*Windows Phones may not support those features, please visit www.mykronoz.com/support/ for more information
## 5. NOTIFICATIONS

ZeWatch<sup>4</sup> mostra notifiche relative a chiamate in entrata e senza risposta, SMS, e-mail, attività sui social media, eventi del calendario e allarmi antismarrimento<sup>+</sup> Aprire l'app ZeWatch<sup>4</sup>, loccare la scheda impostazioni > Notifiche per selezionare le notifiche da ricevere su ZeWatch<sup>4</sup>. Se si desidera disabilitare determinate notifiche, far scorrere il relativo pulsante verso sinistra. Toccando una volta ZeWatch<sup>4</sup> si ignora la notifica. In caso contrario, la notifica riappare la volta successiva che si attiva lo schermo.

#### Impostazione delle notifiche per gli utenti iOS:

- Accedere alle impostazioni del dispositivo iOS
- Toccare "Centro Notifiche"
- Selezionare il tipo di notifiche che si desidera ricevere su ZeWatch<sup>4</sup>
- Attivare "Mostra in Centro Notifiche" per ricevere le notifiche su ZeWatch4

#### 6. SMS

È possibile leggere gli SMS sul ZeWatch<sup>4</sup> e rispondere usando il comando vocale, i modelli preinstallati o gli emoji (solo per Android)

\*Queste funzioni potrebbero non essere supportate da Windows Phone, per maggiori informazioni contattare support@mykronoz.com.

## 7. COMANDO VOCALE

Utilizzare la funzione Comando vocale per impartire comandi vocali al dispositivo mobile in remoto oppure per effettuare ricerche su Internet.

Per iniziare a utilizzare la funzione, toccare l'icona Comando vocale per aprire la rispettiva pagina su ZeWatch<sup>4</sup>. Quindi toccare di nuovo il Comando vocale per attivare o disattivare la funzione.

#### Esempi delle operazioni possibili:

Chiama (nome di un contatto). Invia un SMS a (nome di un contatto). Che tempo fa? Impostare la sveglia domani alle 5

> Tale funzione è disponibile con dispositivi iOS 8 e versioni successive che supportano Siri e alcuni dispositivi Android 4.3 e successivi che supportano Google Now. Per utilizzare il comando vocale, lo smartphone deve essere connesso a Internet tramite 3/4G o Wifi

# 8. ATTIVITÀ

ZeWatch<sup>4</sup> rileva il numero di passi, la distanza percorsa e le calorie bruciate durante la giornata. Trascinando il dito verso il basso sul touchscreen per visualizzare l'attività giornaliera in tempo reale sul display ZeWatch<sup>4</sup>.

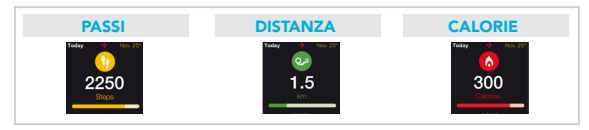

È possibile visualizzare anche i dati sulle attività e la cronologia sulla scheda Attività dell'app ZeWatch<sup>4</sup>.

Sulla schermata principale della scheda Attività è possibile confrontare il livello delle prestazioni con gli obiettivi giornalieri. Fare clic sulla barra delle attività per visualizzare il grafico dettagliato delle prestazioni giornaliere, estitimanali e mensili.

> Dati giornalieri mostrati su ZeWatch<sup>4</sup>. Il registratore delle attività viene azzerato a mezzanotte. Per caricare i dati recenti relativi all'attività, vai alla scheda Attività e scorri verso il basso.

## 9. SONNO

ZeWatch<sup>4</sup> rileva le ore dormite e la qualità del sonno (leggero, profondo, ore di veglia).

#### ATTIVAZIONE/DISATTIVAZIONE MODALITÀ SONNO

Tocca l'icona sonno dalla pagina del menu principale del dispositivo. Per attivare la modalità sonno dall'interfaccia dedicata premi START. Per abbandonare la modalità sonno e passare alla modalità attività premi TERMINA.

#### SONNO PREIMPOSTATO

Aprire l'app ZeWatch<sup>4</sup> > Accedere a Impostazioni > Impostazioni avanzate > Cliccare su Sonno preimpostato per inserire le ore di sonno e di veglia desiderate. Di default, ZeWatch<sup>4</sup> rileva il sonno dalle 23 alle 7 del mattino.

> Se si è dimenticato di attivare la modalità sonno, si può aggiungere manualmente il registro son no nell'app ZeWatch<sup>4</sup>, Apri l'app ZeWatch<sup>4</sup>, tocca la barra viola del sonno in basso, seleziona "..." in atto > Aggiungi sonno.

1

Per iniziare a utilizzare il servizio di pagamento senza contatto MyKronoz Pay, aprire l'App ZeWatch<sup>4</sup> e premere la scheda del portafoglio. Selezionare Registrati per i nuovi utenti, scegliere un piano e seguire le istruzioni sulla schermata per configurare e ricaricare il portafoglio con i metodi prescelti (Mastercard, Visa, Amex, PayPal).

Per effettuare un pagamento rapido e sicuro con il tuo orologio, premere bicona di pagamento senza contatto e portare borologio vicino al terminale del pagamento. I limiti di pagamento senza contatto possono variare a seconda delle normative locali.

MyKronoz Pay funziona presso qualsiasi rivenditore che accetta il pagamento Mastercard senza contatto. Scopri di più su www.mykronoz.com/mykronoz-pay/

# 11. OBIETTIVI

Selezionare la scheda Obiettivi dell'app ZeWatch<sup>4</sup> per impostare gli obiettivi giornalieri come: numero di passi, distanza percorsa, calorie bruciate e ore di sonno. Sulla schermata Passi di ZeWatch<sup>4</sup>, una barra di progressione mostra quanto ci si avvicina all'obiettivo quotidiano.

Al raggiungimento di uno degli obiettivi giornalieri, ZeWatch<sup>4</sup> emetterà una leggera vibrazione e visualizzerà l'icona "Obiettivo raggiunto".

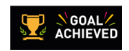

# 12. PROMEMORIA

Selezionare la scheda Promemoria sull'app ZeWatch<sup>4</sup> per aggiungere promemoria giornalieri. È possibile impostare fino a 6 promemoria e scegliere il tipo di promemoria e l'ora e il giorno preferiti. ZeWatch<sup>4</sup> emette una leggera vibrazione e visualizza l'icona del promemoria corrispondente per avvisare l'utente. Toccando una volta ZeWatch<sup>4</sup> si ignora il promemoria. In caso contrario, il promemoria verrà riproposto dopo due minuti.

#### 13. APP

Questo menu offre diverse applicazioni:

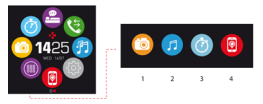

- (1) Fotocamera remota: Per utilizzare questa funzione, assicurarsi che ZeWatch<sup>4</sup> sia collegato allo smartphone mediante Bluetooth. Aprire quindi l'app mobile ZeWatch<sup>4</sup>, diccare sulla scheda Impostazioni > toccare Fotocamera per avviare la fotocamera dello smartphone. Abilitando la funzione Fotocamera remota sarà possibile scattare foto in remoto da ZeWatch<sup>4</sup> toccando una volta l'icona della fotocamera.
- (2) Comando Musica: Per utilizzare questa funzione, assicurarsi che ZeWatch<sup>4</sup> sia collegato allo smatphone mediante Bluetooth. Abilitando il comando Musica, con i tasti play / pausa è possibile riprodurre o mettere in pausa la canzone attualmente trasmessa sullo smartphone, scegliere il brano precedente o successivo.
- Timer: Sull'interfaccia del timer, tenere premuto AVVIA per abilitare il timer, premere TERMINA per fermarlo.
- (4) Tirova il mio telefono. Per utilizzare questa funzione, assicurarsi che ZeWatch<sup>4</sup> sia collegato allo smartphone mediante Bluetooth. Attivando la funzione Trova il mio telefono si attiva la suoneria del telefono per consentire di localizzarlo.

## 14. IMPOSTAZIONI

È possibile trovare diverse impostazioni in questo menu:

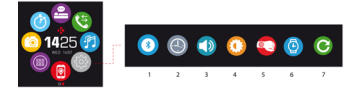

- (1) Bluetooth
- (2) Schermate orologio: Scorrere a sinistra o a destra (modalità orizzontale) in alto o in basso (modalità verticale) per passare tra le diverse schermate disponibili e toccare quella che si desidera selezionare e utilizzare;
- (3) Suono
- (4) Luminosità
- (5) Attiva con il movimento del polso
- (6) Info orologio
- (7) Reset

## **15. SPECIFICHE TECNICHE**

| Dimensioni                                                   | 47*32*12,3 mm                                       |  |
|--------------------------------------------------------------|-----------------------------------------------------|--|
| Min                                                          | 152 mm                                              |  |
| Max                                                          | 223 mm                                              |  |
| Peso                                                         | 38 gr                                               |  |
| Bluetooth                                                    | 2.1 + 4.0 BLE                                       |  |
| NFC                                                          |                                                     |  |
| Tipo batteria                                                | Ioni di litio 200 mAh                               |  |
| Tempo di standby                                             | fino a 3 giorni                                     |  |
| Tempo di carica                                              | da 1 a 2 ore                                        |  |
| Memoria                                                      | 5 giorni di attività                                |  |
| Display                                                      | TFT a colori touchscreen 1,3 pollici/ 240*240 pixel |  |
| Sensori                                                      | Accelerometro a 3 assi                              |  |
| Temperatura di funzionamento                                 | da -20°C a +40°C                                    |  |
| Resistenza all'acqua                                         | IP66                                                |  |
| Garanzia internazionale                                      | 1 anno                                              |  |
| Servizio di pagamento senza contatto abilitato da Mastercard |                                                     |  |

i

In caso di dubbi o per assistenza sul prodotto, consultare www.mykronoz.com/support/

# ZeWatch<sup>4</sup>

# ÜBERSICHT

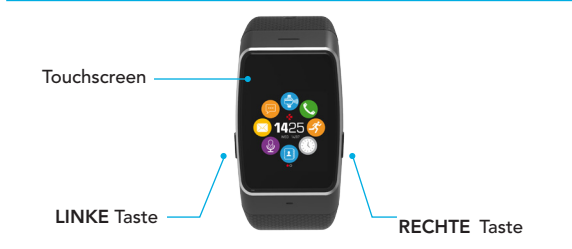

Um die genauesten Daten zu erreichen, empfehlen wir, ZeWatch $^4$  an Ihrer nicht-dominanten Hand und nicht zu locker zu tragen.

7

BEDIENUNG DES TOUCHSCREENS

STREICHEN SIE zur Navigation durch die Bildschirme NACH RECHTS, LINKS, OBEN oder UNTEN

LINKE Taste

**RECHTE** Taste

GEDRÜCKT HALTEN Pairingmodus aktivieren 1 x DRÜCKEN Lautstärke - **GEDRÜCKT HALTEN** Ein-/Ausschalten

1 x DRÜCKEN Beleuchten des Bildschirms, Beenden, Lautstärke +

i

Halten Sie die RECHTE Taste mindestens sieben Sekunden lang gedrückt, um die ZeWatch<sup>4</sup> auf ihre ursprünglichen Einstellungen zurückzusetzen.

### 1. LADEN

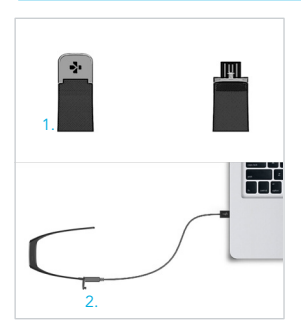

Laden Sie ZeWatch<sup>4</sup> vor dem ersten Gebrauch zwei Stunden auf.

- Öffnen Sie den Verschluss Ihrer ZeWatch<sup>4</sup>.
- 2. Stecken Sie den USB-Stecker in die USB-Buchse eines Computers. Tipp: Damit Sie die ZeWatch<sup>4</sup> noch leichter an eine Stromquelle anschließen können, empfehlen wir die Verwendung des mitgelieferten USB-Verlängerungskabels.
- Eine Akkuanzeige wird aufgefüllt, um den Ladevorgang anzuzeigen.
- Sobald ZeWatch<sup>4</sup> aufgeladen ist, ist die Akkuanzeige voll.
  - Ein ko 1,5 St niedrig entspre

Ein kompletter Ladevorgang dauert 1,5 Stunden. Wenn der Akkustand niedrig ist, wird dies durch ein entsprechendes Symbol angezeigt.

#### 2. PAIRING

Wenn Sie ZeWatch<sup>4</sup> das erste Mal verwenden, werden Sie durch die Meldung EINSTELLUNGEN aufgefordert, Ihre ZeWatch<sup>4</sup> über ein Mobilgerät oder einen Computer zu konfigurieren.

#### DIE ZeWatch<sup>4</sup>-APP HERUNTERLADEN

[Benutzer von iOS & Android] Suchen Sie nach der ZeWatch<sup>4</sup>-App im App Store oder im Google Play Store.

[Benutzer eines Windows Phone] Suchen Sie nach der ZeWatch<sup>4</sup>-App im Windows Phone Store.

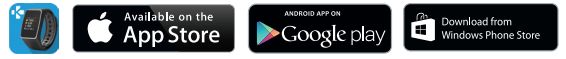

| Systemanforderungen                                                                                                    |                                                                           |                                                                                   |  |
|----------------------------------------------------------------------------------------------------|---------------------------------------------------------------------------|-----------------------------------------------------------------------------------|--|
| iOs                                                                                                    | Android                                                                   | Windows Phone                                                                     |  |
| iOS8+ Geräte mit Bluetooth 4.0 BLE<br>iPhone 4s, 5, 5c, 6, 6 Plus, 7, iPad (3., 4.<br>und 5. Generation) iPad Mini, iPod Touch<br>(5. Generation) | Bestimmte Android 4.3 +<br>Geräte, die Bluetooth 4.0<br>BLE unterstützen. | Bestimmte Windows<br>Phone 8.1+ Geräte,<br>die Bluetooth 4.0 BLE<br>unterstützen. |  |

Die aktuellste Kompatibilitätsliste finden Sie unter www.mykronoz.com.

#### Schritt 1: Pairing durch die Anwendung (Bluetooth Low Energy - BLE)

- 1. Aktivieren Sie Bluetooth auf Ihrem Mobilgerät.
- 2. Öffnen Sie die ZeWatch<sup>4</sup>.App auf Ihrem Mobilgerät. Registrieren, wenn Sie ein neues Mitglied sind, oder Anmelden, wenn Sie bereits ein Benutzerkonto haben. Nach Eingabe Ihrer persönlichen Daten, wählen Sie Ihr ZeWatch-Modell aus und klicken Sie auf Einstellungen.
- 4. Auf Ihrem Mobilgerät erscheint eine Pairing-Anfrage. Klicken Sie auf Pair, um die Anfrage zu akzeptieren.
- 5. Anschließend erscheint eine Pairing-Anfrage auf dem Display Ihrer ZeWatch<sup>4</sup>. Drücken Sie auf Ihrer ZeWatch<sup>4</sup> die LINKE Taste, um das Pairing zu bestätigen.
- 6. Nach dem erfolgreichen Pairing von ZeWatch<sup>4</sup> erhalten Sie eine entsprechende Meldung auf dem Display Ihrer ZeWatch<sup>4</sup> und Ihres Mobilgeräts.

Dieser Vorgang erlaubt Ihnen die Uhrzeit, das Datum, die Aktivitäts- und Schlafensdaten sowie die Erinnerungen und Benachrichtigungen zu synchronisieren.

> Pairing ist ein einmaliger Prozess. Wenn Sie Ihre ZeWatch<sup>4</sup> mit einem anderen Konto pairen möchten, müssen Sie zunächst das aktuelle entpairen. Gehen Sie in der ZeWatch<sup>4</sup>.App zu Einstellungen > ZeWatch<sup>4</sup> einrichten > Entpairen. Tippen Sie zum Pairen eines neuen Gerätes auf ZeWatch<sup>4</sup> einrichten.

#### Schritt 2: Manuelles Pairing (Klassisches Bluetooth)

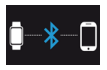

 Drücken Sie auf dem Startbildschirm der ZeWatch<sup>4</sup> die LINKE Taste, bis ein Telefon-Symbol erscheint.

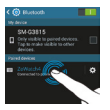

 Rufen Sie die Bluetooth-Einstellungen Ihres Mobilgerätes auf und wählen Sie ZeWatch<sup>4</sup> in der Geräteliste.

| • |
|---|
|---|

 Nach dem erfolgreichen Pairing der ZeWatch<sup>4</sup> erhalten Sie an ihrem Bildschirm eine Benachrichtigung.

Dieser Vorgang erlaubt Ihnen, Anrufe über Ihre ZeWatch<sup>4</sup> zu tätigen und entgegen zu nehmen.

Wenn das Pairing fehlschlägt, wiederholen Sie diese Schritte.

## 3. DISPLAYS

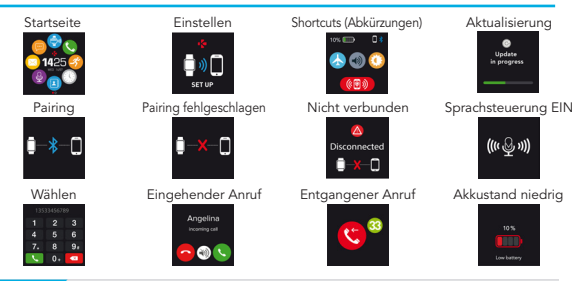

ZeVettch<sup>4</sup> wird automatisch die Uhrzeit und das Datum Ihres gepairten Mobilgeräts (1057 + bestimmte Android 4.3 + /bestimmte Windows Phones 8.1 + ) synchronisieren. Sie können das von Ihnen bevorzugte Format für die Uhrzeit und das Datum manuell in dem Reiter Einstellungen in der ZeWatch<sup>4</sup>App einstellen. Vergewissern Sie sich, dass das Gerät geladen ist, damit die Zeh inkt zurückgesetzt wird. SMS

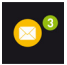

Schritte

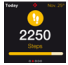

Ziel erreicht

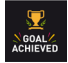

E-mails

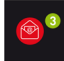

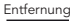

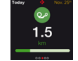

Warnung über Untätigkeit

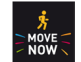

Benachrichtigungen

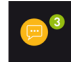

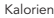

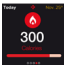

Bezahlmodus EIN

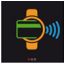

#### Im Kalender eingetragene Veranstaltungen

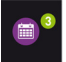

Schlaf

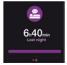

Geldbörse

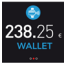

## 4. ANRUFE

Nach erfolgreichem Bluetooth-Pairing mit Ihrem Telefon ist die Bluetooth-Anruffunktion aktiviert.

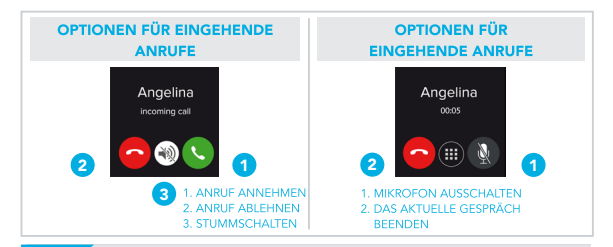

\*Es ist möglich, dass Windows Phones diese Funktionen nicht unterstützen; bitte besuchen Sie www.mykronoz.com/support/

## 5. BENACHRICHTIGUNGEN

ZeWatch<sup>4</sup> zeigt Benachrichtigungen eingehender und entgangener Anrufe, SMS, E-Mails, Social Media-Aktivitäten, Kalenderveranstaltungen und Anti-Verlust-Warnungen<sup>\*</sup>. Öffnen Sie die Ze-Watch<sup>4</sup>.App, tippen Sie auf Settings - Notifications, um die Benachrichtigungen auszuwählen, die Sie auf Ihrer ZeWatch<sup>4</sup> erhalten möchten. Wenn Sie bestimmte Benachrichtigungen deaktivieren möchten, streifen Sie die Auswahltaste nach links. Tippen Sie nur einmal auf Ihre ZeWatch<sup>4</sup>, um die Benachrichtigung abzustellen. Falls nicht abgestellt, erscheint die Benachrichtigunge beim nächsten Mal, wenn Sie den Bildschirm anschalten, wieder.

#### Einstellung von Benachrichtigungen für iOS-Benutzer:

- Begeben Sie sich in "Settings" Ihres iOS-Geräts
- Tippen Sie auf "Notification Center"
- Wählen Sie aus, welche Art von Nachrichten Sie auf ZeWatch<sup>4</sup> erhalten möchten
- Aktivieren Sie "Show in Notification Center", um die Benachrichtigung auf ZeWatch<sup>4</sup> zu erhalten

## 6. SMS

Über die Sprachsteuerung, die vorinstallierten Vorlagen oder die Emoji (nur Android) können Sie auf Ihrer ZeWatch<sup>4</sup> SMS lesen und beantworten,

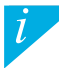

Die Anruferkennung unterstützt nur lateinische Schriftzeichen. Kontaktieren bitte besuchen Sie www.mykronoz.com/support/ für mehr Sprachen-Unterstützung. "Windows-Telefone unterstützen gegebenenfall diese Merkmale nicht, kontaktieren bitte besuchen Sie www.mykronoz.com/support/

## 7. SPRACHSTEUERUNG

Benutzen Sie die Funktion Sprachsteuerung, um Ihr Smartphone aus der Ferne über Sprachbefehle zu betätigen oder Informationen im Internet zu suchen.

Zur Verwendung dieser Funktion tippen Sie auf das Symbol Sprachsteuerung, um die entsprechende Seite auf der ZeWatch<sup>4</sup> zu öffnen.

Tippen Sie anschließend erneut auf Sprachsteuerung, um die Funktion zu aktivieren bzw. zu deaktivieren.

#### Beispiele dafür, was Sie fragen oder machen können:

Anrufen (Name Ihres Kontakts) Eine SMS verschicken an (Name Ihres Kontakts) Wie ist das Wetter?

Einen Alarm für morgen früh 5 Uhr einstellen

Diese Funktion ist bei iOS 8+ Geräten, die Siri unterstützen, und bei bestimmten Android 4.3 + Geräten, die Google Now unterstützen, verfügbar. Um die Sprachsteuerung zu benutzen, muss Ihr Smartphone über einen Internetzugang (über 3/4G oder WLAN) verfügen.

# 8. AKTIVITÄT

ZeWatch<sup>4</sup> verfolgt die Anzahl der gemachten Schritte, die im Laufe des Tages zurückgelegte Distanz und die verbrannten Kalorien. Sie können Ihr tägliche Aktivität in Echtzeit auf dem ZeWatch<sup>4</sup>-Display sehen, indem Sie nach links oder rechts Swipe.

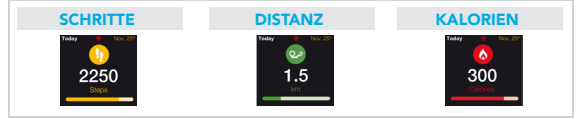

Bei der ZeWatch<sup>4</sup> können Sie ebenfalls, vom Aktivitäten-Reiter aus, Ihre Aktivitätendaten und die Entwicklung überwachen. Sie können im Aktivitäten-Hauptbildschirm Ihr Leistungsniveau im Vergleich zu Ihren täglichen Zielen überprüfen. Klicken Sie auf eine Aktivitätenleiste für eine detaillierte grafische Darstellung Ihrer täglichen, wöchentlichen und monatlichen Leistung.

> ZeWatch<sup>4</sup> zeigt tägliche Daten. Der Aktivitäten-Tracker wird um Mitternacht zurückgestellt. Zum Uploaden Ihrer letzten Aktivitätsdaten gehen Sie zu dem Reiter Aktivität und streichen Sie mit dem Finger auf dem Bildschirm nach unten.

### 9. SCHLAF

ZeWatch<sup>4</sup> verfolgt die geschlafenen Stunden und die Qualität Ihres Schlafs (leichter Schlaf, tiefer Schlaf, Aufwachphase) nach.

#### SCHLAFMODUS STARTEN / BEENDEN

Tippen Sie auf Ihrem Gerät auf der Hauptmenüseite auf das Schlaf-Symbol. Drücken Sie zum Aktivieren des Schlaf-Modus auf der Schlaf-Schnittfläche auf START. Zum Verlassen des Schlaf-Modus und zum Aktivieren des Geräts drücken Sie auf ENDE.

#### SCHLAFVOREINSTELLUNG

So aktivieren bzw. beenden Sie den Schlafmodus: Öffnen Sie die ZeWatch<sup>4</sup>-App, tippen Sie auf die untere violette Schlafleiste und klicken Sie auf "…" oben bei > Schlaf jetzt starten/Aufwecken.

i

Falls Sie vergessen, den Schlafmodus zu aktivieren, können Sie manuell Schlaf-Logs in ZeWatch<sup>1</sup>App hinzufügen. Offinen Sie die ZeWatch<sup>1</sup> App, tippen Sie auf die violette Schlafteiste am unteren Bildschimmand und klicken Sie oben auf "..." > Schlafzprotokoll hinzufügen.

# 10. GELDBÖRSE

So verwenden Sie die kontaktlose Bezahlfunktion von MyKronoz Pay contactless: Öffnen Sie die ZeWath<sup>4</sup>App und drücken Sie auf die Geldbörsen-Schaltfläche. Melden Sie sich bitte an, falls Sie noch kein Mitglied sind. Wählen Sie einen Plan aus und befolgen Sie zur Konfigurierung und zum Auffüllen Ihrer Geldbörse mit Ihren bevorzugten Zahlungsformen (Mastercard, Visa, Amex, PayPal) die Anweisungen auf dem Bildschirm.

So zahlen Sie schnell und sicher mit Ihrer Uhr: Aktivieren Sie den Zahlungsmodus mit einem Druck auf das Symbol der kontaktlosen Zahlung und nähern Sie die Uhr einem Zahlungsterminal. Örtliche Gesetze können das kontaktlose Bezahlen einschränken.

i

MyKronoz Pay funktioniert bei allen Händlern, die das kontaktlose Zahlen mit Mastercard akzeptieren. Mehr erfahren Sie unter www.mykronoz.com/mykronoz-pay/

## 11. ZIELE

Tippen Sie auf den Reiter Goals der ZeWatch<sup>4</sup>-App, um tägliche Ziele für Folgendes einzustellen: gemachte Schritte, zurückgelegte Distanz, verbrannte Kalorien und geschlafene Stunden. Auf dem Schritte-Bildschirm auf Ihrer ZeWatch<sup>4</sup> zeigt ein Fortschrittsbalken, wie nah Sie Ihrem Tagesziel sind.

Sobald Sie eines Ihrer Tagesziele erreicht haben, vibriert ZeWatch<sup>4</sup> leicht und zeigt ein "Ziel erreicht"-Symbol an

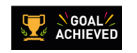

## 12. ERINNERUNGEN

Tippen Sie auf den Reiter Reminders der ZeWatch<sup>4</sup>-App, um Erinnerungen für das tägliche Leben hinzuzufügen. Sie können bis zu 6 tägliche Erinnerungen einstellen und die Erinnerungsart sowie die bevorzugte Zeit und das bevorzugte Datum auswählen. ZeWatch<sup>4</sup> vibriert leicht und zeigt das entsprechende Erinnerungs-Symbol an, um Sie zu benachrichtigen. Tippen Sie nur einmal auf Ihre ZeWatch<sup>4</sup>, um die Erinnerung abzustellen. Falls nicht abgestellt wird, wird derselbe Alarm nach zwei Minuten wiederholt.

#### 13. APPS

An diesem Menüpunkt finden Sie folgende Anwendungen:

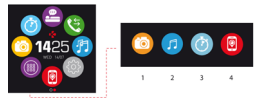

- (1) Kamerafembedienung: Um diese Funktion zu nutzen, stellen Sie zunächst sicher, dass ZeWatch<sup>4</sup> über Bluetooth mit Ihrem Smartphone verbunden ist. Öffnen Sie dann die mobile ZeWatch<sup>4</sup>-App und klicken Sie zur Aktivierung Ihrer Smartphone-Kamera auf Einstellungen > Kamera. Bei aktivierter Kamerafembedienung können Sie mit Ihrem ZeWatch<sup>4</sup> durch einfaches Tippen auf das Kamerasymbol femgesteuert Bilder aufnehmen.
- (2) Musikwiedergabe: Um diese Funktion zu nutzen, stellen Sie sicher, dass ZeWatch' über Bluetooth mit hrem Smartphone verbunden ist. Bei aktivierter Musikwiedergabe können Sie den gerade auf Ihrem Smartphone gesteranten Song wiedergeben oder pausieren oder den vorherigen tzw. nächsten Song auswählen.
- (3) Timer: Drücken Sie an der Timer-Schnittstelle zur Aktivierung des Timers auf START und zum Beenden auf ENDE.
- (4) Such mein Telefor: Um diese Funktion zu nutzen, stellen Sie sicher, dass ZeWatch' über Bluetooth mit Ihrem Smartphone verbunden ist. Nach Einschalten der Funktion Find My Phone läutet Ihr Telefon, damit Sie es leichter finden.

## 14. EINSTELLUNGEN

Unter diesem Menüpunkt finden Sie folgende Einstellungen:

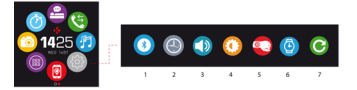

- (1) Bluetooth
- (2) Uhrendisplays: Streichen Sie zur Navigation durch die verfügbaren Uhrendisplays nach links oder rechts (horizontaler Modus) oder nach oben oder unten (vertikaler Modus) und tippen Sie auf das gewünschte Display.
- (3) Ton
- (4) Helligkeit
- (5) Aktivierung bei Handgelenkbewegung
- (6) Informationen zur Uhr
- (7) Reset (Rückstellung)

## **15. TECHNISCHE SPEZIFIKATIONEN**

| Abmessungen                                  | 47 x 32 x 12,3 mm                                     |  |
|----------------------------------------------|-------------------------------------------------------|--|
| Mind.                                        | 152 mm                                                |  |
| Max                                          | 223 mm                                                |  |
| Gewicht                                      | 38 g                                                  |  |
| Bluetooth                                    | 2.1 + 4.0 BLE                                         |  |
| NFC                                          |                                                       |  |
| Batterietyp                                  | Li-Ionen, 200 mAh                                     |  |
| Standby-Zeit                                 | bis 3 Tage                                            |  |
| Ladezeit                                     | 1 bis 2 Stunden                                       |  |
| Speicher                                     | 5 Tage Aktivität                                      |  |
| Display                                      | Farb-TFT-Touchscreen 3,3 cm (1,3 Zoll), 240*240 Pixel |  |
| Sensoren                                     | Dreiachsen-Beschleunigungsmesser                      |  |
| Betriebstemperatur                           | -20 °C bis +40 °C                                     |  |
| Wasserdichtheit                              | IP66                                                  |  |
| Internationale Garantie                      | 1 Jahr                                                |  |
| Mastercard unterstützt kontaktloses Bezahlen |                                                       |  |

i

Falls Sie in Bezug auf unser Produkt Fragen haben oder Hilfe benötigen, begeben Sie sich bitte auf www.mykronoz.com/support/

# ZeWatch<sup>4</sup> – NEDERLANDS –

Activiteit ..... 115 Slaap......116 Portemonnee ...... 117 Doelstellingen en Herinneringen ..... 118 Apps......119 Instellingen.....120 Technische specificaties.. 121

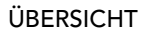

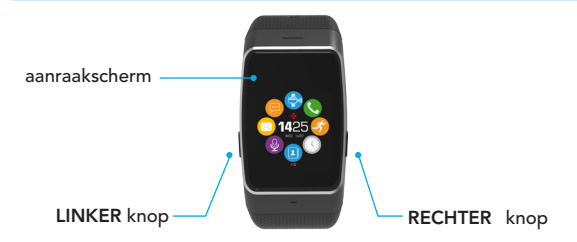

Voor de meest nauwkeurige gegevens raden wij u aan om de ZeWatch<sup>4</sup> om de pols van uw niet-dominante hand en niet te los te dragen.

#### BEWEGEN IN HET AANRAAKSCHERM

#### VEEG OMHOOG OF OMLAAG, NAAR LINKS OF NAAR RECHTS om door de schermen te bewegen

#### LINKER knop

DRUKKEN + VASTHOUDEN schakelt koppelingsmodus in

1x DRUKKEN volume -

#### RECHTER knop DRUKKEN + VASTHOUDEN AAN/UIT zetten

#### 1x DRUKKEN scherm wordt verlicht, afsluiten, volume +

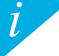

Om de ZeWatch<sup>4</sup> terug te zetten naar de oorspronkelijke instellingen, houdt u de RECHTER knop ten minste 7 seconden ingedrukt.

### 1. LADEN

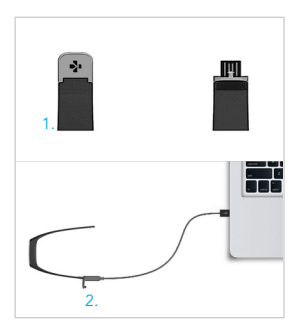

- U moet de ZeWatch<sup>4</sup> twee uur opladen voordat u hem voor de eerste keer gebruikt.
- Druk de sluiting van uw ZeWatch<sup>4</sup> voorzichtig in.
- Steek de USB-stekker in de USB-poort van een computer.

Tip: om de ZeWatch<sup>4</sup> gemakkelijk aan te sluiten op een voedingsbron, adviseren wij u de meegeleverde USB-verlengkabel te gebruiken.

- Er verschijnt een batterij-indicator die aanduidt dat de batterij wordt opgeladen.
- De ZeWatch<sup>4</sup> is opgeladen als de batterijindicator vol is.

De batterij volledig opladen duurt 1u30. Als de batterij bijna leeg is, zal er een lage batterij-indicator verschijnen.

## 2. KOPPELEN

De eerste keer dat u de ZeWatch<sup>4</sup> gebruikt, wordt u in een INSTELLING-bericht gevraagd om uw ZeWatch<sup>4</sup> in te stellen met behulp van een mobiel apparaat of een computer.

#### ZeWatch<sup>4</sup>-APP DOWNLOADEN

[iOS- & Android-gebruikers] Zoek de ZeWatch<sup>4</sup>-app in de App store of in de Google Play Store.

[Windows Phone-gebruikers] Zoek de ZeWatch<sup>4</sup>-app in de Windows Phone Store.

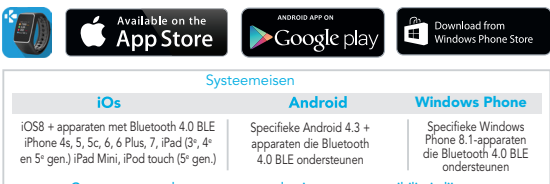

Ga naar www.mykronoz.com voor de nieuwste compatibiliteitslijst.

#### Stap 1: Koppelen via de toepassing (Bluetooth Low Energy - BLE)

- 1. Schakel Bluetooth in op uw mobiele apparaat.
- 2. Open ZeWatch<sup>4</sup>-app op uw mobiele apparaat. Aanmelden als nieuw lid of Inloggen met uw bestaande account. Na het invoeren van uw persoonlijke gegevens selecteert u uw ZeWatch-model en tikt u op Instellen.
- Zorg ervoor dat ZeWatch<sup>4</sup> in de buurt is en selecteer ZeWatch<sup>4</sup> BLE in de lijst met apparaten.
- U ontvangt een koppelingsverzoek op uw mobiele apparaat. Druk op Koppelen om dit te accepteren.
- Vervolgens verschijnt er een koppelingsverzoek op het scherm van uw ZeWatch<sup>4</sup>. Druk op de LINKER knop van de ZeWatch<sup>4</sup> om de koppeling te accepteren.

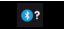

6. Wanneer het koppelen van de ZeWatch<sup>4</sup> geslaagd is, krijgt u een melding op de ZeWatch<sup>4</sup> en op het scherm van uw mobiele apparaat.

Met deze handeling kunt u tijd, datum, activiteit- en slaapgegevens, herinneringen en meldingen synchroniseren.

Het koppelen is uitsluitend nodig bij het eerste gebruik. Indien u uw ZeWatch<sup>4</sup> aan een andere account wilt koppelen, moet u de koppeling met uw huidige account eerst ontkoppelen. In de ZeWatch4-app gaat u naar Instellingen > Instellen V ZeWatch<sup>4</sup> > Ontkoppelen. Tik op Instellen ZeWatch<sup>4</sup> om een nieuw apparaat te koppelen.
#### Stap 2: Handmatig koppelen (klassieke Bluetooth-methode)

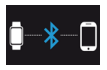

 In het startscherm van ZeWatch<sup>4</sup> houdt u de LINKER knop ingedrukt tot er een telefoonpictogram verschijnt

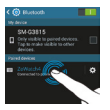

 Ga naar de Bluetooth-instellingen van uw mobiele apparaat en selecteer ZeWatch<sup>4</sup> in de lijst met apparaten.

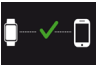

 Wanneer de ZeWatch<sup>4</sup> succesvol gekoppeld is, krijgt u een melding te zien in het ZeWatch<sup>4</sup>-scherm.

Met deze handeling kunt u met de ZeWatch<sup>4</sup> bellen en gebeld worden

Als het koppelen niet lukt, moet u dezelfde stappen herhalen.

### 3. SCHERMEN

Startscherm Instellen Sneltoetsen Bijwerken Koppelen mislukt Verbroken Stembediening AAN Koppelen Disconnecter Kiezen Binnenkomende oproep Gemiste oproep Batterij leeg

ZeWatch<sup>4</sup> zal de tijd en datum van uw gekoppelde mobiele apparaat (uitsluitend iOS7 + / specifieke Android 4.3 + / specifieke Windows Phone 8.1) automatisch synchroniseren. U kunt uw voorkeurstijd en datum handmatig instellen in het tabblad Instellingen van de ZeWatch<sup>4</sup>-app. Zorg ervoor dat het apparaat is opgeladen, hiermee voorkomt u dat de tijd wordt gereset. SMS

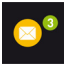

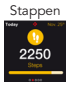

#### Doelstelling bereikt

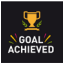

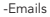

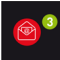

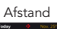

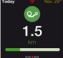

#### Inactiviteitswaarschuwing

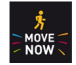

Meldingen

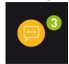

#### Calorieën

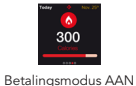

#### Kalenderafspraken

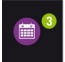

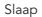

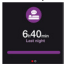

#### Portemonnee

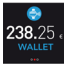

### 4. OPROEPEN

Wanneer de Bluetooth-koppeling met uw telefoon geslaagd is, is de Bluetoothbelfunctie ingeschakeld.

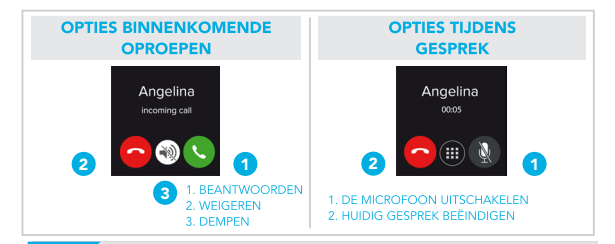

\*Windows Phones ondersteunen deze functies wellicht niet, neem voor meer informatie ga naar www.mykronoz.com/support/

### 5 MELDINGEN

ZeWatch<sup>4</sup> toont meldingen van inkomende en gemiste oproepen, SMS, e-mail, sociale media activiteiten, kalendergebeurtenissen en anti-verlieswaarschuwing\*. Op de ZeWatch<sup>4</sup> App, tikt u op Instellingen > Meldingen om de meldingen te selecteren die u op uw ZeWatch4 wilt ontvangen. Indien u bepaalde meldingen wilt uitschakelen, veegt u de selectieknop naar links met uw vinger. Eén keer aantikken op uw ZeWatch<sup>4</sup> kan de melding uitschakelen. Indien ze niet is uitgeschakeld, zal de melding opnieuw verschijnen wanneer u het scherm de volgende keer activeert.

#### Instellen meldingen voor iOS-gebruikers:

- Ga naar de "Instellingen" van uw iOS apparaat Tik op "Meldingen Centrum"
- Selecteer welk type meldingen u wenst te ontvangen op ZeWatch<sup>4</sup>
- Schakel "Tonen in Meldingen Centrum" in om de melding op ZeWatch<sup>4</sup> te ontvangen

### SMS

U kunt SMS'ies op uw ZeWatch<sup>4</sup> lezen en deze beantwoorden met behulp van de stembediening, de vooraf geïnstalleerde sjablonen of emoji's (alleen Android)

> \*Windows Phones ondersteunen deze functies wellicht niet, neem voor meer informatie ga naar www.mykronoz.com/support/

### 7. STEMBEDIENING

Gebruik de functie <u>Stembediening</u> om uw mobiele apparaat op afstand met uw stem te bedienen of om informatie op het internet te zoeken.

Om het gebruik van deze functie te starten, tikt u op het pictogram Stembediening om het betreffende scherm op de ZeWatch<sup>4</sup> te openen. Tik vervolgens opnieuw op Stembediening om de functie in of uit te schakelen.

#### Voorbeelden van wat u kunt vragen of doen:

- Bellen (naam van uw contactpersoon)
- Een sms sturen naar (naam van uw contactpersoon)
- Het weerbericht raadplegen
- Een alarm instellen voor morgen 05:00 uur

Deze functie is beschikbaar voor iOS 8+ apparaten die Siri ondersteunen, en specifieke Android 4.3+ apparaten die Google Now ondersteunen. Om stembediening te kunnen gebruiken, moet uw smartphone toegang tot het internet hebben via 3/4G of wifi

### 8. ACTIVITEIT

ZeWatch<sup>4</sup> houdt het het aantal stappen, de afgelegde afstang en het aantal calorieën die u overdag heeft verbruikt, bij. U kunt uw dagelijkse activiteiten in real-tim bekijken op het ZeWatch-<sup>4</sup> scherm door onder links oder rechts te Swipen.

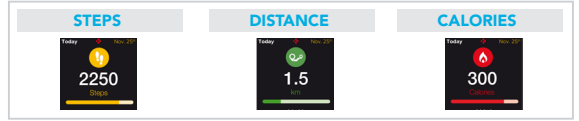

U kunt ook uw activiteitsgegevens en geschiedenis bekijken op het tabblad Activiteit van de ZeWatch<sup>4</sup>. Op het Activity beginscherm kunt u uw prestatieniveau vergelijken met uw dagelijkse doelstellingen. Klik op het activiteit balkje voor een gedetailleerd overzicht van uw dagelijkse, wekelijkse en maandelijkse prestaties.

> ZeV4sth<sup>4</sup> toont dagelijkse gegevens. De activiteit tracker wordt om middemacht opnieuw ingesteld. Voor het uploaden van uw laatste activiteitsgegevens gaat u naar het tabblad Activiteit en veegt u met uw vinger omlaag over het scherm.

#### 9. SLAAP

ZeWatch<sup>4</sup> houdt het aantal uren slaap en de kwaliteit ervan, bij (lichte slaap, diepe slaap, tijd dat u wakker ligt).

#### SLAAPMODUS STARTEN / AFSLUITEN

Op uw apparaat tikt u in het hoofdmenu op het Slapen-pictogram. Druk op START om de slaapmodus vanuit de slaapinterface in te schakelen. Druk op EINDE om de slaapmodus te verlaten en over te schakelen naar de activiteitsmodus.

#### INSTELLEN SLAAP

Open ZeWatch<sup>4</sup> App > Ga naar Instellingen > Geavanceerde Instellingen > Klik op Slaap instellen om uw gewenste bed- en wektijden in te voeren. Standaard zal ZeWatch<sup>4</sup> uw slaap bijhouden van 11 u 's avonds tot 7 u 's morgens.

> Indien u bent vergeten de slaapmodus te activeren, kunt u handmatig slaap logs toevoegen in de ZeWatch<sup>4</sup> App. Open de ZeWatch<sup>4</sup> app, tik op de onderste paarse slaapbalk, klik op "..." bovenin > Slaap toevoegen.

### **10. PORTEMONNEE**

Om de contactloze betaalservice MyKronoz Pay te kunnen gebruiken, opent u de ZeWatch<sup>4</sup> App en drukt u op het portemonnee-tabblad. Meldt u aan als een nieuw lid, kies een tariefschema en volg de instructies op het scherm om uw portemonnee te configureren en te vullen met de door u gewenste betalingsmethoden (Mastercard, Visa, Amex, PayPal).

Om snelle en veilige betalingen met uw horloge te kunnen uitvoeren, drukt u op het pictogram voor contactloze betaling en houdt u uw horloge dicht bij de betalingsterminal. De limieten voor contactloos betalen kunnen verschillen, afhankelijk van landelijke voorschriften.

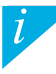

MyKronoz Pay werkt bij elke detailhandelaar die contactloos betalen met Mastercard accepteert. Meer informatie op www.mykronoz.com/mykronoz-pay/

### 11. DOELSTELLINGEN

Tik het tabblad Goals aan van de ZeWatch<sup>4</sup> App om de dagelijkse doelstellingen in te stellen voor het aantal stappen, afgelegde afstand, verbruikte calorieën en aantal uren geslapen. Op het Stappen scherm van uw ZeWatch<sup>4</sup>, toont een Vooruitgangsbalk hoe dicht u bij uw dagelijke doelstelling komt.

Zodra u een van uw dagelijkse doelstellingen heeft bereikt, zal ZeWatch<sup>4</sup> zachtjes trillen en een "Doelstelling bereikt"-pictogram weergeven

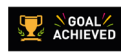

## 12. HERINNERINGEN

Tik het tabblad Reminders aan van de ZeWatch<sup>4</sup> App om dagelijkse herinneringen toe te voegen. U kunt tot 6 dagelijkse herinneringen instellen, het type herinnering en de gewenste tijd en dag kiezen. ZeWatch<sup>4</sup> zal zachtjes trillen en het bijhorend herinnering pictogram tonen om u te waarschuwen. Eén keer aantikken op uw ZeWatch<sup>4</sup> kan de herinnering uitschakelen. Als u deze niet uitschakelt, zal dezelfde waarschuwing na twee minuten worden herhaald.

#### 13. APPS

In dit menu treft u een aantal toepassingen aan:

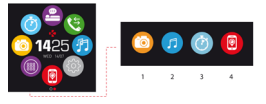

- (1) Camera-afstandsbediening: Om dæz functie te kunnen gebruiken, dient u er eerst voor te zorgen dat ZeWacht<sup>4</sup> via Bluetooth verbonden is met uw smartphone. Open daarna de ZeWatch<sup>4</sup> op uw mobiele toestel, klik op het tabblad Instellingen > tik op Camera om de camera van de smartphone te openen. Door de camera-afstandsbedieningsfunctie in te schakelen, kunt u op afstand foto's maken met uw ZeWatch<sup>4</sup> door eenmaal op het camera-gritogram te tikken.
- (2) Muziekregeling: Om deze functie te kunnen gebruiken, dient u ervoor te zorgen dat ZeWatch<sup>4</sup> via Bluetooth verbonden is met uw smartphone. Door de muziekregeling in te schakelen, kunt u het actuele nummer dat op uw smartphone wordt gestreamd, afspelen/onderbreken of het vorige of volgende nummer kiezen.
- (3) Timer: in de timer-interface drukt u op START om de timer te starten en drukt op END om hem stoppen.
- (4) Mijn telefoon zoeken: Om deze functie te kunnen gebruiken, dient u ervoor te zorgen dat ZeWatch<sup>4</sup> via
- Bluetooth verbonden is met uw smartphone. Door de functie Mijn telefoon zoeken in te schakelen kunt u uw telefoon laten overgaan, zodat u hem kunt vinden.

### 14. INSTELLINGEN

In dit menu treft u verschillende instellingen aan:

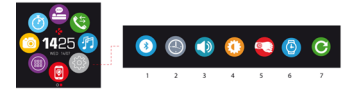

- (1) Bluetooth
- (2) Wijzerplaten: Veeg naar links of naar rechts (horizontale modus), omhoog of omlaag (verticale modus) om door de verschillende, beschikbare wijzerplaten te bewegen en tik op de wijzerplaat die u wilt selecteren en gebruiken;
- (3) Geluid
- (4) Helderheid
- (5) Activeren met een polsbeweging
- (6) Over het horloge
- (7) Opnieuw instellen

### **15. TECHNISCHE SPECIFICATIES**

| Afmetingen                               | 47 x 32 x 12,3 mm                            |  |
|------------------------------------------|----------------------------------------------|--|
| Min.                                     | 152 mm                                       |  |
| Max.                                     | 223 mm                                       |  |
| Gewicht                                  | 38 g                                         |  |
| Bluetooth                                | 2.1 + 4.0 BLE                                |  |
| NFC                                      |                                              |  |
| Type batterij                            | Li-ion 200 mAh                               |  |
| Stand-bytijd                             | tot 3 dagen                                  |  |
| Oplaadduur                               | 1 tot 2 uur                                  |  |
| Geheugen                                 | 5 dagen actief                               |  |
| Display                                  | TFT-kleurenaanraakscherm 1,3»/240*240 pixels |  |
| Sensor                                   | 3-assige versnellingsmeter                   |  |
| Bedrijfstemperatuur                      | -20°C tot +40°C                              |  |
| Waterbestendig                           | IP66                                         |  |
| Internationale garantie                  | 1 jaar                                       |  |
| Contactloze betaalmethode van Mastercard |                                              |  |

i

Als u vragen of hulp nodig heeft met betrekking tot onze producten, kunt u terecht op www.mykronoz.com/support/  $\!\!$ 

# ZeWatch<sup>4</sup> – PORTUGUÊS –

 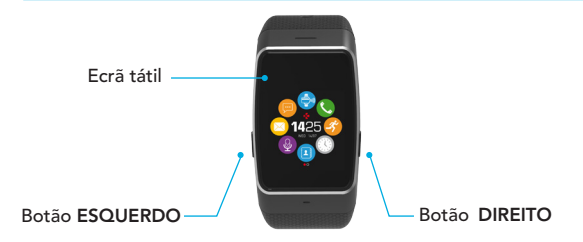

Para obter os dados mais exatos possíveis, recomendamos usar o ZeWatch<sup>4</sup> no pulso da mão não dominante, sem deixar a pulseira muito frouxa.

1

#### NAVEGAR PELO ECRÃ TÁTIL

DESLIZE PARA CIMA OU PARA BAIXO, PARA A ESQUERDA OU PARA A DIREITA para navegar pelos ecrãs

#### Botão ESQUERDO

PREMIR + MANTER PRESSIONADO para ativar o modo de emparelhamento PREMIR 1x volume -

#### Botão DIREITO

#### PREMIR + MANTER PRESSIONADO

para ligar/desligar **PREMIR 1x** para acender o ecrã, sair, volume +

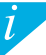

Para repor os parâmetros iniciais da aplicação ZeWatch<sup>4</sup>, prima e mantenha o botão DIREITO pressionado durante pelo menos sete segundos.

### 1. A CARREGAR

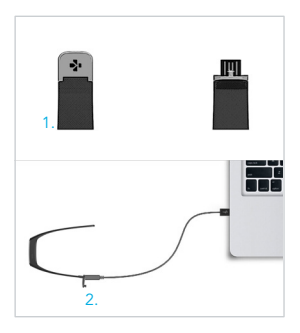

Antes de utilizar o ZeWatch<sup>4</sup> pela primeira vez, é necessário carregá-lo durante duas horas.

- Puxe gentilmente o fecho do seu ZeWatch<sup>4</sup>.
- Ligue a ponta do USB à porta USB de um computador.

Dica: Para ligar facilmente o ZeWatch<sup>4</sup> a uma fonte de alimentação, recomendamos que utilize o cabo de extensão USB fornecido

- Uma barra de progresso no indicador da bateria confirma que o carregamento está em curso.
- O indicador de bateria aparecerá cheio quando o ZeWatch<sup>4</sup> estiver completamente carregado.

É necessário 1h30 para um carregamento completo. Quando a bateria ficar fraca, um indicador de bateria fraca aparecerá no ecrā.

### 2. A EMPARELHAR

Na primeira vez que utilizar o ZeWatch<sup>4</sup>, aparecerá uma mensagem de CONFIGURAR solicitando-lhe que configure o seu ZeWatch<sup>4</sup> através de um dispositivo móvel ou computador.

#### OBTER a aplicação ZeWatch<sup>4</sup>

[Utilizadores de iOS e Android] Procure a aplicação ZeWatch<sup>4</sup> na App store ou na Google Play Store.

[Utilizadores de Windows Phone] Procure a aplicação ZeWatch<sup>4</sup> na Windows Phone Store.

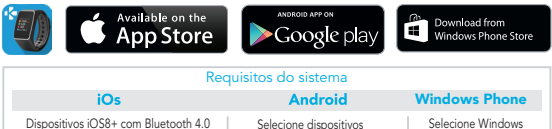

BLE iPhone 4s, 5, 5c, 6, 6 Plus,7, iPad (3°, 4° 5' ger) iPad Mini, iPod touch (5' ger) Selecione dispositivos Android 4.3 + que suportem Bluetooth 4.0 BLE Selecione Windows Phone 8.1+ que suportem Bluetooth 4.0 BLE

Visite a página Web www.mykronoz.com para obter a lista de compatibilidades mais recente.

#### Passo 1 Emparelhamento através da aplicação (Bluetooth Low Energy - BLE)

- Ative o Bluetooth no seu dispositivo móvel.
- 2. Abra a aplicação ZeWatch<sup>4</sup> no seu dispositivo móvel. Crie uma conta se for um novo membro ou inicie sessão com a sua conta existente. Após inserir a sua informação pessoal, selecione o seu modelo de ZeWatch e toque em Configurar.
- Certifique-se que o seu ZeWatch<sup>4</sup> está próximo e selecione ZeWatch<sup>4</sup> BLE na lista de dispositivos.
- Receberá então um pedido de emparelhamento no seu dispositivo móvel. Carregue em Emparelhar para o aceitar.
- Em seguida, aparecerá um pedido de emparelhamento no visor do seu ZeWatch<sup>4</sup>. Carregue no botão ESQUERDO do seu ZeWatch<sup>4</sup> para aceitar o emparelhamento.
- Quando o ZeWatch<sup>4</sup> estiver corretamente emparelhado, receberá uma notificação no ZeWatch<sup>4</sup> e no ecrã do seu dispositivo móvel.

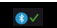

Esta operação permitir-lhe-á sincronizar a hora, a data, os dados sobre atividade e sono, os lembretes e as notificações.

O emparelhamento é um processo executado uma única vez. Se quiser emparelhar o seu ZeWatch<sup>4</sup> com uma outra conta, é necessário desemparelhá-lo primeiro da conta ativa. Na aplicação ZeWatch, aceda a Parâmetros > Configurar ZeWatch4 > Desemparelhar. Toque em Configurar ZeWatch4 para emparelhar com um novo dispositivo.

#### Passo 2 Emparelhamento manual (Bluetooth Clássico)

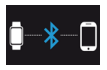

 Na página inicial do ZeWatch<sup>4</sup> carregue e mantenha o botão ESQUERDO até aparecer um ícone do telefone

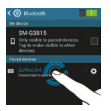

2. Aceda aos parâmetros Bluetooth do seu dispositivo Android e selecione ZeWatch<sup>4</sup> na lista de dispositivos

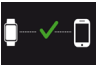

 Quando a aplicação ZeWatch<sup>4</sup> estiver corretamente emparelhada, receberá uma notificação no ecrã da aplicação ZeWatch<sup>4</sup>.

Esta operação permitir-lhe-á efetuar e receber chamadas com o ZeWatch<sup>4</sup>

Em caso de falha de emparelhamento, repita as etapas anteriores.

### MOSTRADORES

Ecrã inicial Configuração Atalhos Atualização Falha de emparelhamento A emparelhar Desligado Controlo de voz ativado (ON) Disconnecter Marcar Chamada recebida Chamada perdida Bateria fraca 60)

O ZeWatch sincronizará automaticamente com a hora e a data do seu dispositivo móvel emparelhado (unicamente com iOS7 + / selecione Android 4.3 + / selecione Windows Phone 8.1 +). Poderá definir manualmente o seu formato de hora e data preferido no separador Paràmetros da aplicação ZeWatch<sup>4</sup>. Certifique-se de manter o dispositivo carregado para evitar que a hora seja reinicida.

SMS

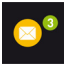

Passos

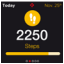

#### Objetivo cumprido

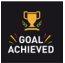

E-mails

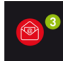

Distância

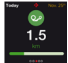

Aviso de inatividade

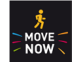

Notificações

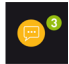

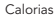

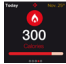

Modo de pagamento ligado (ON)

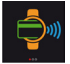

#### Eventos no calendário

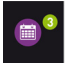

Suspensão

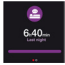

Carteira

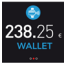

### 4. CHAMADAS

Após emparelhar o seu telefone por Bluetooth com sucesso, a função de chamada Bluetooth é ativada.

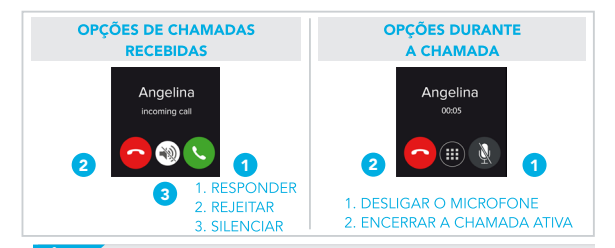

\*Windows Phones may not support those features, please visit www.mykronoz.com/support/ for more information

# 5. NOTIFICAÇÕES

O ZeWatch<sup>4</sup> apresenta notificações de chamadas entrantes e perdidas, SMS, e-mail, atividade na media social, eventos de calendário e alerta antiperda<sup>\*</sup>. Abra a aplicação ZeWatch<sup>4</sup>, toque em Parâmetros > Notificações para selecionar as notificações que deseja receber no seu ZeWatch<sup>4</sup>. Para desabilitar certas notificações, deslize o botão de seleção para a esquerda. Um único toque no ZeWatch<sup>4</sup> permite fechar a notificação. Caso não a feche, a notificação aparecerá novamente da próxima vez em que ativar o ecrã.

#### Configuração de notificações para utilizadores do iOS:

- Acesse os "Parâmetros" do seu dispositivo iOS.
- Toque em "Centro de Notificações"
- Selecione que tipo de notificações deseja receber no ZeWatch<sup>4</sup>.
- Habilite "Apresentar no Centro de Notificações" para receber a notificação no ZeWatch4.

### 6. SMS

Pode ler SMS na aplicação ZeWatch<sup>4</sup> e responder utilizando o controlo de voz, os modelos pré-instalados ou emojis (apenas para Android)

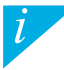

O identificador de chamadas suporta exclusivamente caracteres latinos. Para suporte em outras línguas, visite www.mlykonoz.com/support/. \*Pode ser que os Windows Phones não suportem estes recursos. Visite www.mlykonoz.com/support/ para mais informações. 133

### 7. COMANDO DE VOZ

Utilize a funcionalidade Comando de voz para comandar por voz o seu dispositivo móvel à distância ou procurar informações na Internet.

Para começar a utilizar a funcionalidade, toque no ícone Comando de voz para abrir a respetiva página no ZeWatch<sup>4</sup>.

Depois toque novamente em Comando de voz para ligar ou desligar a função.

#### Exemplos do que pode pedir ou fazer:

- Chamar (nome do seu contacto).
- Enviar um SMS para (nome do seu contacto)
- Qual é a previsão do tempo?
- Criar um alarme para amanhã às 5 da manhã.

Esta funcionalidade está disponível em dispositivos com iOS 8 ou superior que suportem Siri e dispositivos com Android 4.3 ou superior que suportem Google Now. Para utilizar o comando de voz, o seu smartphone deve ter acesso à Internet via 3/4G ou WiFi

### 8. ATIVIDADE

O ZeWatch<sup>4</sup> monitora o número de passos dados, a distância percorrida e as calorias queimadas durante o dia. Para visualizar a sua atividade diária em tempo real no visor do ZeWatch<sup>4</sup>

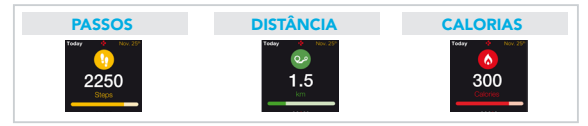

Também tem a possibilidade de monitorar os dados e o histórico da sua atividade a partir do separador Atividade do ZeWatch<sup>4</sup>. No ecrã principal de Atividade, poderá verificar o seu nível de desempenho em relação aos objetivos diários. Basta tocar em qualquer barra de atividade para obter um gráfico detalhado do seu desempenho diário, semanal e mensal.

> O ZeWatch<sup>4</sup> apresenta os seus dados diários. O monitor de atividade é resetado à meia-noite. Para carregar os dados da sua atividade mais recente, aceda ao separador Atividade e passe com o dedo sobre o ecrã.

### 9. SUSPENSÃO

O ZeWatch⁴ monitora a quantidade de horas e a qualidade do seu sono (sono ligeiro, sono profundo, vigília).

#### INICIAR / SAIR DO MODO SONO

No seu dispositivo, clique no ícone Sono na página do menu principal. Para ativar o modo de sono na interface de sono, prima INICIAR. Para sair do modo de sono e passar para o modo de atividade, prima TERMINAR.

#### SONO PREDEFINIDO

Abra a aplicação ZeWatch<sup>4</sup> > Acesse Parâmetros > Parâmetros Avançados > Clique em Sono predefinido para inserir as suas horas de deitar e acordar. Por padrão, o ZeWatch<sup>4</sup> monitorará o seu sono a partir de 11h da noite até às 7h da manhã.

> Se esquecer de ativar o modo Sono, poderá adicionar registos de sono manualmente na aplicação ZeWatch<sup>4</sup>, Abra a aplicação ZeWatch<sup>4</sup>, clique na barra de sono púrpura inferior e clique em «…» na parte superior > Adicionar sono.

1

Para começar a utilizar o serviço de pagamento sem contacto MyKronoz Pay, abra a aplicação ZeWatch App e carregue no separador Carteira. Inscreva-se se for um membro novo, escolha um plano e siga as instruções no ecrã para configurar e completar a sua carteira com os métodos de financiamento à sua escolha (Mastercard, Visa, Amex, PayPal).

Para efetuar um pagamento rápido e seguro com o seu relógio, prima o ícone de pagamento sem contacto para ativar o modo de pagamento e leve o seu relógio para perto do terminal de pagamento. Os limites do Pagamento sem Contacto podem variar dependendo das regulamentações locais.

MyKronoz Pay funciona com qualquer distribuidor que aceite pagamento sem contacto com Mastercard. Saiba mais em www.mykronoz.com/mykronoz-pay/

### 11. OBJETIVOS

Toque no separador Objetivos da aplicação ZeWatch<sup>4</sup> para definir os seus objetivos diários de passos dados, distância percorrida, calorias queimadas e horas de sono. No ecrã Passos do ZeWatch<sup>4</sup>, uma barra de progresso apresentará o quanto está perto de cumprir o seu objetivo diário.

Quando o seu objetivo diário é cumprido, o ZeWatch<sup>4</sup> vibra suavemente e exibe o ícone "Objetivo cumprido".

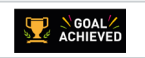

### 12. LEMBRETES

Toque no separador Lembretes da aplicação ZeWatch<sup>4</sup> para adicionar lembretes do seu dia-a-dia. É possível configurar até 6 lembretes diários, bem como escolher o tipo de lembrete e a hora e a data da sua preferência. O ZeWatch<sup>4</sup> vibrará suavemente e exibirá o ícone de lembrete correspondente para alertá-lo/a. Um único toque no ZeWatch<sup>4</sup> permite fechar o lembrete. Caso não o feche, o mesmo lembrete aparecerá novamente após dois minutos.

### 13. APLICAÇÕES

Há diversas aplicações neste menu:

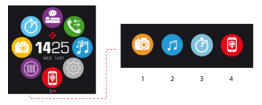

- (1) Câmara remota: Para usufruir desta funcionalidade, verifique se a aplicação ZeWatch<sup>4</sup> está ligada ao seu Smartphone por Bluetooth. Depois abra a aplicação móvel ZeWatch<sup>4</sup>, clique no separador Definições > toque em Câmara para iniciar a câmara do seu Smartphone. Ativara função Câmara Remota permitiri-he-á tirar fotografias remotamente a partir da aplicação ZeWatch<sup>4</sup> com um simples toque no icone da câmara.
- (2) Controlo de música: Para usufuri desta funcionalidade, verifique se a aplicação ZeVVatch<sup>4</sup> está ligada ao seu Smartphone por Bluetooth. Ativar o controlo da Música permitir-lhe-á reproduzir/colocar em pausa a música que está a tocar no seu Smartphone e escolher a música anterior ou seguinte.
- (3) Cronómetro: Na interface do cronómetro, prima INICIAR para ativar o cronómetro e prima TERMINAR para parar.
- (4) Encontrar o meu telefone: Para usufinir desta funcionalidade, verifique se a aplicação ZeWatch<sup>4</sup> está ligada ao seu Smartphone por Bluetooth. A ativação da função Encontrar o meu telefone fará o seu telefone tocar para o ajudar a encontrá-lo.

## 14. DEFINIÇÕES

Há diversas definições neste menu:

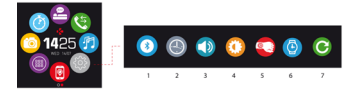

- (1) Bluetooth
- (2) Mostradores do relógio: Deslize para a esquerda ou para a direita (modo horizontal) para cima ou para baixo (modo vertical) para percorrer os diferentes mostradores disponíveis e toque naquele que pretende selecionar e utilizar;
- (3) Som
- (4) Brilho
- (5) Ativar com o movimento do pulso
- (6) Informações do relógio
- (7) Repor

# **15. ESPECIFICAÇÕES TÉCNICAS**

| Dimensões                      | 47*32*12.3 mm                                          |
|--------------------------------|--------------------------------------------------------|
| Mín.                           | 152 mm                                                 |
| Máx.                           | 223 mm                                                 |
| Peso                           | 38 gr                                                  |
| Bluetooth                      | 2.1 + 4.0 BLE                                          |
| NFC                            |                                                        |
| Tipo de bateria                | lões de lítio de 200 mAh                               |
| Duração no modo de suspensão   | até 3 dias                                             |
| Tempo de carregamento          | 1 a 2 horas                                            |
| Memória                        | 5 dias de atividade                                    |
| Mostrador                      | Ecrā tátil a cores TFT de 1,3 polegadas/240*240 pixels |
| Sensores                       | Acelerómetro de 3 eixos                                |
| Temperatura de funcionamento   | -20 °C a +40 °C                                        |
| Resistência à água             | IP66                                                   |
| Garantia internacional de      | um ano                                                 |
| Serviço de pagamento sem conta | cto com o apoio de Mastercard                          |

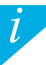

Para esclarecer dúvidas ou obter assistência acerca do nosso produto, visite www.mykronoz.com/support/

# 

| Aktywność            | 155 |
|----------------------|-----|
| Tryb snu             | 156 |
| Portfel              | 157 |
| Cele i przypomnienia | 158 |
| Aplikacje            | 159 |
| Ustawienia           | 160 |
| Dane techniczne      | 161 |

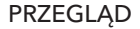

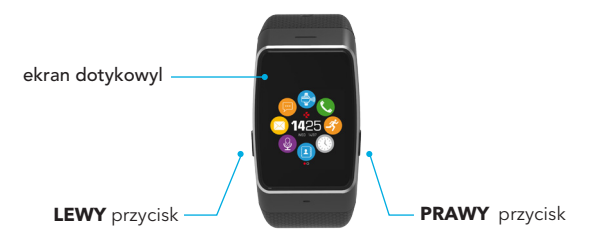

Aby zapewnić najprecyzyjniejszy odczyt danych zalecamy nosić zegarek ZeWatch<sup>4</sup> nie za luźno, na ręce niedominującej.
#### OBSŁUGA EKRANU DOTYKOWEGO

PRZESUŃ W GÓRE LUB W DÓŁ ALBO W LEWO LUB W PRAWO – poruszanie sie po ekranach

#### **LEWY** przycisk

## NACIŚNU + PRZYTRZYMAJ

aktywacja trybu parowania

NACIŚNU 1 x zmnieiszenie ałośności NACIŚNU + PRZYTRZYMAJ

**PRAWY** przycisk

właczenie lub wyłaczenie

NACIŚNU 1 x podświetlenie wyświetlacza, wyiście, zwiększenie głośności

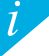

Aby przywrócić oryginalne ustawienia zegarka ZeWatch4, należy nacisnąć i przytrzymać PRAWY przycisk przez co najmniej 7 sekund.

## 1. ŁADOWANIE

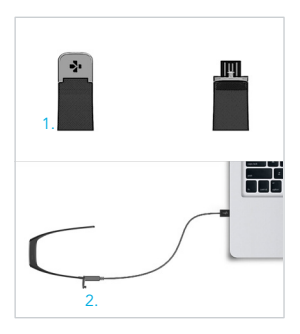

Przed pierwszym użyciem należy ładować zegarek ZeWatch<sup>4</sup> przez dwie godziny.

- 1. Naciśnij delikatnie klamrę zegarka ZeWatch<sup>4</sup>.
- Podłącz wtyczkę USB do portu USB komputera.

Wskazówka: aby łatwo podłączyć zegarek ZeWatch<sup>4</sup> do źródła zasilania, zaleca się użyć dostarczonego kabla przedłużającego USB.

- Wskaźnik baterii zacznie wskazywać tryb ładowania w toku
- Gdy zegarek ZeWatch<sup>4</sup> zostanie naładowany, wskaźnik naładowania baterii będzie sygnalizować w pełni naładowaną baterię.

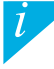

Pełny cykl ładowania trwa 1,5 godz. Kiedy poziom naładowania baterii spadnie, pojawi się wskaźnik niskiego poziomu baterii.

## 2. PAROWANIE

Przy pierwszym użyciu zegarka ZeWatch<sup>4</sup> zostanie wyświetlony komunikat KONFIGURACJA, przypominający o skonfigurowaniu zegarka ZeWatch<sup>4</sup> za pomocą urządzenia mobilnego lub komputera.

POBIERZ aplikację ZeWatch<sup>4</sup>

[Użytkownicy systemu iOS i Android] Znajdź aplikację ZeWatch<sup>4</sup> w sklepie App Store lub Google Play.

[Użytkownicy systemu Windows Phone] Znajdź aplikację ZeWatch<sup>4</sup> w sklepie Windows Phone..

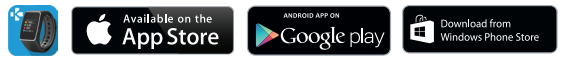

| Wymagania systemowe                                                                                                    |                                                                                                  |                                                                                                    |  |  |
|----------------------------------------------------------------------------------------------------|--------------------------------------------------------------------------------------------------|----------------------------------------------------------------------------------------------------|--|--|
| iOs                                                                                                    | Android                                                                                          | Windows Phone                                                                                        |  |  |
| Urządzenia z systemem iOS8+ z interfe-<br>jsem Bluetooth 4.0 BLE iPhone 4s, 5, 5c,<br>6, 6 Plus, iPad (3., 4. i 5. generacja) iPad<br>Mini, iPod touch (5. generacja) | Wybrane urządzenia<br>z systemem Android 4.3 +,<br>które obsługują standard<br>Bluetooth 4.0 BLE | Wybrane urządzenia<br>z systemem Windows<br>Phone 8.1, które obsługują<br>standard Bluetooth 4.0 BLE |  |  |

#### Punkt 1: parowanie przy użyciu aplikacji (Bluetooth Low Energy – BLE)

- 1. Włącz Bluetooth na urządzeniu mobilnym.
- Uruchom aplikację ZeWatch<sup>4</sup> na urządzeniu mobilnym. Zarejestruj się, jeśli jesteś nowym członkiem lub Zaloguj na istniejące konto. Po wprowadzeniu danych osobowych wybierz model zegarka ZeWatch<sup>4</sup> i dotknij opcji Konfiguruj.
- 3. Sprawdź, czy zegarek ZeWatch<sup>4</sup> znajduje się w pobliżu i wybierz ZeWatch<sup>4</sup> BLE z listy urządzeń.
- Na urządzeniu mobilnym pojawi się żądanie parowania. Wybierz opcję Paruj, aby zaakceptować.
- Żądanie parowania pojawi się następnie na wyświetlaczu zegarka ZeWatch<sup>4</sup>. Naciśnij LEWY przycisk zegarka ZeWatch<sup>4</sup>, aby zaakceptować parowanie.

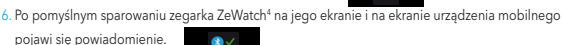

Ta operacja umożliwi dokonanie synchronizacji czasu, daty, danych aktywności i snu, przypomnień i powiadomień.

Parowanie jest procesem jednorazowym. Jeśli chcesz sparować zegarek ZeWatch<sup>+</sup>z innym kontem, musisz najpierw usunąć sparowanie z kontem bieżącym. W aplikacji ZeWatch<sup>+</sup> przejdź do opcji Ustawienia > ZeWatch<sup>+</sup> > Anuluj sparowanie. Dotknij opcji Konfiguracja ZeWatch<sup>+</sup>, aby sparować nowe urządzenie.

#### Punkt 2: parowanie ręczne (Bluetooth Classic)

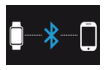

 Na stronie ekranu głównego zegarka ZeWatch<sup>4</sup> przyciśnij i przytrzymaj LEWY przycisk, aż pojawi się ikona telefonu.

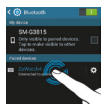

 Przejdź do ustawień Bluetooth urządzenia mobilnego i wybierz ZeWatch<sup>4</sup> z listy urządzeń.

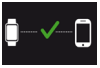

 Po skutecznym sparowaniu zegarka ZeWatch<sup>4</sup> na jego ekranie pojawi się informacja.

Ta operacja umożliwi nawiązywanie i odbieranie połączeń na zegarku ZeWatch<sup>4</sup>.

Jeśli sparowanie się nie powiedzie, powtórz powyższe czynności.

# 3. WYŚWIETLANIE

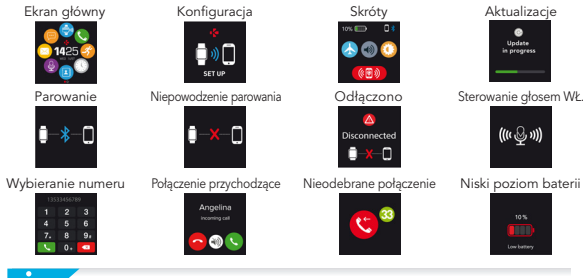

Zegarek ZeWatch<sup>\*</sup> automatycznie zsynchronizuje godzinej i datę ze sparowanym urządzenia m mobilnym (wyłącznie urządzenia z systemem i 057 + / wybrane urządzenia z systemem Android 4.3 + Windows Phone 8.1). Preferowany format godziny i daty można wybrać ręcznie na karcie Ustawienia aplikacji ZeWatch<sup>4</sup>. Sprawdzaj, czy urządzenie jest naładowane, by uniknąć resetu godziny. SMS

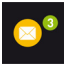

Kroki

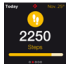

Cel osiągnięty

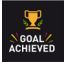

#### Wiadomości e-mail

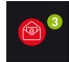

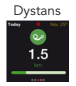

Alert o braku aktywności

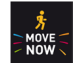

#### Powiadomienia

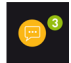

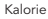

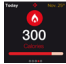

#### Włączony tryb płatności

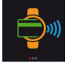

#### Wydarzenia z kalendarza

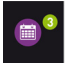

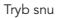

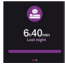

Portfel

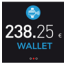

## POŁĄCZENIA

Po pomyślnym sparowaniu z telefonem przez Bluetooth zostanie uruchomiona funkcja rozmów przez Bluetooth.

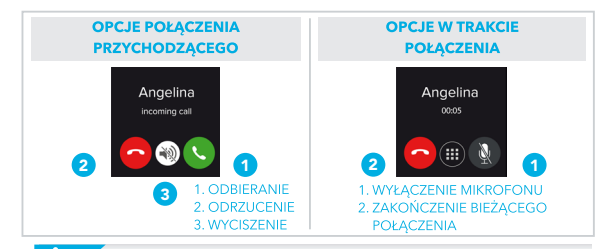

W razie pytań lub zajścia konieczności uzyskania pomocy związanej z produktem zapraszamy na odwiedź stronę www.mykronoz.com/support/

## 5. POWIADOMIENIA

ZeWatch<sup>4</sup> wyświetla powiadomienia o połączeń nadchodzących i nieodebranych, wiadomościach SMS, wiadomościach e-mail, aktywnościach w mediach społecznościowych, zdarzeniach z kalendarza i ostrzeżenia przed zgubieniem.<sup>4</sup> Otwórz aplikację ZeWatch<sup>4</sup>, dotknji Ustawienia > Powiadomienia, jakie chcesz otrzymywać z użyciem ZeWatch<sup>4</sup>, Jeśli chcesz wyłączyć niektóre powiadomienia, przesuń przycisk wyboru w lewo. Pojedyncze dotknięcie ZeWatch<sup>4</sup> powoduje odrzenie powiadomienia. Jeśli powiadomienie nie zostanie odrzucone, zostanie wyświetlone ponownie przy włączeniu ekranu.

#### Ustawianie powiadomień dla użytkowników systemu iOS:

- Przejdź do opcji Ustawienia swojego urządzenia z systemem iOS
- Dotknij "Centrum powiadomień"
- Wybierz, jakie powiadomienia chcesz odbierać na urządzeniu ZeWatch<sup>4</sup>
- Aktywuj opcję "Pokaż w centrum powiadomień", aby odbierać powiadomienia na urządzeniu ZeWatch4

## 6. SMS

Na zegarku ZeWatch<sup>4</sup> możesz odczytywać wiadomości SMS i odpowiadać na nie za pomocą sterowania głosem, wbudowanych szablonów lub emoji (tylko w systemie Android).

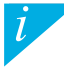

\*Te funkcje mogą nie być obsługiwane przez telefony zsystemem Windows; więcej informacji można uzyskać po wysłaniu wiadomości e-mail na adres support@mykronoz.com. 1

## 7. STEROWANIE GŁOSEM

Użyj funkcji Sterowanie głosem, aby zdalnie sterować urządzeniem mobilnym za pomocą głosu lub wyszukiwać informacje w Internecie.

Aby zacząć korzystać z tej funkcji, dotknij ikony Sterowanie głosem w celu otwarcia właściwej strony na wyświetlaczu zegarka ZeWatch<sup>4</sup>. Następnie dotknij ponownie ikony Sterowanie głosem, aby włączyć lub wyłączyć funkcję.

#### Przykłady wydawanych poleceń:

Zadzwoń do (nazwa kontaktu) Wyślij SMS do (nazwa kontaktu) Jaka jest pogoda?

Ustaw budzik na jutro na godz. 5:00

Funkcja ta jest dostępna w wypadku urządzeń z iOS 8+, które obsługują Siri oraz wybranych urządzeń z Androidem 4.3 + obsługujących Google Now. Aby możliwe było sterowanie głosem, smartfon musi mieć dostęp do Internetu przy użyciu sieci 3/4G lub Wifi.

# 8. AKTYWNOŚĆ

ZeWatch<sup>4</sup> śledzi liczbę przemierzonych kroków, pokonaną odległość i kalorie spalone w ciągu dnia. Swoją aktywność możesz przeglądać w czasie rzeczywistym na przesuń palcem w lewo lub w prawo.

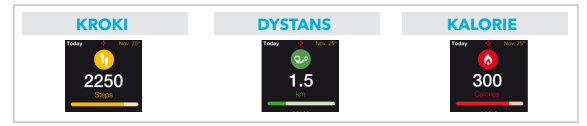

Możesz także śledzić poziom dane i historię aktywności na karcie Aktywność ZełVatch<sup>4</sup>. Na głównym ekranie aktywności możesz porównywać swoje poziomy wyników z celami dziennymi. Kliknij pasek aktywności, by wyświetlić szczegółowy wykres Twoich dziennych, tygodniowych i miesięcznych wyników.

> ZeVVatch<sup>4</sup> wyświetla dane dzienne. Śledzenie aktywności resetuje się o północy. Aby przesłać najnowsze dane o aktywności, otwórz kartę Aktywność i przesuń palcem w dól ekranu.

## 9. TRYB SNU

ZeWatch<sup>4</sup> śledzi godziny snu i jego jakość (lekki sen, głęboki sen, przebudzenie)

#### **URUCHAMIANIE/ZAKOŃCZENIE TRYBU SNU**

Na stronie głównego menu na urządzeniu dotknij ikony trybu snu. Aby włączyć tryb snu w interfejsie trybu snu, naciśnij przycisk ROZPOCZNIJ. Aby zakończyć tryb snu i włączyć tryb aktywności, naciśnij przycisk ZAKOŃCZ.

#### **USTAWIANIE SNU**

Otwórz aplikację ZeWatch<sup>4</sup> > Przejdź do Ustawienia > Ustawienia zaawansowane > Kliknij Ustawienia snu, by wprowadzić żądane godziny snu i czuwania. Domyślnie urządzenie ZeWatch<sup>4</sup> śledzi sen w godzinach 23:00-7:00.

> Jeśli zapomnisz aktywować tryb snu, możesz ręcznie dodać zdarzenia snu w aplikacji ZeWatch<sup>4</sup>. Otwórz aplikację ZeWatch<sup>4</sup>, dotknij dolnego, fioletowego paska snu i kliknij "..." na górze, a następnie kliknij Dodaj sen.

l

Aby skorzystać z usługi płatności zbliżeniowych MyKronoz Pay, otwórz aplikację ZeWatch<sup>4</sup> i wybierz kartę portfela. Jeśli jesteś nowym użytkownikiem, zarejestruj się i wybierz subskrypcję. Następnie postępuj zgodnie z instrukcjami na ekranie, aby skonfigurować portfel i zasilić go wybraną metodą płatności (Mastercard, Visa, Amex, PayPal).

Za pomocą zegarka możesz szybko i bez piecznie płacić za transakcje. W tym celu naciśnij ikonę płatności zbliżeniowych, aby przejść do trybu płatności, i zbliż zegarek do terminalu płatniczego. Ograniczenia dotyczące płatności zbliżeniowych mogą zależeć od lokalnych regulacji.

Usługa MyKronoz Pay działa u wszystkich sprzedawców akceptujących płatności zbliżeniowe Mastercard. Dowiedz się więcej na www.mykronoz.com/mykronoz-pay/

## 11. CELE

Dotknij karty Cele w aplikacji ZeWatch<sup>4</sup>, by ustawiać dzienne cele: liczbę pokonanych kroków, pokonany dystans, spalone kalorie i godziny snu. Pasek postępów na ekranie Kroki urządzenia ZeWatch<sup>4</sup> pokazuje, w jakim stopniu zbliżasz się do celu dziennego.

Po osiągnięciu jednego z dziennych celów aktywności ZeWatch<sup>4</sup> zacznie delikatnie wibrować i wyświetli ikonę osiągniętego celu

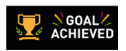

## 12. PRZYPOMNIENIA

Dotknij karty Przypomnienia w aplikacji ZeWatch<sup>4</sup>, by dodawać codziennie przypomnienia. Możesz ustawić maksymalnie 6 przypomnień dziennie, wybierając rodzaj przypomnienia preferowaną godzinę oraz dzień. ZeWatch<sup>4</sup> zacznie łagodnie wibrować i wyświetli odpowiednią ikonę przypomnienia, by Cię poinformować. Pojedyncze dotknięcie ZeWatch<sup>4</sup> powoduje odrzucenie przypomnienia. Jeśli go nie odrzucisz, ten sam alert pojawi się ponownie po dwóch minutach.

## 13. APLIKACJE

W tym menu znajduje się kilka aplikacji:

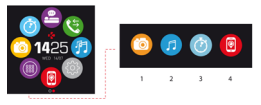

- (1) Zdalna obsługa aparatu: aby skorzystać z tej funkcji, musisz połączyć zegarek ZeWatch<sup>4</sup> ze smartfonem przez interfejs Bluetooth. Następnie otwórz aplikację mobilną ZeWatch<sup>4</sup>, dotknij karty Ustawienia i wybierz opcję Aparat, by uruchomić aparat na smartfonie. Funkcja zdalnej obsługi aparatu umożliwia robienie zdjęć za pomocą jednego dotkniecia ikony aparatu na zegarku ZeWatch<sup>4</sup>.
- (2) Sterowanie muzyka; aby skorzystać z tej funkcji, musisz połączyć zegarek ZeWatch' ze smartfonem przez interfejs Bluetooth. Funkcja sterowania muzyka; umożliwia odtwarzanie i wstrzymywanie bieżącego utworu na smartfonie oraz wybieranie poprzedniego lub następnego utworu.
- (3) Czasomierz: w interfejsie czasomierza naciśnij przycisk ROZPOCZNU, aby uruchomić czasomierz, albo przycisk ZAKOŃCZ, aby go zatrzymać.
- (4) Znajdź mój telefon: aby skorzystać z tej funkcji, musisz połączyć zegarek ZeWatch<sup>4</sup> ze smartfonem przez interfejs Bluetooth. Po włączeniu funkcji Znajdź mój telefon smartfon zacznie dzwonić, co umożliwi jego odszukanie.

## 14. USTAWIENIA

W tym menu znajduje się kilka opcji:

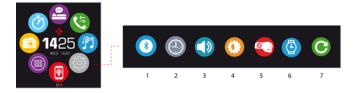

(1) Bluetooth

- (2) Ekrany zegarka: Przesuwaj palcem w lewo lub w prawo (w ustawieniu poziomym) albo w górę lub w dół (w ustawieniu pionowym), aby wyświetlić dostępne ekrany, a następnie dotknij ekranu, którego chcesz używać;
- (3) Dźwięk
- (4) Jasność
- (5) Aktywacja po ruchu nadgarstkiem
- (6) Informacje o zegarku
- (7) Resetowanie

## **15. DANE TECHNICZNE**

| Wymiary                        | 47*32*12,3 mm                                                       |
|--------------------------------|---------------------------------------------------------------------|
| Mín.                           | 152 mm                                                              |
| Maks.                          | 223 mm                                                              |
| Waga                           | 38 gr                                                               |
| Bluetooth                      | 2.1 + 4.0 BLE                                                       |
| NFC                            |                                                                     |
| Rodzaj baterii                 | Litowo-jonowa, 200 mAh                                              |
| Czas czuwania                  | do 3 dni                                                            |
| Czas ładowania                 | Od 1 do 2 godz                                                      |
| Pamięć                         | Aktywność z 5 dni                                                   |
| Wyświetlacz                    | Kolorowy ekran dotykowy TFT, przekątna 1,3 cala / 240 x 240 pikseli |
| Czujniki                       | Akcelerometr 3-osiowy                                               |
| Temperatura pracy              | -20°C do +40°C                                                      |
| Wodoodporność                  | IP66                                                                |
| Międzynarodowa gwarancja       | 1 rok                                                               |
| Usługa płatności zbliżeniowych | obsługiwana przez Mastercard                                        |

i

W razie pytań lub zajścia konieczności uzyskania pomocy związanej z produktem zapraszamy na stronę www.mykronoz.com/support/

# ZeWatch<sup>4</sup> – русский –

| Зарядка              | 166 |
|----------------------|-----|
| Соединение           | 167 |
| Дисплеи              | 170 |
| Вызовы               | 172 |
| Уведомления          | 173 |
| CMC                  | 173 |
| Голосовое управление | 174 |

| Активность 175        |  |
|-----------------------|--|
| Сон176                |  |
| Кошелек 177           |  |
| Цели и напоминания178 |  |
| Приложения 179        |  |
| Параметры 180         |  |
| Технические           |  |
| характеристики 181    |  |

ОБЗОР

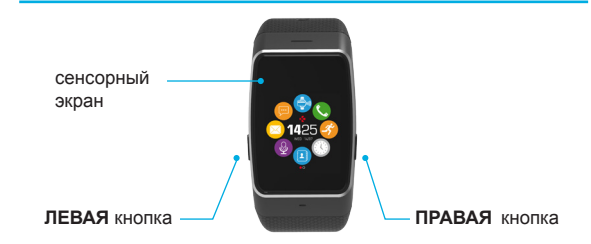

Для повышения точности данных рекомендуется носить ZeWatch<sup>4</sup> не на доминантной руке и не слишком свободно.

#### УПРАВЛЕНИЕ СЕНСОРНЫМ ЭКРАНОМ

ВЫПОЛНЯЙТЕ СКОЛЬЖЕНИЕ ВВЕРХ ИЛИ ВНИЗ, ВПРАВО ИЛИ ВЛЕВО для управления экранами

#### ЛЕВАЯ кнопка

#### НАЖАТЬ И УДЕРЖИВАТЬ активировать режим соединения НАЖАТЬ 1 раз громкость –

#### НАЖАТЬ И УДЕРЖИВАТЬ вкл./выкл. НАЖАТЬ 1 раз зажечь экран, выход, громкость +

ПРАВАЯ кнопка

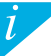

Для возврата ZeWatch<sup>4</sup> к заводским настройкам нажать и удерживать ПРАВУЮ кнопку.минимум в течение 7 секунд.

## 1. ЗАРЯДКА

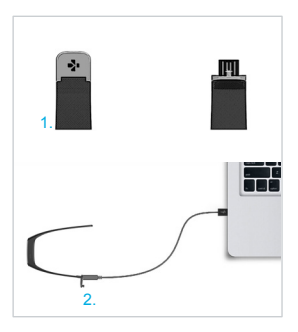

Перед первым использованием заряжайте ZeWatch<sup>4</sup> в течение двух часов.

- Осторожно нажмите на застежку ZeWatch<sup>4</sup>.
- Подключите USB-кабель к USB-порту компьютера.

Подсказка: чтобы без труда подключить ZeWatch<sup>4</sup> к источнику питания, рекомендуется использовать входящий в комплект удлинительный USB-кабель

- Признаком выполнения зарядки является прогрес сзаполнения индикатора батареи.
- Как только ZeWatch<sup>4</sup> зарядится, индикатор батареи заполнится до конца.

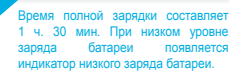

## 2. СОЕДИНЕНИЕ

При первом использовании ZeWatch<sup>4</sup> сообщение НАСТРОЙКА напомнит вам о необходимости настройки ZeWatch<sup>4</sup> с помощью мобильного устройства или компьютера.

#### ПОЛУЧИТЬ ПРИЛОЖЕНИЕ ZeWatch<sup>4</sup> APP

[Для пользователей iOS и Android] Выполнить поиск приложения ZeWatch<sup>4</sup> App в магазинах приложений или Google Play. [Для пользователей Windows Phone] Выполнить поиск приложения ZeWatch<sup>4</sup> App в магазине приложений Windows Phone.

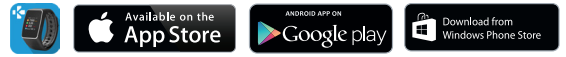

| Системные требования                                                                                                    |                                                                                 |                                                                 |  |  |
|----------------------------------------------------------------------------------------------------|---------------------------------------------------------------------------------|-----------------------------------------------------------------|--|--|
| iOs                                                                                                    | Android                                                                         | Windows Phone                                                   |  |  |
| Устройства на OC iOS8+ с Bluetooth<br>4.0 BLE iPhone 4s, 5, 5c, 6, 6 Plus,7,<br>iPad (3-ro, 4-ro и 5-ro поколения) iPad<br>Mini, iPod touch (5-ro поколения) | Выберите устройства<br>на OC Android 4.3 + с<br>поддержкой Bluetooth<br>4.0 BLE | Выберите Windows<br>Phone 8.1 с поддержкой<br>Bluetooth 4.0 BLE |  |  |

#### Шаг 1: Соединение с помощью приложения (Bluetooth с низким энергопотреблением — BLE)

- 1. Включите Bluetooth на своем мобильном устройстве
- Откройте на нем приложение ZeWatch<sup>4</sup>. Нажмите Зарегистрироваться, если вы являетесь новым членом, или Войти, чтобы войти в уже существующую учетную запись. После ввода персональных данных выберите свою модель ZeWatch и нажмите Настроить
- 3. Убедитесь в том, что ZeWatch<sup>4</sup> находится рядом, и выберите ZeWatch<sup>4</sup> BLE в списке устройств
- 4. На мобильное устройство придет запрос о сединении. Примите его, нажав «Выполнить соединение»
- После этого запрос о сединении появится на экране ZeWatch<sup>4</sup>. Нажмите на ZeWatch<sup>4</sup> ЛЕВУЮ кнопку для принятия запроса о соединении
- 6. Когда ZeWatch<sup>4</sup> подключится, уведомление об этом придет и на ZeWatch<sup>4</sup>, и на экран

мобильного устройства

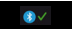

Эта операция позволит синхронизировать время, дату, данные об активности и сне, напоминания и уведомления.

Соединение является одноразовым процессом. Если вы хотите подключить ZeWatch<sup>4</sup> к другми устройствам, необходимо сначала разорвать соединение с текущим устройством. В приложении ZeWatch App перейдите в «Параметры» > Настроить ZeWatch<sup>4</sup> > Разорвать соединение. Нажилте «Настроить» ZeWatch<sup>4</sup> для подключения к новому устройству.

#### Шаг 2 : Ручное соединение (классический Bluetooth)

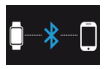

 Находясь на странице начального экрана ZeWatch<sup>4</sup>, нажмите и удерживайте ЛЕВУЮ кнопку до появления значка телефона

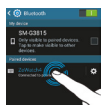

 В параметрах Bluetooth мобильного устройства в списке устройств выберите ZeWatch<sup>4</sup>

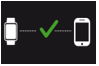

3. После подключения ZeWatch4 уведомление об этом придет и на экран ZeWatch4

Данная операция позволит совершать и принимать звонки с помощью ZeWatch<sup>4</sup>

При ошибке соединения повторно выполните те же шаги.

## 3. ДИСПЛЕИ

Главный экран

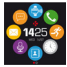

Соединение

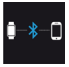

Набор номера

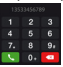

Настройка

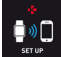

Прерванное соединение

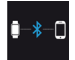

Входящий вызов

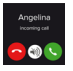

Соединение разорвано

Ярлыки

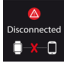

Обновление

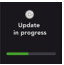

ВКЛ голосового управления

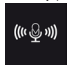

Пропущенный вызов

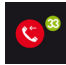

Низкий уровень заряда батареи

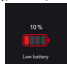

2eWatch\* автоматически синхронакцирует время и дату подключенного мобильного устройства (iOS7 + / выбрать Android 4.3 + / выбрать Windows Phone 8.1 + только). Установить отликальный формат времени и даты вручную можно во вкладке «Параметры» приломения ZeWatch\* App. Во избежание сброса времени, убедитесь в том, что устройство заряжено. CMC

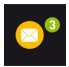

Шаги

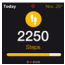

#### Достигнутые цели

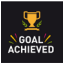

#### Электронные письма

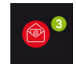

Расстояние

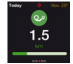

Предупреждение о неактивности

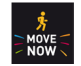

#### Уведомления

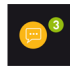

Калории

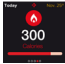

\_\_\_\_\_

## Режим оплаты ВКЛ.

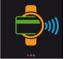

#### События календаря

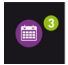

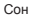

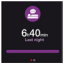

Кошелек

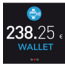

### Вызовы

После выполнения успешного Bluetooth-соединения с телефоном активируется функция вызова по Bluetooth.

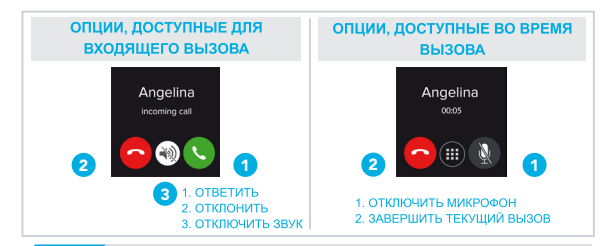

\*Windows Phones may not support those features, please visit www.mykronoz.com/support/ for more information

## 5. УВЕДОМЛЕНИЯ

ZeWatch\* отображает уведомления о календарных событиях, входящих и пропущенных звонках, о получении SMS-сообщений, алектронных писем, сообщений в осциальных сятях, а также сигнализмурет для предотвращения потери \*. Откройте приложение ZeWatch\* и нажинте Настройки > Уесдомления, чтобы выбрать уведомления, которые вы хотите получать на свои часы ZeWatch\*. Если вы хотите отключить определенные уведомления, сариныте кнопку уведомлений влево. Для того чтобы отключить уведомление, коснитесь ZeWatch\* пальцем один раз. Если уведомление не отключить, оно повторно отобразится на зкране при включении.

#### Настройка уведомлений для пользователей iOS

- Откройте настройки устройства iOS.
- Нажмите «Центр уведомлений».
- Выберите тип уведомлений, которые вы хотели бы получать на ZeWatch4.
- Включите опцию «Показывать в центре уведомлений», чтобы получать уведомления на ZeWatch4.

## 6. CMC

Вы сможете читать CMC-сообщения на своем ZeWatch<sup>4</sup> и отвечать на них, используя уже имеющиеся в памяти устройства шаблоны или смайлики (только для Android)

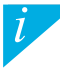

\*В Windows Phones не реализована возможность поддержки этих функций. Для получения дополнительной информации обращайтесь по адресу: хирорг\@mykrono.zcom. 1

## 7. ГОЛОСОВОЕ УПРАВЛЕНИЕ

Используйте функцию Голосовое управление для дистанционного управления мобильным устройством с помощью голоса или поиска информации в Интернете.

Для использования данной функции нажмите значок Голосовое управление, тем самым открыв соответствующую страницу на ZeWatch<sup>4</sup>.

Затем снова нажмите Голосовое управление для включения или отключения данной функции.

Примеры того, какой вопрос вы можете задать, или что можете сделать:

Совершить вызов (имя вашего контакта)

Отправить СМС (имя вашего контакта)

Какая сейчас погода?

Установить сигнал на 5 часов утра завтрашнего дня

Эта функция доступна для устройств IOS 8 и более поздних версий, которые поддерживают систему Siri, и отдельных устройств Android 4.3 и более поздних версий, поддерживающих Google Now. Для использования функции голосового управления ваш смартфон должен иметь доступ к Интернету через 3/4С или Wi-Fi

## 8. АКТИВНОСТЬ

ZeWatch<sup>4</sup> отслеживает количество шагов, пройденного расстояния и сожженных калорий в течение дня. Можно отслеживать свою дневную активность в режиме реального времени на дисплее ZeWatch<sup>4</sup>, касаясь обпасти, расположенной под дисплеем.

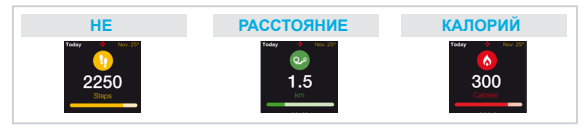

Во вкладке Активность приложения ZeWatch\* отображаются данные об активности и история активности. На основном экране вкладки «Активность» отображается уровень эффективности работы по отношению к заданным целям. Нажимите на любую полосу активности, чтобы получить подробный график своей ежедневной, еженедельной и ежемесячной продуктивности.

> ZeWatch<sup>4</sup> отображает данные за день. Сброс системы спежения за активностью происходит в полночь. Чтобы загрузить последние данные об активности, перейдите во вкладку «Китивность» и сдажныте пальщем вния по зирану.

## 9. COH.

ZeWatch<sup>4</sup> отслеживает количество часов, которые вы спали, и качество вашего сна (легкий сон, глубокий сон, время пробуждения).

#### ВКЛЮЧИТЬ/ВЫКЛЮЧИТЬ РЕЖИМ СНА

Со своего устройства нажмите на значок Сна на странице главного меню. Для включения режима сна из интерфейса сна нажмите ПУСК. Для выхода из режима сна и переключения в режим активности нажмите ЗАВЕРШИТЬ.

#### ПРЕДВАРИТЕЛЬНАЯ НАСТРОЙКА ДЛЯ СНА

Откройте приложение ZeWatch<sup>4</sup> и перейдите в Настройки > Расширенные настройки, нажимте Предварительная настройка для сна, чтобы ввести желаемое время отхода ко сну и пробуждения. По умолчанию устройство ZeWatch<sup>4</sup> отслеживает время сна от 23:00 до 7:00.

> Если вы забыли активировать режим сна, можно добавить журнал сна вручную в приложении ZeWatch<sup>4</sup>. Откройте приложение ZeWatch<sup>4</sup>, нажмите на лиловую шкалу сна внизу, а затем нажмите «...» в верхней части > Добавить сон.

1

## 10. КОШЕЛЕК

Для начала использования сервиса бесконтактных платежей МуКгопоz Рау откройте приложение ZeWatch\* Арр и нажмите вкладку Кошелек. Зарегистрируйтесь, если вы являетесь новым членом, выберите план и следуйте инструкциям на экране для настройки и пополнения своего кошелька с помощью способов внесения средств на свой выбор (Mastercard, Visa, Amex, PayPal).

Для осуществления быстрого и безопасного платежа с помощью своих часов нажмите значок бесконтактного платежа для включения режима оплаты и поднесите свои часы к платежному терминалу. Лимиты бесконтактного платежа могут варьироваться в зависимости от местных нормативных актов.

Сервис МуКгопог Рау работает во всех розничных точках продаж, принимающих оплату с помощью бесконтактного платежа Mastercard. Дополнительную информацию ом. на сайте www.mykronoz.com/mykronoz-pay/

## **11.** ЦЕЛИ.

Выберите вкладку Цели в приложении ZeWatch<sup>4</sup>, чтобы установить ежедневные цели для: количества шагов, пройденного расстояния, сожженных калорий и часов сна. Строка состояния на экране шагов ZeWatch<sup>4</sup> отображает, насколько вы близки к достижению заданной цели дня.

После достижения одной из дневных целей ZeWatch<sup>4</sup> мягко завибрирует и на дисплее появится значок «Цель достигнута».

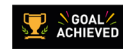

## 12. НАПОМИНАНИЯ.

Нажмите вкладку Напоминания в приложении ZeWatch<sup>4</sup>, чтобы добавить ежедневные напоминания. Можно настроить не более 6 ежедневных напоминаний и выбрать тип напоминания, а также время и день. ZeWatch<sup>4</sup> мягко завибрирует и отобразит значок соответствующего напоминания, чтобы оповестить вас. Для того чтобы отключить напоминание, коснитесь ZeWatch<sup>4</sup> пальцем один раз. Оповещение повторно сработает через две минуты, если не будет отключено.

## 13. ПРИЛОЖЕНИЯ

В данном меню можно найти несколько приложений:

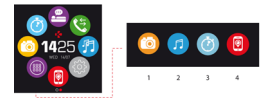

- (1) Удаленная камера: Для использования данной функции прежде всего убедитесь в том, что ZeWatch\* подключен к скартфону через Виеtooth. Затем откройте избильное приложение ZeWatch\*, нажите вкладку «Параметры» > нажимте «Камера» для включения камеры на смартфоне. Активация функции удаленная камера позволяет дистанционь одетать сники с помощью ZeWatch\* однократным нажатием на значок камеры.
- (2) Управление илузької: Для использования данной функции убедитесь з том, что ZeVBatch подключен к смартфону через Bluetooth. Активация функции Управление музькой повеспяет воспроизводить / останавливать телуциро композицию, транслируемую на ваш коартфон, выбирать передрушую или повериоциро композицию.
- (3) Таймер: Из интерфейса таймера нажмите ПУСК для запуска таймера, а для его остановки нажмите ЗАВЕРШИТЬ.
- (4) Найти мой телефон: Для использования данной функции убедитесь в том, что ZeWatch<sup>4</sup> подключен к смартфону чесез Bluetooth. Пои активации функции Найти мой телефон ваш телефон начнет звонить, что поможет его

найти.

## 14. ПАРАМЕТРЫ

В данном меню можно найти несколько параметров:

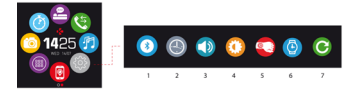

- (1) Bluetooth
- (2) Циферблаты: Пролистайте различные доступные циферблаты сколъжением влево или вправо (горизонтально), вверх или вниз (вертикально) и нажмите на том, который захотите выбрать и использовать;
- (3) Звук
- (4) Яркость
- (5) Включение при ударе по запястью
- (6) Информация о часах
- (7) Возврат к заводским настройкам
# 15. ТЕХНИЧЕСКИЕ ХАРАКТЕРИСТИКИ

| -                                |                                         |
|----------------------------------|-----------------------------------------|
| Размеры                          | 47*32*12,3 мм                           |
| Мин                              | 152 мм                                  |
| Макс.                            | 223 мм                                  |
| Bec                              | 38 r                                    |
| Bluetooth                        | 2.1 + 4.0 BLE                           |
| NFC                              |                                         |
| Тип аккумулятора                 | Литиево-ионный 200 мАч                  |
| Время работы в режиме ожидания   | до 3 дней                               |
| Время зарядки                    | 1-2 часа                                |
| Память                           | 5 дней активности                       |
| Дисплей Цветной тонкопленочный   | сенсорный экран 1,3" / 240*240 пикселей |
| Сенсоры                          | 3-осевой акселерометр                   |
| Рабочая температура              | -20°C - +40°C                           |
| Влагозащита                      | IP66                                    |
| Международная гарантия           | 1 год                                   |
| Сервис бесконтактных платежей от | Mastercard                              |

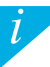

Если у вас возникли вопросы, или требуется помощь по нашему изделию, посетите сайт www.mykronoz.com/support/

# ZeWatch<sup>4</sup>

| 充電186   | ĩ |
|---------|---|
| 配對187   | H |
| 顯示190   | 술 |
| 通話192   | E |
| 通知193   | 厫 |
| 簡訊193   | Ì |
| 語音控制194 | ŧ |

| 活動    | 195 |
|-------|-----|
| 睡眠    | 196 |
| 錢包    | 197 |
| 目標和提醒 | 198 |
| 應用    | 199 |
| 設定    | 200 |
| 技術規格  | 201 |

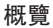

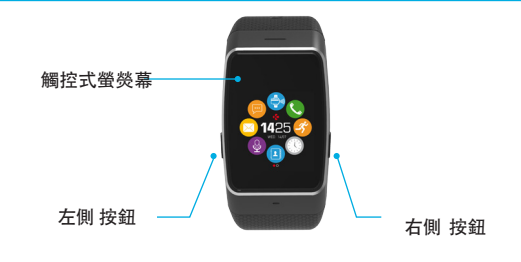

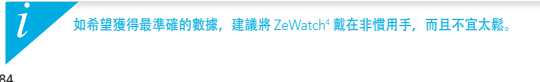

## 瀏覽觸控式螢幕

### 上下或左右滑動以瀏覽熒幕

|           | 左側按鈕           |           | 右側按鈕           |     |      |
|-----------|----------------|-----------|----------------|-----|------|
| 按住<br>按一下 | 啓動配對模式<br>調低音量 | 按住<br>按一下 | 開機/開機<br>開啟熒幕、 | 退出、 | 調高音量 |

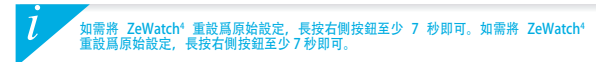

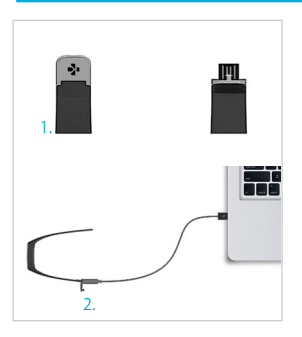

首次使用 ZeWatch<sup>4</sup> 前, 請先充電兩個 小時。

1.輕推 ZeWatch<sup>4</sup> 的扣子。

2.將 USB 端插進電腦的 USB 連接埠。 提示: 爲了輕鬆將 ZeWatch<sup>4</sup> 與電源連接,我們濾識使用 提供的 USB 延長線

- 3.電量指示器將顯示電量增加,表示 正在充電。
- 4.當 ZeWatch<sup>4</sup> 完成充電時, 電量指示 燈將顯示滿格。

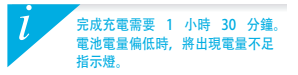

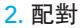

首次使用 ZeWatch<sup>4</sup>時,設置訊息將提醒您使用行動裝置或電腦來進行與 ZeWatch<sup>4</sup>的配對 ZeWatch<sup>4</sup>。

獲取 ZeWatch<sup>4</sup> 應用

iOS8+ 裝置, 配備藍牙 4.0 BLE iPhone 4s、5、5c、6、6 Plus、7、

iPad (第3、4和5代) iPad Mini、 iPod touch (第5代)

[iOS & Android 使用者]在應用商店或 Google Play 商店搜尋 ZeWatch<sup>4</sup> 應用。 [Windows Phone 使用者] 在 Windows Phone 商店搜尋 ZeWatch<sup>4</sup> 應用。

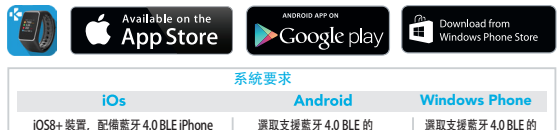

Android 4.3+ 裝置

選取支援藍牙 4.0 BLE 的 Windows Phone 8.1

訪問 www.mykronoz.com, 獲取最新的相容性清單。

## 第1步通過應用進行配對, (低功耗藍牙-BLE)

## 1.在行動裝置上啟用藍牙

2.開啓您行動裝置上的ZeWatch<sup>4</sup>App。新會員請註冊,或用現有帳戶登入。輸入個人資訊后,選取 您的ZeWatch<sup>4</sup>型號,然後按「設定」

3.確保 ZeWatch<sup>4</sup> 隨手可及範圍內,並在裝置清單中選取 ZeWatch<sup>4</sup> BLE

4.您的行動裝置將收到一個配對請求。按「配對」接受請求

5.然後,配對請求將出現在您的ZeWatch<sup>4</sup> 顯示器上。按ZeWatch<sup>4</sup>

左側按鈕, 接受配對

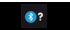

6.成功配對 ZeWatch<sup>4</sup> 后,您可在 ZeWatch<sup>4</sup> 和行動裝置熒幕上收到通知

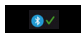

該操作可讓您同步時間、日期、活動和睡眠資料、提醒以及通知。

配對只需要完成一次。如果希望將 ZeWatch<sup>4</sup> 與其他帳戶配對,必須先與目前的帳戶取消配 對。在 ZeWatch App 上,進入設定 > 設定 ZeWatch<sup>4</sup> > 取消配對。點選設定 ZeWatch<sup>4</sup>, 與新裝置配對。

## 第2步:手動配對 (藍牙經典)

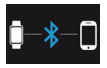

## 1. 在 ZeWatch<sup>4</sup> 主畫面頁面上,按住左側按鈕,直到出現一個電話圖示

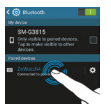

#### 2. 進入行動裝置的藍牙設定,並從裝置清單中選取 ZeWatch4

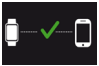

#### 3. ZeWatch<sup>4</sup> 將顯示電話圖示並發出嗶聲,確認配對成功

在該操作中,您可以使用 ZeWatch<sup>4</sup> 搬打和接聽電話

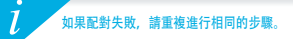

3. 顯示

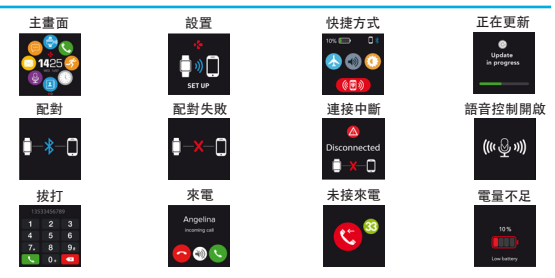

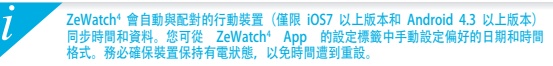

簡訊

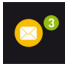

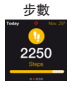

目標達成

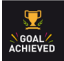

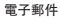

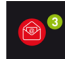

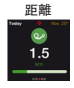

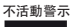

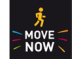

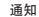

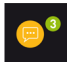

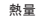

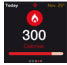

#### 支付模式開啟

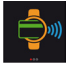

#### 日曆事件

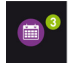

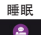

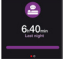

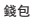

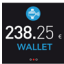

4. 通話

#### 與電話配對藍牙成功後, 藍牙呼叫功能開啓。

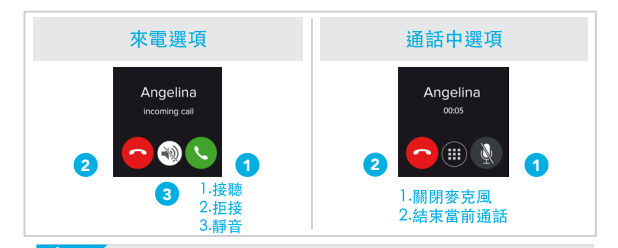

\*Windows Phones may not support those features, please visit www.mykronoz.com/support/ for more information

# <mark>5.</mark> 通知

ZeWatch<sup>4</sup> 可顯示來電和未接來電、簡訊、電子郵件、社交媒體活動、行事曆事 件以及防遺失警示通知\*。開啟ZeWatch<sup>4</sup> App,按一下 設定>通知,選擇您 想要ZeWatch<sup>4</sup> 接收到的通知。如您要停用某些通知,請將選項按鈕滑動至左側。 按一下ZeWatch<sup>4</sup> 即可忽略通知。如未忽略,則下次唤醒螢幕時通知將重新出現。

#### 針對 iOS 使用者設定通知:

- ■進入iOS裝置的「設定」
- 按一下「通知中心」
- ▮ 選擇要在 ZeWatch<sup>4</sup> 上接收的通知類型
- 啟動「在通知中心顯示」以在 ZeWatch<sup>4</sup> 接收通知

# <mark>6.</mark> 簡訊

您可以在 ZeWatch<sup>4</sup> 上讀取簡訊,並使用語音控制、預安裝範本或 emojis 回覆(僅適用 於 Android)

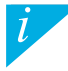

來電顯示僅支援拉丁字元。如需更多語言支援,請訪問:www.mykronoz.com/ support/。"Windows Phones 可能不支援這些功能。如需更多詳情,請訪問: www.mykronaz.com/support/。

# 7. 語音控制

使用語音控制功能,可通過語音遠程控制您的行動裝置或在網路上搜尋資訊。

如需啟用此功能,請點擊語音控制圖標,在ZeWatch<sup>4</sup>上打開相應頁面。 然後,再次點擊語音控制圖標,以開啟或關閉該功能。

#### 可詢問或執行的動作範例:

■呼叫(連絡人姓名) ■發送簡訊給(連絡人姓名) ■天氣如何?

■設定明天上午5點的鬧鐘

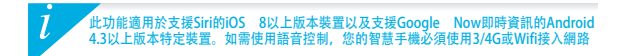

# 8. 活動

#### ZeWatch<sup>4</sup> 可監測您一 整天走路的步數、步行的距離以及燃燒的卡路里。您可 以透過在觸控屏幕上從左滑動或像右滑動查看 ZeWatch<sup>4</sup> 顯示的數據。

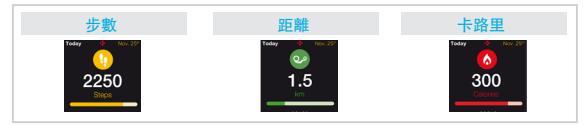

您也可以透過 ZeWatch<sup>4</sup> 的 <mark>活動</mark> 標籤來監測您的活動資料和歷史。您可透過主活 動畫面來檢查您每日目標的成績水準。按一下活動欄已取得您每日、每週和每月 成績的詳細圖表。

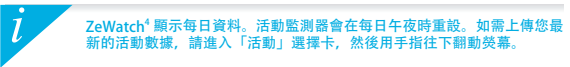

## 9. 睡眠

ZeWatch<sup>4</sup> 可監測您的睡眠時間和睡眠品質(淺睡、深睡、睡醒次數)

#### ■啟動/退出睡眠模式

在您的說備上,從主功能表頁面按一下「睡眠」圖標。如需在睡眠介面啟用 「睡眠」模式,請按一下「開始」。如需退出「睡眠」模式並切換至「活動」 模式,請按一下「結束」。

#### ∎重設睡眠模式

196

開啟 ZeWatch<sup>4</sup> App > 進入 <mark>設定 > 進階設定 > 按一下 預設睡眠</mark> 以輸入您想要的 床和唤醒次數。預設情況下, ZeWatch<sup>4</sup> 將從晚上 11 時至早上 7 時監測您的睡眠。

レ 如果您忘了啟動睡眠模式,您可在ZeWatch<sup>4</sup> App手動新增睡眠紀錄。 請開啟打開ZeWatch<sup>4</sup> App,按一下底部紫色睡眠條,然後按一下頂部的 「…」>新増睡眠。 如需開始使用 MyKronoz Pay 免觸支付服務,請打開 ZeWatch\* App 並 按錢包標籤選項卡。如屬於新會員請註冊,請選擇一個計劃,並按照熒 幕上的使用說明進行配置,使用您選擇的資金支付方法為您的錢包充值 (Mastercard、Visa、Amex、PayPal)。

如需透過您的手錶快速安全地支付,請按免觸支付圖標,以啟用支付模式,並將 手錶靠近支付終端。免觸支付限額可能因當地法規而異。

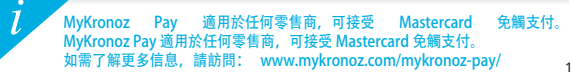

## 11. 目標

點按ZeWatch<sup>4</sup> App 的 目標 標籤以設定每日走路步數、步行距離、燃燒的卡路 里以及睡眠小時數的目標。ZeWatch<sup>4</sup> 步數顯示螢幕的進度欄將顯示您距離每日 目標的差距。

當您點擊每日目標中的一項時,ZeWatch<sup>4</sup> 將輕微振動並顯示目標完成圖示

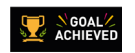

# 12. 提醒

按一下ZeWatch<sup>\*</sup> App 的 提醒標籤以新增日常提醒。您可最多設定6個日常提醒, 並還擇提供類型、偏好時間和日期。ZeWatch<sup>\*</sup> 將輕微振動並顯示相應的提醒圖 示以提示您。按一下ZeWatch<sup>4</sup> 可忽略該提醒。如您未忽略,則將在兩分鐘後重 複提醒。

## 13. 應用

此選單內可找到幾個應用:

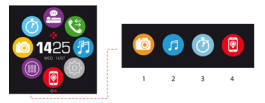

- (1)相機搞控:如需使用此功能,首先,請確保 ZeWatch<sup>4</sup> 已透過蓋牙連接到您的智慧手機。 然後,打開 ZeWatch<sup>4</sup> 移動應用,按一下「說定」還項卡>點選「相機」,以啟動您的智 慧手機相機。啟用「相機遙控」功能,可允許您透過點選一次相機關標從 ZeWatch<sup>4</sup> 上進 行遠程拍照。
- (2)音樂控制:如需使用此功能,請確保 ZeWatch<sup>4</sup> 已透過藍牙連接到您的智慧手機。啟用「音樂控制」,可允許您播放/暫停您智慧手機上當前播放的歌曲,選擇上一首或下一首歌曲。
- (3) 計時器:從計時器介面,只需按「開始」即可啟動定時器,按「結束」即可停止。
- (4)查找我的手機:如需使用此功能,請確保 ZeWatch<sup>4</sup> 已透過藍牙連接到您的智慧手機。 啟用「查找我的手機」功能,可使您的手機響鈴,從而幫助您尋找手機。

14. 設定

#### 此選單內可找到幾個設定:

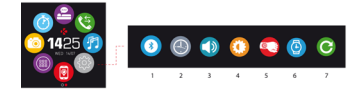

- (1) 藍牙
- (2) 手錶介面:向左(水平方向)或上下滑動(垂直方向),可切換不同的手錶介面, 然後點擊您希望選擇和使用的介面;
- (3) 音量
- (4) 亮度
- (5) 手腕輕抖, 即可啟動
- (6) 手錶資訊
- (7)重置

# 15. 技術規格

l

|                       | and a second second |                     |
|-----------------------|---------------------|---------------------|
| 尺寸                    | 47*32*12.3 毫米       |                     |
| 最小                    | 152 毫米              |                     |
| 最大                    | 223 毫米              |                     |
| 重量                    | 38 公克               |                     |
| Bluetooth             | 2.1 + 4.0 BLE       |                     |
| NFC                   |                     |                     |
| 電池類型                  | 鋰離子電池 200mAh        |                     |
| 待機時間                  | 最長3天                |                     |
| 充電時間                  | 1-2小時               |                     |
| 記憶體                   | 可儲存5天的活動            |                     |
| 顯示器                   | TFT 彩色觸控式熒幕         | (1.3 英吋/240*240 像素) |
| 傳感器                   | 3 軸加速度感應器計          |                     |
| 操作工作溫度                | -20° C - +40° C     |                     |
| 防水                    | IP66                |                     |
| 國際保固                  | 1年                  |                     |
| 免觸支付服務由 Mastercard 支持 | 寺支援                 |                     |

如果有任何與產品相關的問題或需要協助,請訪問 www.mykronoz.com/support/

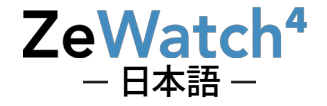

| 充電     | 206 |
|--------|-----|
| ペアリング  | 207 |
| ディスプレイ | 210 |
| 通話     | 212 |
| 通知     | 213 |
| SMS    |     |
| 音声操作   |     |

| アクティビティ   | 215 |
|-----------|-----|
| 睡眠        | 216 |
| ウォレット     | 217 |
| 目標&リマインダー | 218 |
| アプリ       | 219 |
| 設定        | 220 |
| 技術什様      |     |

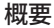

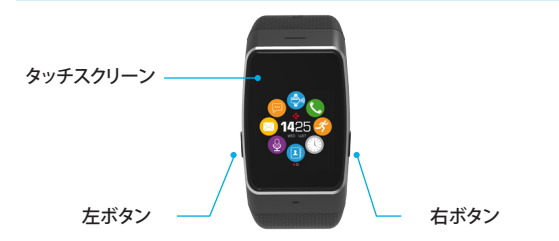

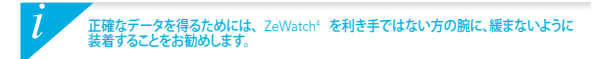

## タッチスクリーンの操作:

画面を操作するには、上下または左右にスワイプします。

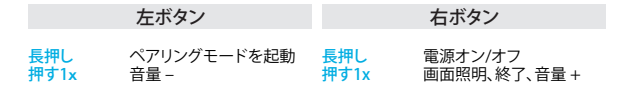

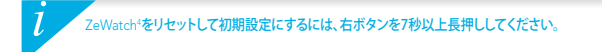

1. 充電

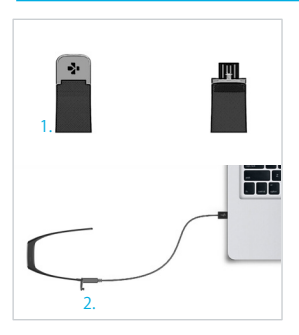

初めてZeWatch<sup>4</sup>をご使用になる前に、2 時間充電してください。

#### 1.ZeWatch<sup>4</sup>の留め金を軽く押します。

2.USBコネクタをコンピュータのUSBポ ートに差し込みます。

ヒント: ZeWatch\*を電源につなぎやすいように、付属のUSB 延長ケーブルを使用することをお勧めします。

- 3.バッテリー残量表示の残量が増え、充 電中であることを示します。
- 4.ZeWatch<sup>4</sup>の充電が完了すると、バッ テリー残量表示がフル充電状態になります。

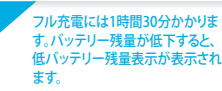

# 2. ペアリング

ZeWatch<sup>4</sup>を初めて使用する場合は、ZeWatch<sup>4</sup>の設定を携帯端末やコンピュータで 行うように通知するセットアップメッセージが表示されます。

## ZeWatch<sup>4</sup>アプリのダウンロード

[iOSおよびAndroidユーザーの場合] ZeWatch アプリをApp StoreまたはGoogle Playストア で検索します。 Windows Phoneユーザーの場合]ZeWatch アプリをWindows Phone Storeで検索します。

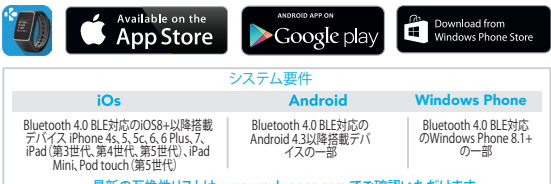

最新の互換性リストは、www.mykronoz.com でご確認いただけます。

ステップ1:アプリを介したペアリング (Bluetooth Low Energy - BLE)

- 1.お使いの携帯端末でBluetoothを有効にします。
- 2.お使いの携帯端末でZeWatchでプリを開きます。新規メンバーの場合はサインアップ、すでにアカウントをお持ちの場合はログインします。個人情報を入力した後、お使いのZeWatchモデルを選択し、セットアップをタップします。
- 3. ZeWatch<sup>4</sup>がお使いの携帯端末の近くにあることを確認してから、デバイスリストでZeWatch<sup>4</sup> BLEを 選択します。
- 4.携帯端末がペアリングリクエストを受信します。Pair (ペアリングする)を押してペアリングも受け入れます。
  5. 今度は、ペアリングリクエストがZeWatch'のディスプレイに表示されますZeWatch'の左ボタンを押してペアリングを受け入れます。
- 6. ZeWatch<sup>4</sup>のペアリングが成功すると、ZeWatch<sup>4</sup>とお使いの携帯端末の画面に通知が表示されます。

この操作により、時刻、日付、アクティビティや睡眠のデータ、アラーム、通知の同期が可能になります。

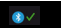

ペアリングは、1回眼りのプロセスです。別のアカウントでごはMatchのペアリングを行いたい場合は、現在の ペアリングを開発する必要かあります。ZeWatchアフリで、酸定、2ZeWatchでのセットアック > ペアリング解除を選択します。ZeWatchでのセットアップを多っプして新しいテバイスのペアリングを行います。

## ステップ2:手動でのペアリング (Bluetooth Classic)

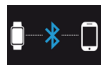

1. ZeWatch®のホーム画面が表示されている状態で、電話アイコンが表示される まで左ボタンを長押しします。

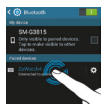

 お使いの携帯端末のBluetooth設定を開き、デバイスリストでZeWatch<sup>4</sup> を選択します。

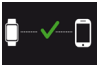

3. ZeWatch<sup>4</sup>が正常にペアリングされると、ZeWatch<sup>4</sup>画面で通知されます。

この操作により、ZeWatch\*での通話の発信や応答が可能になります。

ペアリングに失敗した場合は、同じ手順を繰り返します。

3. ディスプレイ

ホーム画面

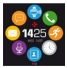

ペアリング

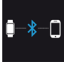

ダイアル

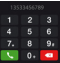

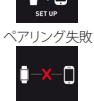

セットアップ

```
着信呼び出し
```

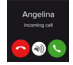

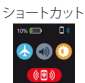

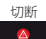

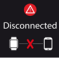

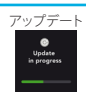

音声操作オン

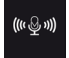

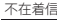

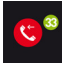

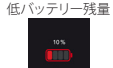

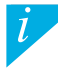

ZeWatch'は、ペアリングされた携帯端末(1057)以降搭載デバイス、Android 4.3以降搭載デバイスの 一部、Windows Phone 8.1以降デバイスの一部のみ)との時刻と目付の同期を自動的に行います。 時刻および日付のお好みの表示形式は、ZeWatch'アプリの設定タブで、手動で設定できます。時刻 がリセットされないように、携帯端末が常時汚電された状態を維持してください。

SMS

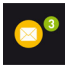

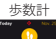

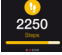

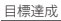

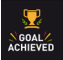

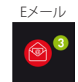

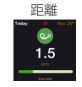

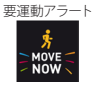

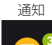

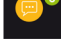

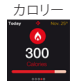

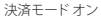

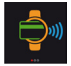

カレンダーイベント

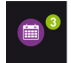

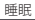

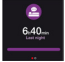

ウォレット

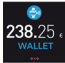

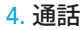

お使いのスマートフォンとのBluetooth経由でのペアリングが正常に完了する と、Bluetooth通話機能がオンになります。

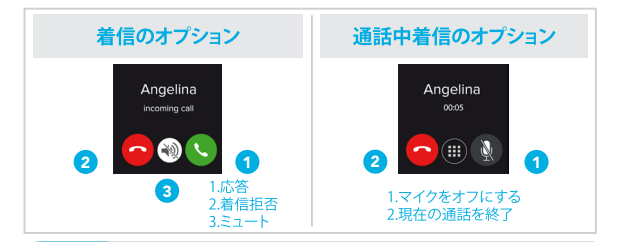

\*Windows Phones may not support those features, please visit www.mykronoz.com/support/ for more information

# <mark>5.</mark> 通知

ZeWatch<sup>4</sup>は、受信と不在着信、SMS、メール、ソーシャルメディアアクティビティ、カレンダー イペント、紛失防止警告の通知を表示します。ZeWatch<sup>4</sup>アプリを開き、 Settings > Notifications(設定う通知)をタップし、ZeWatch<sup>1</sup>C受信したい通知を選択します。 一部の通知を無効にしたい場合は、選択ボタンを左にスワイプします。ZeWatch<sup>1</sup>上のシング ルタップで、通知を閉じることができます。通知が消されない場合、次回の画面を表示した時 に再び現れます。

#### iOS ユーザーの通知設定:

- iOS デバイスのSettings (設定) に進みます。
- Notification Center (通知センター)をタップします。
- ZeWatch<sup>4</sup>で受信したい通知のタイプを選択します。
- Show in Notification Center (通知センターに表示) を有効にし、ZeWatch<sup>4</sup>上で受信します。 6. SMS

ZeWatch<sup>4</sup> でSMSを読んだり、音声操作や前もってインストールしたテンプレート、絵文字を 使用して返信することができます(Androidoのみ)。

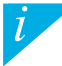

呼び出し元のIDはラテン文字のみをサポートします。その他の言語に関しては、www.mykronoz. com/supportをご覧ください。"Windows Phonesはこれらの機能をサポートしていない場合があ ります。www.mykronoz.com/supportをご覧ください。詳細をお問い合わせください。

# 7. 音声操作

音声操作 機能を使用して、携帯端末を音声コマンドによりリモート操作したり、インターネットから情報を検索したりすることができます。

この機能を使用するには、音声操作 アイコンをタップして、ZeWatch<sup>4</sup> 上で該当する ページを開きます。

この機能のオン/オフを切り替えるには、音声操作を再びタップします。

要求または実行できることの例:

通話(相手の名前)
 SMS送信(相手の名前)
 天気を確認
 明日5時にアラームを設定する

 この機能は Siri に対応している iOS 8 以降搭載の端末、および Google Now に対応してい る一部の Android 4.3 以降搭載の端末で利用できます。音声操作を使用するには、お使い のスマートフォンが 3/4G または Wi-Fi のいずれかを使用してインターネットに接続されて いる必要があります。

8. アクティビティ

ZeWatch<sup>4</sup>は、一日の歩数、移動距離、消費カロリーを記録します。あなたは、タッチスクリーン上で左また は右にスワイプしてZeWatch<sup>4</sup>ディスプレイ上にリアルタイムであなたの毎日の活動を表示することができます。

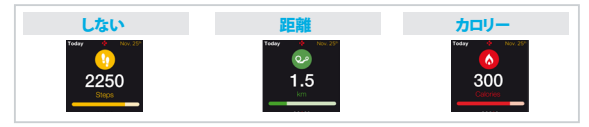

また、ZeWatch<sup>4</sup>アプリの Activity (アクティビティ) タブから、アクティビティデータ と履歴をモニターすることができます。アクティビティのメイン画面で、毎日の目標 に対する達成レベルを確認できます。任意のアクティビティバーをクリックすると、 毎日、毎週、毎月のパフォーマンスの詳細なグラフを見ることができます。

 ZeWatch<sup>4</sup>は毎日のデータを示しています。アクティビティのデータは 深夜にリセットされます。最新のアクティビティデータをアップロード するには、[アクティビティ]タブで画面を下に指でスライドさせます。 212

# <mark>9</mark>. 睡眠

ZeWatch<sup>4</sup>は、睡眠時間、睡眠の質(浅い眠り、深い眠り、目を覚ました回数)を記録し ます。

#### ■ スリープモードのスタート/終了

デバイスからの場合は、メインメニューページの[睡眠]アイコンをタップします。スリー ブインターフェースでスリーブモードを有効にするには、[開始]を押します。スリーブモー ドを終了しアクティビティモードに切り替えるには、[終了]を押します。

#### ■ スリープのプリセット

ZeWatch<sup>4</sup>アプリを開き、Settings(設定) > Advanced Settings(詳細設定)へ進み、 Preset sleep(2)レーブのプリセット)をクリックして、希望の就復、自覚め時間を入力し ます。デフォルトでは、ZeWatch<sup>4</sup>は、23時から朝の7時まで、あなたの睡眠を記録します。

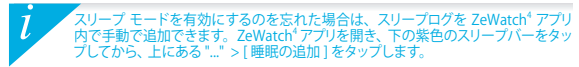
MyKronoz Pay 非接触型支払サービスの使用を開始するには、ZeWatch<sup>4</sup> アプリを開き、 ウォレットタブを押します。新規会員の場合は会員登録し、プランを選択して、画面上の指示 に従って設定を行い、選択した送金方法でウォレットにチャージしてください(Mastercard, Visa, Amex, PayPal)。

時計で迅速かつ安全に支払を行うため、非接触型支払アイコンを押して支払モー ドを有効にし、時計を支払端末に近づけてください。非接触型支払の限度額は各 国の規定によって異なる場合があります。

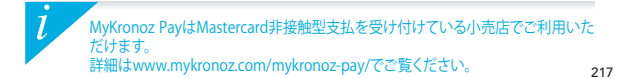

## 11.目標

ZeWatch<sup>4</sup> アプリのGoals (目標) タブをタップし、歩数、距離、消費カロリー、睡眠 時間における毎日の目標を設定します。ZeWatch<sup>4</sup>のステップ画面で、毎日の目標 に対する進行状況バーが表示されます。

毎日の目標の1つでも達成すると、ZeWatch<sup>4</sup>が 軽く振動し、目標達成アイコンが表示されます。

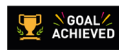

12. リマインダー

ZeWatch<sup>4</sup> アプリの Reminders (リマインダー) タブをタップし、日々のリマインダー項 目を追加します。最大6つのデイリーリマインダーを設定し、リマインダーアイテムと希 望の日時を選択できます。ZeWatch<sup>4</sup> が軽く振動し、対応するリマインダーアイコンが 表示されます。ZeWatch<sup>4</sup>上のシングルタップで、リマインダーを閉じることができます。 放置しておくと同じリマインダーが 2 分間繰り返されます。

13. アプリ

このメニューに含まれるアプリ:

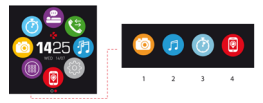

- (1) リモートカメラ:この機能を使用するには、最初に、ZeWatchtがお使いのスマートフォンにBluetooth経由 で接続されているとを確認する必要があります。それからZeWatchtモバイルアプリを開き、認定リタブを クリックし、[カメラ]をタップして、スマートフォンのカメラを起動します。リモートカメラ機能が有効になっ ていると、カメラアイコンを1回タップすることで、ZeWatchtやら遠隔操作で写真を撮ることができます。
- (2) 音楽コントロール:この機能を使用するには、ZeWatchがお使いのスマートフォンにBluetooth経由で接続されていることを確認する必要があります。音楽コントロールでは、お使いのスマートフォンでストリー シング配信される曲を再生/一時停止したり、前の曲や次の曲を選択することができます。
- (3) タイマー:タイマーインターフェースから、[開始]を押すとタイマーが開始、[終了]を押すと停止します。
- (4) 端本位置取得この機能を使用するには、ZeWatchがお使いのスマートフォンにBluetooth経由で接続されていることを確認する必要があります。端本位置取得機能を有効にすると、呼び出し音が鳴り、なくしたスマートフォンを見つけやすくなります。

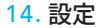

#### このメニューに含まれる設定:

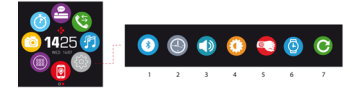

- (1) Bluetooth
- (2)時計文字盤:左右(水平モード)または上下(垂直モード)にスワイプして、使用可能な 各種の時計文字盤を表示させ、好きなものを選んで使用することができます。
- (3) サウンド
- (4) 明るさ
- (5) 手首を動かして起動
- (6) ウォッチの情報
- (7) リセット

# 15. 技術仕様

l

| 寸法                  | 47 x 32 x 12.3 mm                     |
|---------------------|---------------------------------------|
| 最小                  | 152 mm                                |
| 最大                  | 223 mm                                |
| 重量                  | 38 gr                                 |
| Bluetooth           | 2.1 + 4.0 BLE                         |
| NFC                 |                                       |
| バッテリータイプ            | リチウムイオン 200mAh                        |
| スタンバイ時間             | 最長3日                                  |
| 充電時間                | 1~2時間                                 |
| メモリ                 | アクティビティ5日分                            |
| ディスプレイ              | TFT カラータッチスクリーン (1.3インチ/240*240 ピクセル) |
| センサー                | 3軸加速度計                                |
| 稼動温度                | -20°C ~ +40°C                         |
| 耐水性                 | IP66                                  |
| 国際保証                | 1年                                    |
| Mastercard提供の非接触型支払 | サービス                                  |

当社製品についてのご質問やサポートのご要望については、www.mykronoz.com/support/

# ZeWatch<sup>4</sup>

| การชาร์จไฟ       | 226 |
|------------------|-----|
| การจับคู่อุปกรณ์ | 227 |
| ้หน้าจอ          | 230 |
| การโทร           | 232 |
| การแจ้งเตือน     | 233 |
| SMS              | 233 |
| ควบคุมด้วยเสียง  | 234 |

| กิจกรรม                 | 235 |
|-------------------------|-----|
| การนอนหลับ              | 236 |
| กระเป๋าเงิน             | 237 |
| เป้าหมายและการแจ้งเตือน | 238 |
| แอป                     | 239 |
| การตั้งค่า              | 240 |
| ข้อมูลจำเพาะทางเทคนิค   | 241 |

#### ภาพรวม

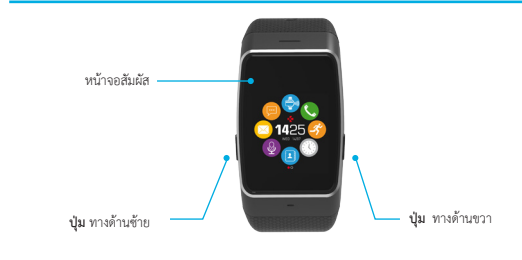

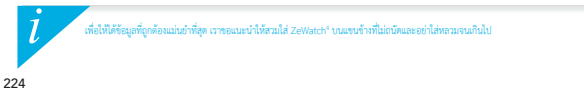

#### การไปยังส่วนต่างๆ ของหน้าจอระบบสัมผัส

ปัดบนหรือล่าง ข้ายหรือขวา เพื่อให้ระบบนำไปยังหน้าจอต่างๆ

| ปุ่มทางด้านซ้าย      |                                                         |                           | ปุ่มทางด้านขวา                                           |  |  |
|----------------------|---------------------------------------------------------|---------------------------|----------------------------------------------------------|--|--|
| กด + ค้างไว้<br>กด 1 | เพื่อเปิดใช้ไหมดจับกู่อุปกรณ์<br>ครั้งเพื่อลดระดับเสียง | PRESS + HOLD<br>PRESS 1 x | power ON / OFF<br>light up the screen, exit,<br>volume + |  |  |

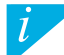

เพื่อตั้งค่า ZeWatch<sup>®</sup> ไปเป็นการตั้งค่าแรกเริ่ม ให้กดค้างที่ปุ่มด้านขวาเป็นเวลาอย่างน้อย 7 วินาที

## 1. การชาร์จไฟ

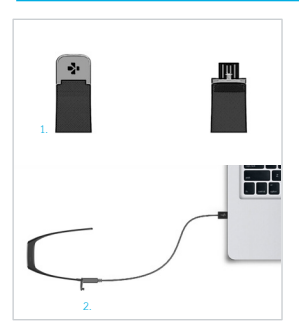

ขาร์จไฟ ZeWatch<sup>4</sup> เป็นเวลาสองชั่วโมง ก่อนการใช้งานครั้งแรก

- กดเบา ๆ บนตะขอเกี่ยวของ ZeWatch<sup>4</sup> ของคุณ
- เสียบปลายสาย USB เข้ากับพอร์ต USB ของเครื่องคอมพิวเตอร์ ดอัดอัน ต้องัการส์ขมต่อ zewatch เข้ากิมอร์สเอ้งหนึ่งคอร่าย่างคาย เวนแนน่าไฟใช้ สายกัวต่อ USB ซึ่งนี้ภา
- ตัวบอกระดับแบตเตอรี่จะแสดงขึ้น เพื่อแสดงให้เห็นว่ากำลัง อยู่ในระหว่างชาร์จไฟ
- เมื่อขาร์จไฟ ZeWatch<sup>4</sup> เสร็จแล้ว ตัวบอกระดับแบตเตอรี่ จะเต็ม

การขาร์จไฟเดิมจะใช้เวลาหนึ่งชั่วโมงสามสิบนาที เมื่อระดับ แบดเตอรี่ลดค่ำลง ดัวบ่งชี้ระดับแบดเตอรี่จะปรากฏขึ้น

# 2. การจับคู่อุปกรณ์

ครั้งแรกที่คุณใช้ ZeWatch<sup>4</sup> ข้อความ การติดตั้ง จะปรากฏขึ้น เพื่อให้คุณติดตั้ง ZeWatch<sup>4</sup> ของคุณโดยใช้อุปกรณ์มือถือ หรือคอมพิวเตอร์

รับ ZeWatch⁴ App

[สำหรับผู้ใช้ iOS & Android ] ค้นหาแอป ZeWatch<sup>4</sup> ได้จาก App store หรือ Google Play Store [สำหรับผู้ใช้ Windows Phone ] ค้นหาแอป ZeWatch<sup>4</sup> ได้จาก Windows Phone Store

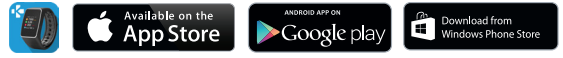

| ระบบที่รองรับ                                                                                                    |                                                          |                                                        |  |
|----------------------------------------------------------------------------------------------------|----------------------------------------------------------|--------------------------------------------------------|--|
| iOs                                                                                                    | Android                                                  | Windows Phone                                          |  |
| อุปกรณ์ iOS8+ พร้อมทั่วชบลูทูร 4.0 BLE iPhone 4s, 5,<br>5c, 6, 6 Plus, 7, iPad (รุ่นที่ 3, 4 และ 5) iPad Mini, iPod<br>touch (รุ่นที่ 5) | เลือกอุปกรณ์ Android 4.3 + ที่สนับสนุ<br>นบลูทูธ 4.0 BLE | เสือก Windows Phone 8.1+ ที่สนับ<br>สนุนบลูทูร 4.0 BLE |  |

สามารถเชี่ยมชมได้ที่ www.mykronoz.com เพื่อดูรายการอุปกรณ์ล่าสุดที่สามารถใช้งานร่วมกันได้

#### ขั้นที่ 1 : การจับคู่อุปกรณ์ผ่านทางแอปพลิเคชัน (บลูทูธพลังงานต่ำ - BLE)

- เปิดใช้งานบลูทูชบนอุปกรณ์มือถือของคุณ
- เปิด แต่ป ZeWatch "บอยู่บารณ์สองสายงาน แทนเป็นน หากคุณเป็นสมาชิกไหน่ หรือ เร้าสู่แบบ ด้วยขัญชีของคุณที่มีอยู่ หรึ่งจากที่ป้องข้อมูลส่วนบุคลของคุณ แก้ว ให้เสือกนุ่น ZeWatch ของคุณและแตร์ที่ ดิตตั้ง
- ตรวจสอบให้แน่ใจว่า ZeWatch<sup>4</sup> อยู่ในระยะใกล้ และเลือก ZeWatch<sup>4</sup> BLE ในรายชื่ออุปกรณ์ที่ปรากฏ
- คุณจะได้รับคำร้องขอให้จับคู่บนอุปกรณ์มือถือของคุณ กด จับคู่ เพื่อยินยอมตามคำร้องขอ
- จากนั้น คำร้องขอการจับคู่อุปกรณ์จะปรากฏบนหน้าจอ ZeWatch<sup>4</sup> ของคุณ กลปุ่มทางด้านข้ายของ ZeWatch<sup>4</sup>

เพื่อยินขอมให้ทำการจับคู่อุปกรณ์

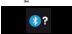

 เมื่อ ZeWatch ให้รับการจับคู่สำเร็จแล้ว คุณจะให้รับการแจ้งเดือนบนหน้าจอ ZeWatch และบบหน้าจอของอุปกรณ์มือถือของคุณ การคำเนินการนี้จะช่วยให้คุณจิงท์ขอมูลเวลา วันที่ กิจกรรม และการนอนหลับ เครื่องเดือนความจำและการแจ้งเดือบได้

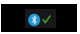

การจึงรุ่งกันนั้นผู้ใช้สามารกำเนียนต่าวั้นขึ้น ทางคุณต้องการกับๆ 24พัฒธ์" หองคุณทำกับอีกผู้หนึ่ง สิ่งมาที่ต้องกำคือคุณต้อง ยาเลิกการกับ สู่อุปกรณ์ทางผู้หปัจจุบันสีข่ายน ไปอันอย่ Zelviach จากนี้ไปที่ การตั้งก่า > ดิดตั้ง Zelviach" > ยกสิกการกับๆ และ ดิดตั้ง Zelviach" ที่อกับ ยู่กับอุปกรณ์ใหม่

#### ขั้นที่ 2 : การจับคู่อุปกรณ์ด้วยตนเอง (บลูทูธ คลาสสิก)

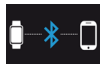

จากหน้าจอหลัก ZeWatch<sup>+</sup> ให้กดข้างที่ปุ่ม หางด้านข้าย จนกว่าจะมีโอคอนโทรศัพท์ปรากฏขึ้น

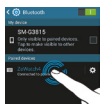

ไปยังการตั้งค่าบลูทูขของอุปกรณ์มือถือของคุณ และเลือกZeWatch<sup>4</sup> จากรายชื่ออุปกรณ์ที่ปรากฏ

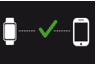

เมื่อจับคู่ ZeWatch<sup>\*</sup> เสร็จเรียบร้อยแล้ว คุณจะได้รับการแจ้งเดือนบนหน้าจอ ZeWatch<sup>\*</sup>

การคำเนินการนี้จะช่วยให้คุณการกิจารออกและวับสายไทรศัพท์ให้หิวย Zenatch"

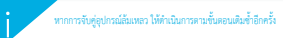

## หน้าจอ

หน้าจอหลัก

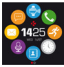

การจับคู่อุปกรณ์

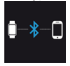

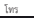

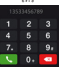

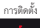

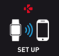

การจับคู่อุปกรณ์ล้มเหลว

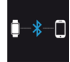

```
สายเรียกเข้า
```

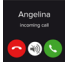

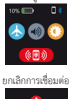

เมนส์ค

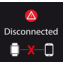

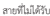

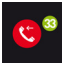

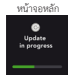

เปิดการควบคุมด้วยเสียง

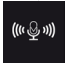

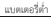

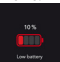

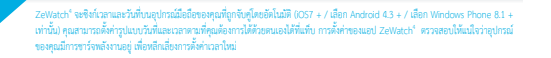

1

SMS

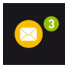

จังหวะก้าวเดิน

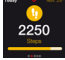

เป้าหมายสำเร็จลุล่วง

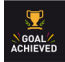

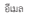

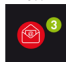

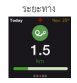

การแจ้งเพื่อนไม่มีกิจกรรม

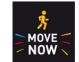

การแจ้งเดือน

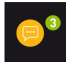

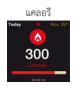

เปิดโหมดการชำระเงิน

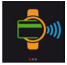

กิจกรรมบนปฏิพิน

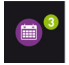

การนอนหลับ

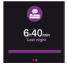

กระเป่าเงิน

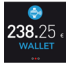

### 4. การโทร

หลังจากที่จับคู่บลูทูธกับโทรศัพท์ของคุณเสร็จเรียบร้อยแล้ว คุณสมบัติการโทรผ่านบลูทูธจะทำงาน

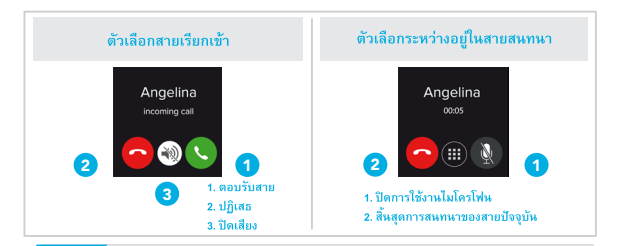

\*Windows Phones may not support those features, please visit www.mykronoz.com/support/ for more information

## 5. การแจ้งเตือน

ZeWatch" จะแจ้งเดือนโดยการแสดงผล เบอร์สายเรียกเข้า, สายไม่ได้รับ, SMS, อีเมล์, โซเชียลมีเดีย, นัดหมาย, ปฏิทิน. เป็ต ZeWatch" App เมือกแถบ การตั้งดำ > การแจ้งเดือน เพื่อเลือกการแจ้งเตืองหาดุ้มต้องการเปิดใช้งาน หากต้องการปิดการแจ้งเตือนโด ๆ ดุณสามารถปิดได้โดย แตะเลื่อนให้สร้ายรี่ปกางข้าย ในการยกเลิกการแจ้งเตือน ให้และที่หน้าขอ ZeWatch เขียงครั้งเดียว หากไม่ได้ยาแล๊ก การแจ้งเดือนจะปรากฏอีกครั้ง

#### การแจ้งเดือนสำหรับผู้ใช้ iOS

ไปที่การตั้งค่าข้อง iOS แตะที่ "ศูนย์การแจ้งเตือน" iOS เลือกชนิดการแจ้งเตือนที่ต้องการใช้กับ App ZeWatch" เปิดการใช้งานการแจ้งเตือน App ZeWatch"

# SMS

คุณสามารถอ่าน SMS บน ZeWatch" ของคุณและตอบกลับโดยใช้การควบคุมด้วยเสียง เหมเพลดที่ติดตั้งไว้ส่วงหน้า หรือใช้อีโมจิ (เฉพาะ Android เท่านั้น)

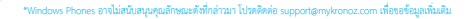

ใช้คุณสมบัติ การควบคุมด้วยเสียง เพื่อสั่งอุปกรณ์พกพาของคุณด้วยเสียงจากระยะไกล หรือเพื่อค้นหาข้อมูลจาก อินเทอร์เน็ต

เพื่อเริ่มต้นการใช้คุณสมบัติ ให้แตะที่ไอคอน <mark>การควบคุมด้วยเสียง เพื่</mark>อเปิดหน้าบน ZeWatch<sup>4</sup>ตามลำดับ จากนั้นแตะ การควบคุมด้วยเสียง อีกครั้ง เพื่อเปิดหรือปิดการทำงาน

#### ตัวอย่างของสิ่งที่คุณสามารถร้องขอหรือให้กระทำได้:

โทรออก (ชื่อของบุคคลที่คุณติดต่อ) ส่ง SMS ไปยัง (ชื่อของบุคคลที่คุณติดต่อ) ลักษณะอากาศเป็นเช่นใด ตั้งนาฬิกาปลุกเป็นพรุ่งนี้ เวลา 05:00 น.

> คุณสมบัตนี้มีให้บริการกับอุปกรณ์ IOS 8+ ที่สนับสนุน Siri และเลือกอุปกรณ์ Android 4.3 + ที่สนับสนุน Google Now เพื่อใช้การ ควบคุมด้วยเสียง สมาร์ทโฟนของคุณต้องมีสิทธิ์ในการเข้าถึงอินเทอร์เน็ตที่ใช้ 3/4G อย่างใดอย่างหนึ่งหรือ WiFi

1

## 8. กิจกรรม

ZeWatch' จะติดตามบันทึก จำหวนก้าวที่คุณเดิน, ระยะทางที่เดิน, และแคลลอร์ที่เผาผลาญไป. คุณสามารถตรวจสอบ ค่าเหล่านี้ได้ทุกวัน แบบ Real - Time บนหน้าจอ ZeWatch' โดยใช้ปลายนิ้วเลื่อนช้าย หรือขวา บนหน้าจอทัสสกรีน

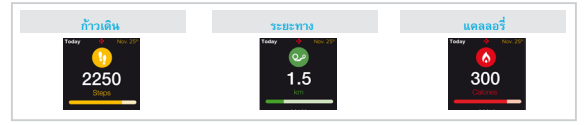

นอกจากนี้ ดุณยังสามารถตรวจสอบข้อมูลกิจกรรม และประวัติของคุณจากแถบ กิจกรรม ของ ZeWatch จากหน้างอภิจกรรมหลัก คุณสามารถตรวจสอบประสิทธิภาพใหแต่ละกิจกรรมของคุณเปรียบเทียบกับ เป้าหมายกี่คุณได้ตั้งคำไว้. คลิกที่แถบกิจกรรมหั้น ๆ เพื่อดูรายละเอียดเชิงลึกแบบกราฟ ซึ่งสามารถเรียกดู ได้ทั้งแบบ รายวัน รายสัปดาฟ หรือรายเดือน

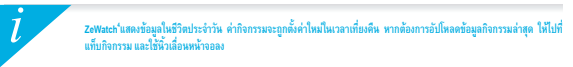

## การนอนหลับ

ZeWatch' จะติดตามบันทึกค่าคุณภาพในการนอนหลับของคุณ (นอนหลับตื้น นอนหลับลึก จำนวนครั้งที่ตื่น)

#### เริ่มต้น และออกจากโหมดนอนหลับ

จากอุปกรณ์ของคุณ ให้แตะที่ไอคอนการนอนหลับจากหน้าเมนูหลัก หากต้องการเปิดใช้งานโหมดการนอนหลับ จากหน้าจอการนอนหลับ ให้กดที่ เริ่มต้น หากต้องการออกจากโหมดการนอนหลับ และกลับสู่โหมดกิจกรรม ให้ กด สิ้นสุด

#### การตั้งการนอนหลับไว้ล่วงหน้า

เปิด ZeWatch<sup>4</sup> App > ไปที่ การตั้งต่า > การตั้งค่าขั้นสูง > ดลิกที่ การนอนหลับที่ตั้งไว้ล่างหน้า เพื่อตั้งค่าเวลา เริ่มนอนหลับ และเวลาตื่นตามที่คุณต้องการ โดยค่าเริ่มต้นนั้น ZeWatch<sup>4</sup>จะติดตามการนอนหลับของคุณจาก เวลา 23.00 น. จนถึงเวลา 7.00 น

> หากคุณสืมเปิดใช้งานโหมดการนอนหลับ คุณสามารถเพิ่มบันทึกการนอนหลับใน ZeWatch^App เปิด แอป ZeWatch\*App แตะที่แถบการนอนหลับสีม่วงด้านล่าง ดลิกที่ ช...ป ที่ด้านบน > เพิ่มการนอนหลับ

1

หากดังการนิมชันใช้เว็การการทำสะเนินชั่วขัดหรือได้สินสัตร MyKonoz Pay ให้เป็ดแอป ZeWatch" และแตร์ได่พับกละเป่านิน ลง ทะเบียบมากคุณเป็นสมาชิกใหม่ เลือกเสน และคำเนินการทนสำตั้งบบหน้าจอเพื่อกำหนค่า และเดิมเงินไปอังกระเป๋าเงินของคุณไดยการ หาวิธีที่คุณต้องการ ในกละอร์การ์ด รัจว่า Amex หรือ PayPaU

หากต้องการให้การขำระเงินของคุณรวดเร็วและปลอดภัย ให้กดที่โอคอนบัตรใร้สัมมัสเพื่อเปิดใช้งานโหมดการขำระเงิน และนำนาฬิกา ของคุณไปอยู่ใกล้กับเครื่องอ่านการขำระเงิน ข้อจำกัดการขำระเงินด้วยบัตรไร้สัมมัสจะแตกต่างกันโดยขึ้นอยู่กับข้อกำหนดในประเทศนั้นๆ

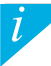

ร้านค้าโดๆ ที่เข้าร่วมกับ MyKronoz Pay ยินดีรับการข่าระเงินผ่านระบบบัตรไร้สัมดัสของมาสเตอร์การ์ต อ่านเพิ่มเติมได้ที่ www.mykronoz.com/mykronoz-pay/

# 11. เป้าหมาย

แตะที่แท็บ เป้าหมาย ของ ZeWatch\* App เพื่อกำาหนดเป้าหมายในแต่ละกิจกรรม จำนวนก้าวที่ต้องเดินให้ได้ในแต่ละวัน หรือจำนวนชั่วโมงที่ได้นอนหลับ ที่หน้าจอกิจกรรมของ ZeWatch\* จะมีแถบความคืบหน้า จะแสดงให้เห็นว่า คุณได้ทำ กิจกรรมได้ใกล้เคียงเป้าหมายที่ตั้งไว้มากน้อยเพียงใด

เมื่อคุณได้มาถึงเป้าหมายที่คุณได้กำหนดไว้อย่างใดอย่างหนึ่ง ZeWatch<sup>4</sup> จะสั่นเบา ๆ และแสดงไอคอนประสบความสำเร็จ

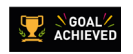

## 12. เตือนความจำ

แตะที่แท็บ คำเดือน ของ ZeWatch<sup>\*</sup> App เพื่อเพิ่มการเดือนความจำ ใหชีวิตประจำาวัน ดุณสามารถตั้งค่าการ เดือนความจำได้ถึง 5 ายการ และเลือกประเภทของการเดือน วันและเวลาที่ต้องการ ZeWatch<sup>\*</sup> จะต้นเบา ๆ และ แสดงไอคอมที่สอดคล้องกับประเภทการเดือน เพื่อเดือนคุณ แตะเพียงครั้งเดียวก็ ZeWatch<sup>\*</sup> แล้วคุณสามารถยกเลิก การเลืองได้ ถ้าไม่ได้ยกเลิก การเดือนเดียวกันจะปรากฏข้ำ หลังจากนั้นอีกสองหาที

## <mark>13</mark>. แอป

สามารถค้นหาแอปต่างๆ หลายแอปได้ในเมนูนี้:

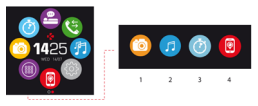

- ถ่ายการรังวินิยา เพื่อเพื่อเงินขึ้นที่การและเหมือนี้ ก่อยนี้กร่อมนี้จา้า 24พ่อเกา้ ได้เรียมต่อกับไทรที่หน้าเท้าสิ่งและกับการสูงๆ ราก นั้น เป็นแอนมืออื่อ Zewatch " คลิทส์เส้าแกรก็จ่าา > และกล่อยถ่ายรูปเลื่อมิฟรัสามกลีออย่ายภาพโทรที่คนกว่าไฟหนองคุณ การปีปกรัฐาน ซึ่งก็ชื่นน่ายภาพจากระปกล จะส่วนให้คุณว่ามาการระปกฝรั่งๆา Zewatch" ของคุณ เพื่อแฟนและเห็นที่เริ่มไปคยแก้อยถ่ายรูป
- (2) การควบคุมคนตรี: เพื่อเพลิตเพลินไปกับคุณสมบัตินี้ ต้องแม่โจว่า ZeWatch' ได้เชื่อมต่อกับโทรศัพท์สมาร์ทไฟนของคุณผ่านทางบลูทูธ การเปิดใช้ งานการควบคุมคนตรีจะช่วยให้คุณสามารถเล่น / หยุดชั่วคราวเพลงปัจจุบันบนโทรศัพท์ของคุณ หรือเลือกเพลงก่อนหน้าหรือถัดไปได้
- (3) ตัวจับเวลา: ที่หน้าจอตัวจับเวลา ให้กด เริ่มต้น เพื่อเปิดใช้งานตัวจับเวลา หรือกด สิ้นสุด เพื่อหยุดการจับเวลา
- (4) คับหาโหวศัพท์ของอัน: เพื่อเพลิตเพลินไปกับคุณสมบัตินี้ ต้องนบใจว่า ZeWatch ได้เชื่อมต่อกับโหรศัพท์สมาร์ทโฟนของคุณต่านทางบลูทูธ การเปิด ใช้งาบพึงก์ชันคันทาโทรศัพท์ของอัน จะทำให้โหรศัพท์ของคุณดีเริ่มและช่วยให้คุณดับทาจนเจอ

# 14. การตั้งค่า

สามารถค้นหาการตั้งค่าต่างๆ ได้ในเมนูนี้:

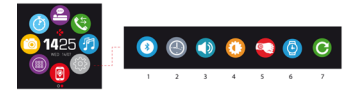

- (1) ບລູທູຮ
- (2) หน้ำปัดนาฬิกา: ปัดช้ายหรือขวา (ไหมดแนวนอน) ขึ้นหรือลง (ไหมดแนวตั้ง) เพื่อไปยังหน้าปัดนาฬิการอื่นที่มี และแตะที่โหมดการ ทำงานที่คุณต้องการเลือกและใช้งาน
- (3) เสียง
- (4) ความสว่าง
- (5) การเปิดใช้งานการพลิกข้อมือ
- (6) ข้อมูลนาฬิกา
- (7) ตั้งค่าใหม่

#### 15. ข้อมูลจำเพาะทางเทคนิค

| ขนาด                                                | 47*32*12.3 tal.                               |
|-----------------------------------------------------|-----------------------------------------------|
| ต่ำสุด                                              | 152 aa.                                       |
| สูงสุด                                              | 223 III.                                      |
| น้ำหนัก                                             | 38 mẫu                                        |
| Bluetooth                                           | 2.1 + 4.0 BLE                                 |
| NFC                                                 |                                               |
| ประเภทแบดเตอรี่                                     | Li-ion 200mAh                                 |
| เวลาสแคนด์บายเครื่อง                                | สูงสุด 3 วัน                                  |
| เวลาการขาร์จไฟ                                      | 1 ถึง 2 ชั่วโมง                               |
| หน่วยความจำ                                         | 5 วันกิจกรรม                                  |
| หน้าจอ                                              | สีของหน้าจอสัมมัส TFT 1.3 นิ้น/240*240 พิกเซล |
| เซนเซอร์                                            | เขนเขอร์ จับการเคลื่อนไหวแบบ 3 แกน            |
| อุณหภูมิขณะปฏิปัติการ                               | -20°C to +40°C                                |
| การกันน้ำ                                           | IP66                                          |
| รับประกันคุณภาพสากล                                 | 10                                            |
| การบริการการขำระเงินด้วยบัตรไร้สัมผัสได้รับการสนับส | นุนโดยมาสเตอร์การ์ด                           |

i

หากคุณมีคำถาม หรือต้องการความช่วยเหลือเกี่ยวกับผลิตภัณฑ์ของเรา โปรดเข้าเยี่ยมชมได้ที่ www.mykronoz.com/support/

# ZeWatch<sup>4</sup>

| 충전 중  | 246 | 활동         | 255 |
|-------|-----|------------|-----|
| 페어링 중 | 247 | 수면         | 256 |
| 디스플레이 | 250 | 지갑         | 257 |
| 전화    | 252 | 목표 & 미리 알림 | 258 |
| 통지    | 253 | 앱          | 259 |
| SMS   | 253 | 설정         | 260 |
| 음성 제어 | 254 | 기술 사양      | 261 |

개요

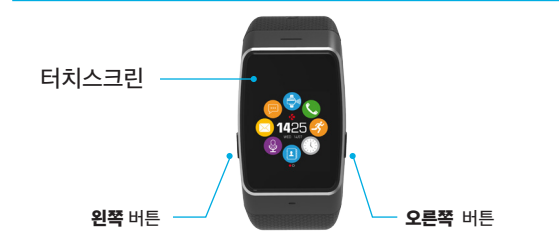

l 가장 정확한 데이터를 얻기 위해 ZeWatch'를 주로 사용하지 않는 손에 너무 느슨하지 않게 착 용합니다.

#### 터치스크린 탐색

탐색하려면 화면에서 위, 아래, 왼쪽, 또는 오른쪽으로 스와이프 합니다

#### 왼쪽 버튼 오른쪽 버튼

길게 눌러서 페어링 모드 활성화

#### 길게 눌러서 전원 켜기 / 끄기 1x 눌러서 화면 밝게하기, 종료, 볼륨 높이기

1x 눌러서 볼륨 줄이기

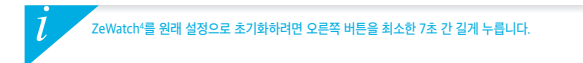

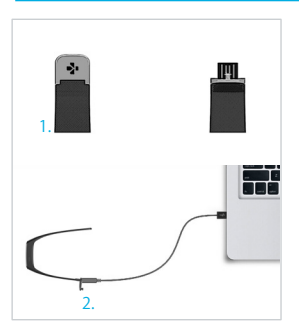

ZeWatch<sup>4</sup>를 처음으로 사용하기 전에 두시간 동안 충전합니다.

1. ZeWatch<sup>4</sup> 마개를 살짝 밀어냅니다.

2. USB를 컴퓨터의 USB 포트에 연결합니다. 유용한 정보: ZeWatch' 전원을 쉽게 연결하려면 제공된 USB 연장 케이블을 사용합니다.

- 배터리 표시가 채워지면서 충전 진행 상태 가 표시됩니다.
- ZeWatch<sup>4</sup>의 충전이 완료되면 배터리 표시 가 전부 채워집니다.

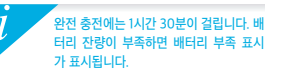

ZeWatch4를 처음 시작하면 모바일 기기나 컴퓨터를 사용하여 ZeWatch4 설정을 위한 설정 메 세지가 화면에 나타납니다.

ZeWatch<sup>4</sup> 앱 설치

[iOS와 Android 사용자] App Store 또는 Google Play Store에서 ZeWatch4를 검색합니다. [Windows Phone 사용자] Windows Phone 스토어에서 ZeWatch4를 검색합니다.

| 18 | Available on the App Store                                                                                            | ANDROID APP ON<br>Google play                       | Download from<br>Windows Phone Store                |
|----|----------------------------------------------------------------------------------------------------|-----------------------------------------------------|-----------------------------------------------------|
| Γ  |                                                                                                    | 시스템 요구 사항                                           |                                                     |
|    | iOs                                                                                                    | Android                                             | Windows Phone                                       |
|    | Bluetooth 4.0 BLE를 지원하는 iOS7 이상<br>기기, iPhone 4S, 5, 5C, 6, 6 Plus, 7, iPad(3,<br>4, 5세대), iPad Mini, iPod Touch(5세대) | Bluetooth 4.0 BLE를 지<br>원하는 Android 4.3 이상<br>기기 선택 | Bluetooth 4.0 BLE를 지<br>원하는 Windows Phone<br>8.1 선택 |

호환되는 기기의 최신 목록은 www.mykronoz.com 웹사이트에서 확인할 수 있습니다.

#### 단계 1: 앱으로 페어링(Bluetooth Low Energy - BLE)

- 1. 모바일 기기에서 Bluetooth를 활성화합니다.
- 2. 모바일 기기에서 ZeWatch<sup>4</sup> 앱을 엽니다. 새 회원으로 가입하거나 기존 계정으로 로그인합니다. 개인 정보를 입력한
  - 후 ZeWatch 모델을 선택하고 Set up을 누릅니다.
- 3. ZeWatch<sup>4</sup>를 가까이에 두고 기기 목록에서 ZeWatch<sup>4</sup> BLE를 선택합니다.
- 4. 모바일 기기에서 페어링 요청을 받습니다. 페어링 요청 수락을 위해 Pair를 누릅니다.
- 5. ZeWatch<sup>4</sup> 화면에 페어링 요청이 표시됩니다. ZeWatch<sup>4</sup> 왼쪽 버튼을 눌러 페어링을 수락합니다.

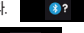

6. ZeWatch<sup>4</sup>의 페어링이 완료되면 ZeWatch<sup>4</sup> 와 모바일 기기의 화면에 알림이 표시됩니다. 이 기능으로 시간, 날짜, 활동과 수면 데이티, 미리 알림, 알림을 동기화할 수 있습니다.

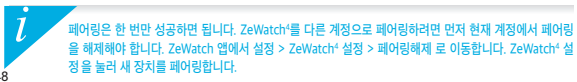

#### 단계 2: 수동 페어링(Bluetooth Classic)

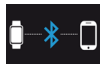

1. ZeWatch<sup>4</sup> 홈 화면 페이지에서 페어링 아이콘이 나타날 때까지 왼쪽 버튼을 길게 누 릅니다

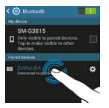

2. 모바일 기기의 Bluetooth 설정으로 이동하여 장치 목록에서 ZeWatch<sup>4</sup>를 선택합니다.

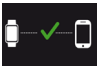

3. ZeWatch4에 전화 아이콘이 표시되고 경보음이 울려 페어링이 성공했음을 알려줍니다.

ZeWatch\*가 성공적으로 페어링되면, ZeWatch\* 화면에서 알려드립니다.

페어링에 실패하면 같은 과정을 반복합니다.

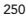

ZeWatch<sup>4</sup>는 페어링된 모바일 기기의 시간과 날짜를 자동으로 동기화합니다(iOS7 이상, Android 4.3 이상. Windows Phone 8.1 이상에만 해당). ZeWatch<sup>4</sup> 앱의 설정 탭에서 시간과 날짜 형식을 수 동으로 설정함 수 있습니다. 시간이 초기화되는 것을 방지하기 위해 기기의 충전 상태를 유지합니다.

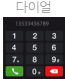

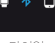

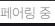

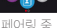

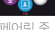

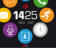

3. 디스플레이

홍 화면

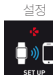

60)

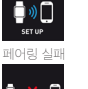

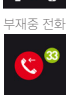

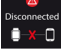

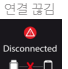

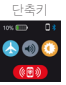

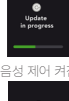

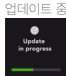

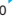

1

SMS

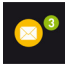

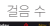

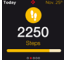

목표 달성

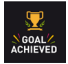

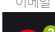

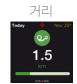

비활동 경고

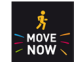

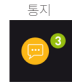

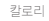

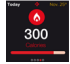

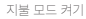

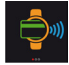

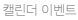

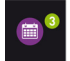

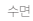

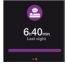

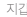

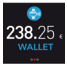

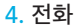

휴대폰과 블루투스 페어링에 성공하면 블루투스 통화 기능이 켜집니다.

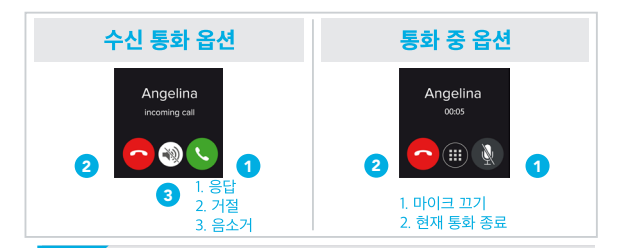

\*Windows Phones may not support those features, please visit www.mykronoz.com/support/ for more information
### <mark>5</mark>. 통지

ZeWatch\*은 착신 전화 및 부재중 전화, 문자, 이메일, 소셜 미디어 활동, 일정, 도난 방지 경 고에 대해 알림을 표시합니다\*. ZeWatch\* 애플리케이션을 실행한 후, 실정 > 알림을 탑해 ZeWatch\*에 표시될 알림 항목 선택할 수 있습니다. 특정 알림을 받지 않으려면 해당 선택 버튼을 왼쪽으로 쓸어 넘깁니다. ZeWatch\*을 한 번 탑하는 것으로 알림창을 끌 수 있습니다. 알림창을 수동으로 끄지 않으면 다음 번에 화면이 켜질 때 알림이 다시 표시됩니다.

#### iOS 사용자를 위한 알림 설정 방법:

- iOS 기기의 '설정'으로 이동
- ▌'알림 센터' 누르기
- ZeWatch<sup>4</sup>에 표시되게 할 알림 항목 선택
- ZeWatch<sup>4</sup>에서 알림을 받아보기 위해 '알림 센터에서 보기' 활성화

### SMS

ZeWatch<sup>4</sup>에서 SMS 문자를 읽고 사전 설치된 템플릿이나 이모티콘을 사용해 답장을 보낼 수 있습 니다. (안드로이드만 가능)

> 발신자 정보 표시 기능은 오직 라틴 문자만 지원합니다. 기타 언어 지원은 www.mykronoz. com/support/에 방문하세요. "Windows Phones은 이 기능을 지원하지 않을 수도 있습니다. 자세한 정보는 www.mykronoz.com/support/에 방문하세요. 253

### 7. 음성 제어

음성 제어 기능을 사용하여 음성 명령으로 원격적으로 모바일 기기를 조작하거나 인터넷에서 정보를 검색할 수 있습니다.

이 기능을 사용하려면 음성 제어 아이콘을 눌러 ZeWatch<sup>4</sup>의 각 페이지를 엽니다. 그런 다음 다시 음성 제어를 눌러 이 기능을 켜거나 끕니다.

물어보거나 수행할 수 있는 작업의 예:

(연락처의 이름)에게 전화 걸기 (연락처의 이름)에게 SMS 보내기 날씨가 어떻습니까? 내일 오전 5시 알람 설정

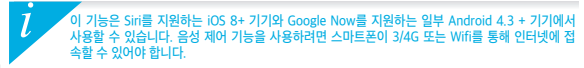

### <mark>8</mark>. 활동

ZeWatch<sup>4</sup>은 하루 동안의 걸음 수, 이동 거리, 칼로리 소모량을 모니터링합니다. 당신은 터치 스크린에 왼쪽이나 오른쪽으로 스 와이프하여 ZeWatch<sup>4</sup> 디스플레이에 실시간으로 일상 생활을 볼 수 있습니다.

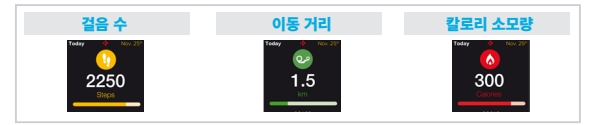

활동량 데이터 및 기록은 ZeWatch'의 활동량 메뉴에서 확인할 수 있습니다. 활동량 메인 화면 에서 일일 활동 목표 대비 현재 활동 수준을 확인할 수 있습니다. 아무 활동량 상태 막대를 눌 러 하루, 주간, 월간 활동량에 관한 자세한 그래프를 확인할 수 있습니다.

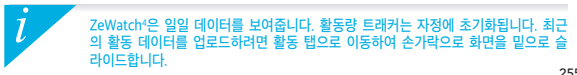

### <mark>9</mark>. 수면

ZeWatch4은 수면 시간과 수면 효율(얕은 수면, 숙면, 뒤척임 횟수)을 모니터링합니다

#### ■ 수면 모드 시작 / 종료

기기 상의 메인 메뉴 페이지에 있는 수면 아이콘을 누릅니다. 수면 인터페이스에서 수면 모 드를 활성화하려면 시작을 누릅니다. 수면 모드를 종료하고 활동 모드로 변경하려면 종료 를 누릅니다.

#### ■ 수면 모드 사전 설정

ZeWatch\* 애플리케이션을 실행하고 설정 > 고급 설정 > 수면 모드 사전 설정을 차례대로 눌 러 원하는 취침 시간 및 기상 시간을 입력합니다. ZeWatch\*은 기본적으로 오후 11시부터 오전 7시까지 수면 패턴을 모니터링합니다.

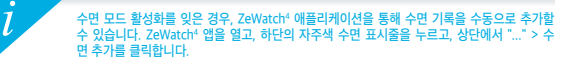

1

MyKronoz 지불 비접촉식 지불 서비스를 시작하려면, ZeWatch<sup>4</sup> 앱을 열고 지갑 탭을 누릅니다. 새로운 회원인 경우 등록하시고, 계획을 선택하고 화면 의 안내에 따라 지갑에 자금 충전 구성 방법을 선택하십시오 (마스터카드, 비 자, 아멕스, 페이팔).

시계로 빠르고 안전하게 지불하시려면, 비접촉식 지불 아이콘을 눌러서 지불 모드를 활성화하고 지불 단말기에 시계를 가까이 대십시오. 비접촉식 지불 한 계는 현지 규정에 따라 다양할 수 있습니다.

MyKronoz 지불은 마스터카드 비접촉식 지불이 가능한 모든 소매점에서 사용할 수 있습니다. www.mykronoz.com/mykronoz-pay/ 에서 자세한 내용을 참조하세요.

### 11. 활동 목표

ZeWatch<sup>4</sup> 애플리케이션의 활동 목표 메뉴를 탭하여 걸음 수, 이동 거리, 칼로리 소모량, 수 면 시간에 대한 일일 활동 목표를 설정할 수 있습니다. ZeWatch<sup>4</sup>의 걸음 수 화면에 표시되 는 진행 상태 막대를 통해 일일 활동 목표 달성까지 얼마나 남아 있는지 확인할 수 있습니다.

일일 활동 목표 중 하나를 달성하면 ZeWatch<sup>4</sup>이 가볍게 진동 하며 달성한 활동 목표의 아이콘을 표시합니다

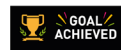

### 12. 미리 알림

ZeWatch<sup>4</sup> 애플리케이션의 미리 알림 메뉴를 탭하여 일일 미리 알림을 추가할 수 있습니다. 6 개의 일일 미리 알림을 설정할 수 있으며, 미리 알림 유형과 원하는 시각 및 날짜를 선택할 수 있습니다. ZeWatch<sup>4</sup>이 가볍게 진동하며 해당하는 미리 알림 아이콘을 표시해 사용자에게 알 림 사항을 보여 줍니다. ZeWatch<sup>4</sup>을 한 번 탭하여 미리 알림창을 끌 수 있습니다. 미리 알림창 을 수동으로 끄지 않으면 2분 후 동일한 미리 알림이 다시 표시됩니다.

### <mark>13</mark>. 앱

일부 앱은 이 메뉴에서 찾을 수 있습니다:

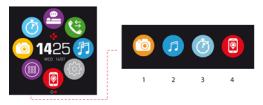

- (1) 카메라 리모큰: 이 기능을 사용하려면 ZeWatch<sup>4</sup>가 블루투스를 통해서 스마트폰에 연결되어 있어야 합니다. 그 다음, ZeWatch<sup>4</sup> 모바일 앱을 열고, 설정 탑을 클릭하고 카메라를 눌러서 스마트폰 카메라를 시작합니다. 카메라 리모콘 기능을 활성화하면 ZeWatch<sup>4</sup>에서 카메라 아이콘을 한 번 눌러서 원격으로 사진을 활성할 수 있습니다.
- (2) 음악 지아: 이 기능을 사용하려면 ZeWatch'가 블루투스를 통해서 스마트폰에 연결되어 있어야 합니다. 음악 제어를 활성화하여 현재 휴대폰에 스트리밍되고 있는 노래를 재생/일시정지하고, 이전 또는 다음 곡을 선택할 수 있습니다.
- (3) 타이머 : 타이머 인터페이스에서 시작을 누르면 활성화되고 종료를 누르면 정지됩니다.
- (4) 내 휴대폰 찾기: 이 기능을 사용하려면 ZeWatch<sup>4</sup>가 블루투스를 통해서 스마트폰에 연결되어 있어야 합니다. 내 휴대폰 찾기 기능을 활성화하면 휴대폰에서 벨소리가 울려 휴대폰을 찾는데 도움이 됩니다.

14. 설정

이 메뉴에 몇 가지 설정이 나와 있습니다:

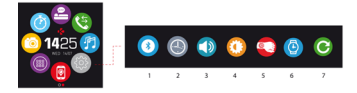

(1) 블루투스

(2) 시계 표면: 왼쪽 또는 오른쪽 (수평 모드) 위 또는 아래 (수직 모드)로 스와이프하여 원하는 다른 시계 표면을 선택할 수 있습니다.

- (3) 소리
- (4) 밝기
- (5) 손목 스냅으로 활성화
- (6) 시계 정보
- (7) 초기화

### 15. 기술 사양

l

| 규격                            | 47*32*12.3 mm                 |
|-------------------------------|-------------------------------|
| 최소                            | 152 mm                        |
| 최대                            | 223 mm                        |
| 무게                            | 38 그램                         |
| Bluetooth                     | 2.1, 4.0                      |
| NFC                           |                               |
| 배터리 유형                        | 리튬 이온 100mAh                  |
| 대기 시간                         | 최대 3일                         |
| 충전 시간                         | 1-2시간                         |
| 메모리                           | 5일간의 활동                       |
| 디스플레이                         | TFT 컬러 터치스크린(1.3인치/240*240픽셀) |
| 센서                            | 3축 가속도계                       |
| 작동 온도                         | -20°C 에서 +40°C                |
| 내수성                           | IP66                          |
| 국제 품질보증                       | 1년                            |
| 비접촉식 지불 서비스는 마스터카드에 의해서 제공됩니다 |                               |

제품에 대해 궁금한 점이 있거나 도움이 필요하면 www.mykronoz.com/support/

## SCAN FOR MORE LANGUAGES

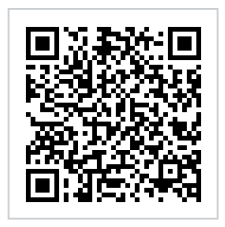

Scansionare per ottenere più lingue Digitalizar para obtermais línguas Escanear para obtener más idiomas Scannen, um anderen Sprachen erhalten Scan om meer talen te krijgen Daha fazla dil almak icin tarama Skanowanie, aby uzyskać wiecej jezyków icin scanare pentru a obtine mai multe limbi сканирование, чтобы получить больше языков 请扫描二维码以获取 更多语言翻译。 掃描QR碼 獲得更多的語言 より多くの言語を取得す るためにスキャン สแกนเพื่อให้ได้ภาษามากขึ้น 더 많은 언어를 얻기 위해 검색

OR VISIT

https://www.mykronoz.com/support/ TO DOWNLOAD OUR MULTI-LANGUAGE USER MANUAL

### SAFETY INSTRUCTIONS

Before using the device, read these instructions carefully.

- ZeWatch<sup>4</sup> has one built-in battery. Do not disassemble the battery on your own. KRONOZ LLC is not
  responsible for any damage or personnel injury caused by the removal of the battery or any component.
- This device is not waterproof so keep it away from all sources of heat or humidity. Do not use it near sink or other wet areas. Do not place it in water.
- Charge the battery in a cool, ventilated room. Excessive temperature during charging could cause heat, smoke, fir or deformation of the battery or even explosion.
- Avoid excessive temperatures. Do not expose this device to excessive smoke, dust, or direct sunlight for an
  extended period of time.
- Do not open, crush, bend, deform, puncture or shred secondary cells or batteries. In the event of a battery break or leak, prevent battery liquid contact with skin or eyes. If this happens, immediately flush the areas with water (do not rub the eye) or seek medical help.

- Do not short-circuit. Short-circuiting can occur when a metallic object, such as coins, causes direct connection
  of positive and negative terminals of the battery. Short-circuiting may damage the battery.
- · Do not use batteries that have been damaged or have been exhausted.
- Keep the batteries out of children's reach and in a safe place to prevent danger.
- Do not dispose of batteries in fire as they may cause explosion. Dispose of used batteries in accordance with
  your local regulations (such as recycling). Do not dispose as household waste.
- . Use only the USB cable supplied to charge this battery. Do not charge fo more than 24 hours.
- KRONOZ LLC is not responsible for any damage caused by improper use of the device.

### REGULATORY NOTICES

#### USA

#### FCC STATEMENT

This device complies with Part 15 of the FCC Rules. Operation is subject to the following two conditions: (1) This device may not cause harmful interference, and (2) This device must accept any interference received, including interference that may cause undesired operation.

#### CAUTIONS

Changes or modifications not expressly approved by the party responsible for compliance could void the user's authority to operate this equipment.

#### FCC NOTICE

This equipment complies within the limits of a Class B digital device, pursuant to part 15 of the FCC Rules. These limits are designed to provide reasonable protection against radio and TV interference in residential areas. However, even during normal operation, this equipment may cause TV or radio interference. If this equipment does cause harmful interference to radio or television reception, which can be determined by turning the equipment off and on, the user is encouraged to try one or more of the following corrective measures:

- · Reposition the receiving antenna
- · Increase the distance between the equipment and receiver
- Connect the equipment into an outlet on a circuit different from which the receiver is connected
- · Consult the dealer or an experienced radio/TV technician for help.

FCC ID: 2AA7D-ZEWH4

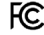

#### CANADA

#### INDUSTRY CANADA (IC) STATEMENT

This device complies with Industry Canada license-exempt RSS standard(g). Operation is subject to the following two conditions: (1) this device may not cause interference, and (2) this device must accept any interference, including interference that may cause undesired operation of the device.

Cet appareil est conforme à la norme CNR d'Industrie Canada applicable aux appareils radio exempts de licence. Son utilisation est soumise aux deux conditions suivantes (1) cet appareil ne doit pas provoquer d'interférences (2) l'utilisateur de cet appareil doit accepter toute interférence, y compris les interférences qui peuvent causer un fonctionnement indésirable du dispositif.

#### EUROPEAN UNION CE DIRECTIVE

Declaration of conformity with regard to the EU Directive 1999/5/EC.

Kronoz LLC hereby declares that this device is in compliance with the essential requirements and other relevant provisions of the R&ITE Directive 1999/S/EC. The complete declaration of conformity is available on request via our customer service: support8mykronoz.com

Déclaration de conformité à l'égard de la directive européenne 1999/5/CE.

Kronoz LLC déclare que cet appareil est conforme aux exigences essentielles et aux autres dispositions pertinentes de la directive R&ITE 1999/S/CE. La déclaration de conformité complète est disponible sur demande auprès de notre service client: support@mykronaz.com

# CE

#### DISPOSAL AND RECYCLING INFORMATION

After the implementation of the European Directive 2002/96/EU in the national legal system, the following applies: Electrical and electronic devices may not be disposed of with domestic waste. Consumers are obliged by law to return electrical and electronic devices at the end of their sencice lives to the public collecting points set up for this purpose or point of sale. Details to this are defined by the national law of the respective country. This symbol on the product, the instruction manual or the package indicates that a product is subject to these regulations. By recycling, reusing the materials or other forms of utilizing old devices, you are making an important contribution to protecting our environment.

©2016 Kronoz LLC, all rights reserved. Kronoz LLC, Avenue Louis-Casai 18, 1209 Geneva, Switzerland All brands or product names are or may be trademarks of their respective owners. Pictures and specifications are not contractual.Les marques citées sont des marques déposées par leur fabricant respectif. Photos et caractéristiques non contractuelles. Designed in Switzerland - Made in China

# MYX KRONOZ MORE THAN TIME

### www.mykronoz.com © 2016 KRONOZ LLC. Tous droits réservés